# คู่มือการใช้งานส่วนปรับปรุง

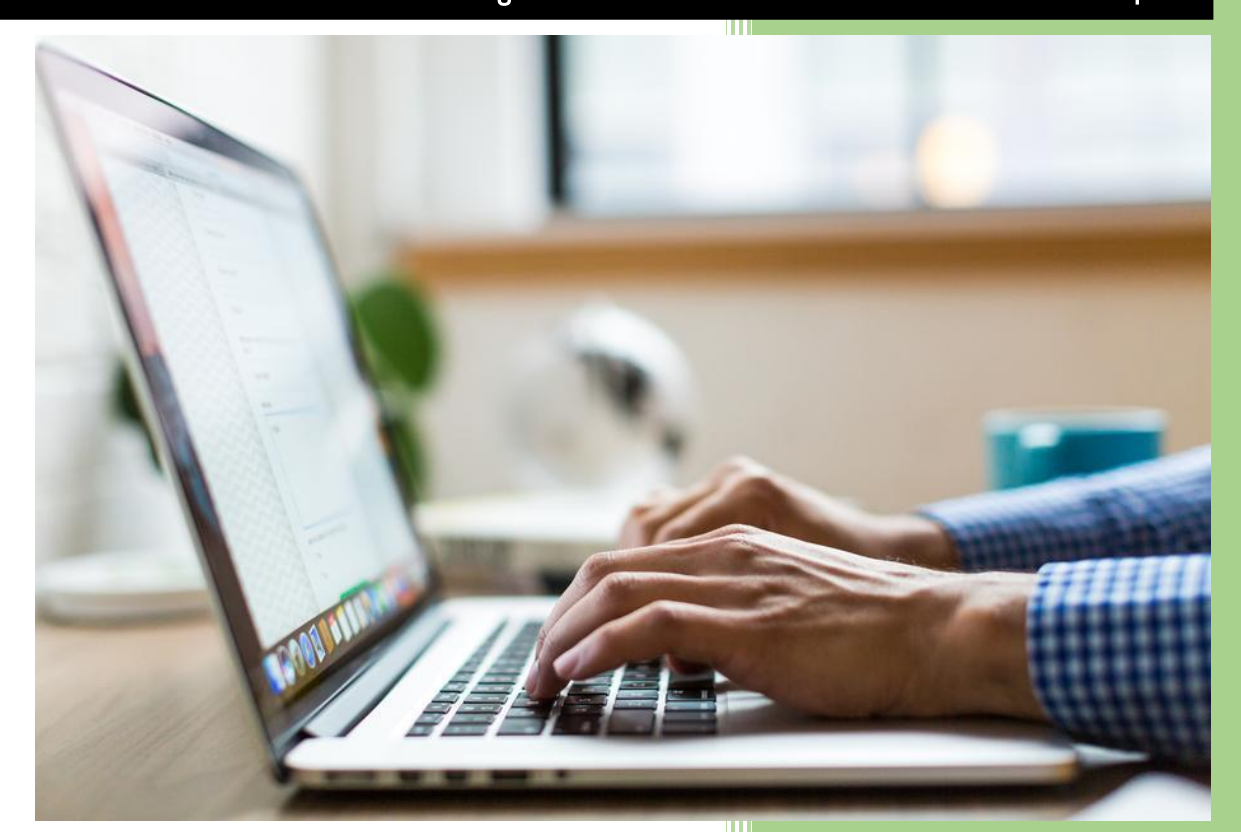

8/14/2022

| สารบัญ                                          |    |  |  |  |  |
|-------------------------------------------------|----|--|--|--|--|
| การใช้เมนูระหว่างทาง                            | 2  |  |  |  |  |
| การดึงกลับของหนังสือ                            |    |  |  |  |  |
| ปุ่มเรียกดูรายงานขั้นตอนเอกสาร                  |    |  |  |  |  |
| การเปลี่ยนสี Stick Note                         |    |  |  |  |  |
| การแยกฟังก์ชันแสตมป์ของหน่วยงาน และแสตมป์ระบบ   |    |  |  |  |  |
| การนำเข้าสิ่งที่ส่งมาด้วย                       |    |  |  |  |  |
| เพิ่มระดับการเข้าถึงฟิลด์ข้อมูลสิ่งที่ส่งมาด้วย | 17 |  |  |  |  |
| ค้นหาตรงอ้างถึง                                 |    |  |  |  |  |
| สามารถเพิ่ม QR Code ในเอกสารได้                 | 21 |  |  |  |  |
| บทบาท                                           | 23 |  |  |  |  |
| การออกเลขจากเลขกันกรณีหนังสือนำแนบ              |    |  |  |  |  |
| ผู้ใช้งานสามารถเสนอหนังสือได้                   |    |  |  |  |  |
| จัดเก็บเอกสาร และอายุของหนังสือ                 |    |  |  |  |  |

# การใช้เมนูระหว่างทาง

เพิ่มฟังก์ชันการตรวจสอบหนังสือระหว่างทาง โดยผู้ใช้งานทั่วไป/ผู้บริหารสามารถตรวจสอบว่าเอกสารที่ก่อนจะ มาถึงผู้ใช้งานทั่วไป/ผู้บริหาร ขณะนั้นเอกสารค้างอยู่ที่บุคลากรท่านใดและมีเอกสารที่ค้างอยู่กี่ฉบับ เอกสารฉบับ ไหนบ้าง และสามารถเข้าไปดูรายละเอียดขั้นตอนการทำงานใช้เวลาในการจัดการเอกสารนานเท่าไร สำหรับ ผู้บริหารในการตรวจสอบภาระงานคงค้างของบุคลากร

**ตัวอย่าง** ขั้นตอนการใช้งานเมนู "ระหว่างทาง" แสดงดังรูปที่ 1, รูปที่ 2 และรูปที่ 3

| สารบรรณ                                                                      |                          |                       |                     |            |     |
|------------------------------------------------------------------------------|--------------------------|-----------------------|---------------------|------------|-----|
| 3                                                                            | Refresh 🌇 ระหว่างทาง 📋   | ปีดงาน 🚫 ยกเล็ก       |                     | ค้นหา      | ۵ م |
| 🔺 หนังสือส่งบุคคล (18)                                                       | 🔳 🗰 ประเภท               | หนังสือ เจ้าของเรื่อง | ขั้นความเร็ว เรื่อง | รายละเอียด |     |
| รอด่าเนินการ (18)<br>ประวัติดงนาม<br>หนังสือเวียนภายใน<br>หนังสือเวียนภายนอก | 1. click เมนู "ระหว่างทา | 7                     |                     |            |     |

รูปที่ 1 การเรียกใช้เมนูระหว่างทาง

เมื่อกดเลือกเมนู "ระหว่างทาง" โปรแกรมจะแสดง tab "ระหว่างทาง" ดังรูปด้านล่าง โดยแสดงรายชื่อของ บุคลากรที่หนังสือไปติดค้างอยู่ เมื่อเลือกรายชื่อของบุคลการดังกล่าว โปรแกรมจะแสดงรายชื่อหนังสือที่ค้างอยู่กับ บุคลากรคนนั้น

| ระบรรณ 🧏 ระระว่างหาง<br>นามสกุล | ×                                                       |                         |                   |                                             |                                       |                  | ดุสีบมอบหมาย: ห้งหมด    |
|---------------------------------|---------------------------------------------------------|-------------------------|-------------------|---------------------------------------------|---------------------------------------|------------------|-------------------------|
| นามสกุล                         |                                                         |                         |                   |                                             |                                       |                  |                         |
|                                 |                                                         | ที่ท่างาน               |                   |                                             |                                       | เนอร์โทรศัพ      | Basi                    |
| 187 <b></b>                     |                                                         | ดึกอาพันหมพิตต          |                   |                                             |                                       | 086-XXXX         | noppawank9015@gmail.com |
| alens                           |                                                         | 2)222201A0122391104     | nated             |                                             |                                       | 02256x000        | twisut@gmail.co         |
| 2                               | . click ที่ชื่อของคนที่ต้องก                            | รดูว่าหนังสือไปติดอยู่เ | ที่ท่านนี้กี่ฉบับ |                                             |                                       |                  |                         |
| 4   min 1 ann 1                 | ▶ >    @ าโอรมด 2 รายการ                                |                         |                   |                                             |                                       |                  |                         |
| ชนิดหนังสือ                     | สถานะ ประเภทหนังสือ                                     | เล่าของเสือง            | ขึ้นความเล็ว      | เรื่อง                                      | รายละเอียด                            | วันที่สั้นสุด    |                         |
| OUT                             | ดีดตามองนาม หนังสือภายนอง                               | คณะมหากอศาสตร์          | and               | ດາຈະພື້ດູຫຼາຈາຈນໍມູ່ທານນີ້ເຮົາຮ່ວມນີ້ຮະຫຼຸມ | การเชิญอาจารยันพระยังข่าร่วมประชุม    |                  |                         |
| IN N                            | ดิดตามเสนอบันทึก หนังสือภายใน                           |                         | ang               | test s diff 5                               | test s diff 5                         |                  |                         |
| E OUT                           | ดิดตามลงนาม หนังสือภายนอง                               | ROLLWINDRIANS           | aind              | ขอความอนุเคราะห์ศึกษาดูงาน                  | ด้วยโองเรียนบ้านควนพระสาครินทร์ ได้มี | 25/12/2562 00:00 |                         |
| OUT                             | ติดตามลงนาม หนังสือภายใน                                | RELEWINDERTRE           | ปกต์              | สังช้อ พินละเอียด ส่งให้กับ BKK เมื่อวัน    | น.ส.ขนกหร้าย แดงจำรูญ แจ้ง โรงไม่สระ  |                  |                         |
| 3. สามารถก<br>ของหนังสือเ       | ดเปิดหนังสือเพื่อดูรายละเงื<br>เละประวัติขั้นตอนเอกสารไ | ел<br>*                 |                   |                                             |                                       |                  |                         |

#### รูปที่ 2 หน้าจองานระหว่างทาง

เมื่อคลิกรายการหนังสือที่ต้องการ โปรแกรมจะเปิดหนังสือดังกล่าวขึ้นมา เราสามารถตรวจสอบขั้นตอนเอกสาร ซึ่ง เราจะพบว่าหนังสือดังกล่าวรอให้บุคลากรท่านนั้นดำเนินการอยู่ ดังแสดงในรูปด้านล่าง

| สายมาณ 🎼 🖓 สารโรการ 🖉 ติดลามอสมาม * *                                                                                                    |                                                                                                 |
|----------------------------------------------------------------------------------------------------|-------------------------------------------------------------------------------------------------|
| านั้งสืด                                                                                                    | () Severage                                                                                     |
| nanne<br>- anarchie Manufan Annedersche Manuel - Manuel - Annere Antoniousene                                                                                                    |                                                                                                 |
| одили и мини с мини с мини с мини с во кира . Станили с с коронови и                                                                                                    | จาก:* จุฬาลงกระโมหาวิทยาล์ย คณะแหรยสาสคร์                                                       |
| D P + Page: 1 of 2 - + Automatic zoom: D                                                                                                    | เรื่อง:* การเข้ญอาจหยันพรเช่นข้าร่วมประชุม                                                      |
|                                                                                                    | ้ เรื่อน:* ผู้สามวยการสำนักชา                                                                   |
| เรียน ผู้อำนวยการสำนักยา                                                                                                    | ม้างถึง: ระบุเลขที่ ค่ากา เพิ่ม                                                                 |
|                                                                                                    | สังที่ส่งมาค่าย:                                                                                |
| อ้างถึง หนังสือสำนักขา สำนักงานคณะกรรมการอาหารและขา ต่วนที่สุด ที่ สุธ ๑๐๐๙.๒/ว ๒๐๖๐                                                                                                    |                                                                                                 |
| องวันที่ แล้ สิงหาคม โคลัลัส                                                                                                    |                                                                                                 |
| COMPT ON A STATE OF A STATE OF A | รายสะเรียง: " การเขญ่งว่างอย่างเหตุสารมองสุข                                                    |
| ອາເຫນັນສຶກທີ່ກຳເວັດ ໃຫ້ເກັບອານາໄຮນອນອິສມ ສິດ, <b>ເວນອາສອ</b>                                                                                                    |                                                                                                 |
|                                                                                                    | A buseus buseus                                                                                 |
| นที่สุน เขาร่วมประบุมศณะทางานผู้เขบรับไปแทงขายทางกับการทัพแลยายาเราผงกันนา ยอง                                                                                                    | ประเภทการสำเน็นกระ อกเลือ                                                                       |
| สงหาคม ๒๕๔๙ ณ ทองบระชุม ๑ ชน ๔ สถาบนเรคมาทนง ตงรายสะเอยตทราบแสวนน                                                                                                    | สามนินการ:                                                                                      |
|                                                                                                    |                                                                                                 |
| คณะแพทยศาสตร์ จุฬาลงกรณมหาวิทยาลัย ยนตโท <b>รองศาสตราจา</b>                                                                                                    | (ส) เอกสารที่ร้อแก้น                                                                            |
| <b>นพคุณ</b> เข้าร่วมประชุมตามวัน และสถานที่ดังกล่าวข้างดิน                                                                                                    | ด้มฉปบอยู่ที่:" จุฬาลงกรณ์มหาวิทยาลัย คณะแพทยดาสตร์                                             |
|                                                                                                    | เอกสารนำเน่า: พรีอสือภายนอก - med2.doc 📧 🕫 จำนวนหน้า: 2 หน้า                                    |
| จึงเรียนมาเพื่อไปรดทราบ                                                                                                    | ยู่จัดท่า:" นาง                                                                                 |
|                                                                                                    |                                                                                                 |
| ขอแสดงความนับถือ                                                                                                    | estimation i                                                                                    |
| Atri I                                                                                                    | 🗋 หรืงสือ/จุดหมายงไขม                                                                           |
| Strang-                                                                                                    | · Tanja Casi                                                                                    |
| (รองศาสตราจารย์นายแน <b>นก่าวการก็การการก็ไ</b>                                                                                                    | หมายเอาที่สุด:                                                                                  |
| รองคณบดีฝ่ายบริหาร                                                                                                    | wijaaraadaa                                                                                     |
| ปฏิบัติการแทนคณบดี                                                                                                    | ที่อยู่จัดต่อ:                                                                                  |
|                                                                                                    |                                                                                                 |
|                                                                                                    |                                                                                                 |
|                                                                                                    |                                                                                                 |
| <ol> <li>ดูประวัติขั้นตอนเอกสารจะเห็นว่าตอนนี้หนังสือไปค้างอยู่ที่ใคร</li> </ol>                                                                                                    | ▲) vs: a miaauanans                                                                             |
|                                                                                                    | รึงสืบหมากที่รโปหล องนาม (ออกเสบ) 🗹 ย้อลามทำเงินการ 🗋 ปีอลามหรือส่งของ มีต่อ น.ส. ส่งคามสำคัญ 🗈 |
| Anu Part an annu an an an                                                                                                    | # ผู้ในมีครอบ สำนหน่งส่วนงาน วินเวลาด้อ สถานะ วินเวลากับ วินาโลร์จ รายออเมืองการสำนวินการ       |
| Ins. calenditure the                                                                                                    | 4 94 KV. CONTINUETURINETURINETURINETURINEK<br>3 04 AL                                           |
| โทรสาร, o-bbdb-daba                                                                                                    | 2 лиШназалта ин 14/12/2563 16 13 13                                                             |
|                                                                                                    | 1 поймираятнанна ни 10/03/2559/06.57/39 снийнээлэг 14/12/2563/16.13/13                          |
|                                                                                                    |                                                                                                 |

รูปที่ 3 เปิดเอกสารจากหน้าจอระหว่างทางเพื่อตรวจสอบหนังสือ

# การดึงกลับของหนังสือ

<u>กรณีที่ 1</u> สำหรับหนังสือที่หน่วยงานปลายทางยังไม่ลงรับ เมื่อมีการดึงหนังสือกลับจะต้องสามารถดึงรายการเหลือ ได้ทั้งหมด

| ใช้งาน: น.ส.ชน                                                                                                    | เสียมอบหมาย: ทั้งหมด ✓ คณะแพทยศาสตร์ ✓                                                                                                    |
|----------------------------------------------------------------------------------------------------|----------------------------------------------------------------------------------------------------|
| สาขมรณ [สิตตามส่าเป็นการ ≊]<br>⊒ บันทึกหนังสือ 255 ขั้นตอนเอกสาร (2)                                                                                                    | ตรางสอบขึ้นคองแอกสาร (                                                                                                    |
| งนังสือ 帐                                                                                                    | ข้อมูลเอกสาร                                                                                                    |
|                                                                                                    | รายละเอียด:* ขอเชีญเสนอผลงานเข้าร่วมประกวดสื่อป้องกันการพุจริด                                                                                                    |
| างและสาราช 605<br>เอาการแก้ย์สามัน<br>เมาร์บิที่ 1016/2563<br>เกรียวี 21 6A. 256 (cm 1107)<br>ที่ ปรา cover/20000 เกินไป เมื่อง                                                                                                    | ผู้ลงบาน:* นายชาตรี ทองสารี<br>ประเภทการดำเนินการ:<br>ดำเนินการ:                                                                                                    |
| ขณณฑภุริ สามาร์ของมหารุรั<br>รัตร์สัณฑภุรี ลลอออ<br>เรื่อง ขอเสียมกบระอาณเข้าร่ามการบรรกรศรีอยังคับการบุรีล ประจำปี ๒.๕๖๒<br>เรื่อง ขอเสียมกบระอาณเข้าร่ามการบรรกรศรีอยังคับการบุรีล ประจำปี ๒.๕๖๒<br>เรื่อน คณะบริ คณะแทรก์ราสตร์                                                                                                    | (๑) เอกสารที่จัดเกิน<br>ตั้นฉบับอยู่ที่:* คณะแพทยศาสตร์<br>เอกสารปนประกาศสือป้องกันการทุจริต new.pdf จำนวนหน้า: 2 หน่า<br>ผู้สือหน้า:* น.ส. ผู้สืดต่อ:* น.ส                                                                                           |
| ลงสะหมายของ ๑. เวลาหลายสามาย เป.ช. เอยสามประกรณ์ของสามารทุสร้าง จำนวม ๑ จุด<br>ประชาติ โดยสอง<br>๒. แบบแทบของสาม<br>ด้วยสำนักงาน ป.ป.ช. ได้จัดโครงการประกรณ์สื่อป้องกับการพุธวิต ประจำปี ๒.๕๐.๒                                                                                                    | <ul> <li>() การเวียนหนังสือ</li> <li>□ หนังสือ/จดหมายเวียน</li> </ul>                                                                                                    |
| โหน่มีหมุณหลังที่หนึ่งการแส่งให้การการสมเห็นไหกหลังหมาย์คลามสำหากวิโยปัณหมายไรบนายการผู้สุด<br>ในรูปแนวเทรงเอาที่สิ่งและการขึ้นการแก่นขึ้นในการทำลายหาที และแส่งต้อนไปก็มีให้หลายในและรายที่อยังค์<br>สุจริต หรือกระชุนี้แก่มีหลังสำหรับการกรุงเร็ดเป็นการทำลายหาที และแส่งต้อนไปขึ้นหมายส่งเสริมแนวคิด<br>"คนไทยขึ้นรู้ผู้ใก่ง"                                                                                                    | <ul> <li>ตั้งมูลจัดส่ง</li> <li>หมายเสขาสัสดุ:</li> </ul>                                                                                                    |
| สำนักงาน ป.ป.ช. สีระดวามอนุมกรรณ์ท่านในการประชาชิมกับไม่โรงการ และร่วม<br>พิจารณาและออการตั้งปังคับการทุงรักษร์าร่างประกวร โดงสร้าวของเรื่องสามแรงและและเกม่าง พราร<br>ประการตั้งปังค์เการทุงรัก ประจำปี โดงกะ ไปรัชที่เกิดกาน ป.ป.ส. ภายให้ให้ได้ เอน และของ และออ<br>ทั้งนี้ได้และและแล้น หารกรรุณฑาร ปังคามี นักประชาชิมกับชั่นปฏิบัติการ หมายเลข์เทริศท์ ๑ ษะตะส<br>สะน่าง ติด ระด้าง และ สะดอก เป็นผู้ประสามาน หรายเสียงใหญาสุบาริตามที่เชิงสมาติย<br>สะน่าย | <ul> <li>ประวัติขึ้นตอนแอกสาร</li> <li>จึงดีขนมาเพื่อไปทด พิจารณา</li> <li>อิตอามเด่าเป็นการ [] ปีดอามหลังส่งออก</li> <li>ส่งกระจาย</li> </ul>                                                                                                    |
| จึงเวียนมาเพื่อไปรดดีชาวณา และหวัดเป็นอย่างอี่เร่างอได้บางบอนุแรรษจังากว่าน<br>เพื่อการมีสำนวันในการป้องกันและปวานบรามการพุชัต และขอของคุณภ ณ โอกาสมี                                                                                                    | #         หน่วยอาน         องศัก         ในนอลห่อ         สถานะ         ในนอลห้อ         รับเป็นสร้าง         รายอะเมืองกา         x           2         การที่สามารถที่สายที่สุด         ดแนบทายสามส์ 21/12/563 11:12.05         21/12/2563 11:17.44 |

ตัวอย่าง ขั้นตอนการดึงกลับแบบหน่วยงานปลายทางยังไม่ลงรับแสดงดังรูปที่ 4, รูปที่ 5 และรูปที่ 6

#### รูปที่ 4 หน้าจอส่งหนังสือไปภาควิชา

บนหน้าจอติดตามดำเนินการ เจ้าหน้าที่สารบรรณสามารถดึงกลับรายการด้วยการใช้ปุ่ม [ดึงกลับ] และใส่เหตุผล การดึงกลับ ดังแสดงในรูปด้านล่าง

| artsona a a an                                                                                                    | ผู้รับมอบหมาย: ทั้                                                                                                    | งหมด 🌱 คณะแพ                               | เทยศาสตร์                   | ~      |
|----------------------------------------------------------------------------------------------------|----------------------------------------------------------------------------------------------------|--------------------------------------------|-----------------------------|--------|
| สายรณ ติดตามดำเนินการ 🗵                                                                                                    |                                                                                                    |                                            |                             |        |
| 🕞 บันทึกหนังคือ 🚠 ขั้นดอนเอกสาร (2) 🛛 ปิด 🚫 ยกเลิกดิดตาม 🧃 ดึงกลับ                                                                                                    |                                                                                                    |                                            | ครวจสอบขั้นตอนเอกส          | 15   😳 |
| หนังสือ 💋 👘 ข้อมูลเอง                                                                                                    | กสาร                                                                                                    |                                            |                             |        |
| 🛄 กระดาษใน่ด 🖌 แสดมปีว่าง 🥜 แสดมปีลายเข็น 🖌 แสดมปี - 🚺 ออนไลป โล้ออกรับได้เวอย่างเอกสาร                                                                                                    |                                                                                                    |                                            |                             |        |
| 🔲 🐮 🖡 Радо: 12 ог 2. — + Ацт. 1. ПИЦЦ [ИЗПЯЦ] 🖨 🖪                                                                                                    | รายละเอียด:* ขอเชิญเสนอผลงานเข้าร่วมประกวดสื่อป้องกันการทุจ                                                                                                    | วิต                                        |                             |        |
| คณะมหางหางทำ<br>วงการทางสืบกาลิงก                                                                                                    |                                                                                                    |                                            |                             |        |
| เมตุผลในการดึงกลับ                                                                                                    | ้ ทองสาริ                                                                                                    |                                            |                             |        |
| แก้ไข ส่งใหม่                                                                                                    |                                                                                                    |                                            | ~                           |        |
| ที่ ประวอของ/Joppies สำนักทุนป.ประ                                                                                                    | ลง ปีด                                                                                                    |                                            | (ž)                         |        |
| ""สงงอา" ถามมากปรี อำเภอเมือง<br>กับนี้การการเรื่อง                                                                                                    |                                                                                                    |                                            |                             |        |
| VIETNAAD VIETNAAD VIETNA                                                                                                    |                                                                                                    |                                            |                             |        |
|                                                                                                    |                                                                                                    |                                            |                             |        |
| ระ มาริการ การราช อีกการราช เรื่องการราช เกิดการราช เรื่องการ                                                                                                    | อยู่ที่:* คณะแพทยศาสตร์                                                                                                    |                                            |                             |        |
| เรื่อง ของสิญแกรมออกแล้วกับแกรงประกังสือป้องในการ<br>เรื่อง ของสิญแกรมออกแล้วกับแกรงประกังสือป้องในการ<br>เรื่อน และกล (ตกล                                                                                                    | าอยู่ที่:" คณะแพทยศาสตร์<br>(4] น่าเข้า: เชิญร่วมประกวดสื่อป้องกันการทุจริต new.pdf                                                                                                    | จำนวนหน้า: 2 หน้า                          |                             |        |
| สัย: ขอสัญหายองการจำร่ามการประกาศไดยใจสัมการ<br>เรียน คณส์ คณมาทร์กระทางใหญ่สามารถ<br>สีสัยนาร์ต (สามาร์กรี่สามาร์กรี่ (14 สัยหารกรรรม)                                                                                                    | อยู่ที่:* คณะแพทยศาสตร์<br>[4] ม่าเร่า: เชิญร่วมประกวดสื่อป้องกันการทุจจิต new.pdf<br>คห่า:* น.ส.                                                                                                    | สำนวนหน้า: 2 หน้า<br>ผู้ติดต่อ:* น.ส.      |                             |        |
| <ul> <li>และ หาราชา</li> <li>เรื่อง รายสีอุณามหลายเข้าร่วมการประกาศใช้เรื่องกับ</li> <li>2. ได้เหตุผลในการดึงกลับ และกด (ตกล<br/>มักม คณที่ กระสาชกับทร</li> <li>ได้สังผมก้อน ประกาศใช้กาน ประ. เรื่องการประกาศใช้ระบ</li> </ul>                                                                                                    | ออุร์ที่:* คณะนหายสาสสร์<br>ไป]<br>ม่าเข้า: เป็ญร่วมประกวดสื่อป้องกันการพุจริต new.pdf<br>ตพ่า:* น.ส.                                                                                                    | จำนวนหน้า: 2 หน้า<br>ผู้ดิดต่อ:* น.ส.      |                             |        |
| เรื่อง รอสีอุณาสองสามสำนักการประกาศสียชีอยในการ<br>เรื่อน คณสี คณแลกล์การครั<br>สิสต์สถาคิย แปรสายสองสาม ปปร. เรื่องการประกาศสียชีอ<br>ด้. แปรสมของสาม (ปร. เรื่องการประกาศสียชีอ<br>ด. แปรสมของสาม จำนาม - จุล โป้าการ                                                                                                    | agiที่:* คณะนพทบศาสตร์<br>d] ม่าเข่า: เชิญร่วมประกวลลื่อป้องกันการพุจริต new.pdf<br>ตห่า:* น.ส.                                                                                                    | จำนวนหน้า: 2 หน้า<br>ผู้ติดต่อ:* น.ศ.      |                             |        |
| เรียง รดสีอุณายออกหลังร่านการประการสื่อป้องกับการ<br>เรื่อน คณปี คณะแรกกัดการกร้<br>อีส์ต้อนหัสย ๑. ประการสนัสการ ป.ป.ร. เรื่องการประการสื่อป้องกับการ คื้องกลับ และกด [ตกล<br>อัสต้อนหัสย ๑. ประการสนัสการ ป.ป.ร. เรื่องการประการสื่อป้องกับการครั้ง<br>๒. แรงแสนออกาม<br>คัวแข้งกันการ ป.ป.ง. ได้รัดโครงการประการสื่อป้องกับการครั้ง                                                                                                    | agiที่:* คณะแพทบสาสตร์<br>d] ม่าเข้า: เชิญร่วมประกวลลื่อป้องกันการพุจริต new.pdf<br>ตฟ้า:* น.ส.<br>เรียบหนังสือ<br>                                                                                                    | สำนวนหน่า:<br>2 หน่า<br>ผู้ติดต่อ:* น.ส    | -                           |        |
| เรื่อง ทองสีมุณและสารแก้ว่านแกรมของหลึ่งปีสะโหการ<br>เรื่อง พอมที่ คอะสารแก้การเรื่องไปสะโหการ<br>เริ่มที่สอมที่สะ เหล่างการที่ได้ไป เรื่องการประการเสียงใน<br>บระจำปี โดยไม่ เรื่องการประการเรื่องการประการเรื่องการประการ<br>6 และการประการประการประการประการประการประการประการ<br>โดยมีวิทยุและหลังส่งการสารไปการที่สารประการประการ                                                                                                    | คญ่ที่:* คณะมหายตาสตร์<br>เริ่ญร่วมประกวดสี่อย้องกับการพูจริต new.pdf<br>เหรือมางเรือไอ<br>เป็นมางเรือไอ<br>                                                                                                    | สำนวรมหน้า:<br>2มนำ<br>ผู้สิดต่อ:* ม.ส.    | -                           |        |
| <ul> <li>สัยรารอาสัญหายและการเร็าร่านการประการส์ชี่ยังสำนาท</li> <li>1. ใส่เหตุผลในการวิดึงกลับ และกด [ตกล</li> <li>2. ใส่เหตุผลในการวิดึงกลับ และกด [ตกล</li> <li>วันร่างไปแระ</li> <li>ประจำประการประการส์ชี่ยังสามาร์</li> <li>รับระทั่งไปเราะ</li> <li>รับระทั่งได้หาง</li> <li>1. ได้รับรารประการส์ชี่งอาจไปเราะ</li> <li>รับระทั่งไม่เหลือง</li> <li>รับระทั่งไม่เหลือง</li> <li>รับระทั่งไปการ</li> <li>รับระทั่งไม่เหลือง</li> <li>รับระทั่งไม่เหลือง</li> <li>รับระทั่งไม่เหลือง</li> <li>รับระทั่งไปการ</li> <li>รับระทั่งไม่เหลือง</li> <li>รับระทั่งไม่เหลือง</li> <li>รับระที่ไม่เหลือง</li> <li>รับระทั่งไม่เหลือง</li> <li>รับระที่ไม่เหลือง</li> <li>รับระที่ไม่เหลือง</li> <li>รับระที่ไม่เหลือง</li> <li>รับระที่ไม่เหลือง</li> <li>รับระที่ไม่เหลือง</li> <li>รับระที่ไม่เหลือง</li> <li>รับระที่ไม่เหลือง</li> <li>รับระที่ไม</li></ul>                                                                                                    | ออฺร์ที่: * คณะมหายอาสตร์<br>เริ่อยู่ว่ายประกวลลี่อม้องกันการพุจริต new.pdf<br>เห็นบาณังคือ<br>เร็ยบาณังคือ<br>                                                                                                    | สามรามหน้า:<br>2ุ่∎ิดต่อ:* แ.a.            | -                           |        |
| เรื่อง รางสัญญาและอาณสำหรับมาการการการที่<br>เรื่อง รางสัญญาและอาณสำหรับสารการการการการการการการการการการการการกา                                                                                                    | ผู้ประเทศ<br>มายามายามายามายามายามายามายามายามายามาย                                                                                                    | จำนวนหน่า: 2หน่า<br>ผู้ติดต่อ:* แ.ส.       |                             |        |
| เรื่อง ขอสัญสามสงสารแข้าว่ามหารประการสได้ชื่อสัมการ<br>เรื่อง ขอสัญสามสงสารแข้าว่ามหารประการสได้ชื่อสมันการ<br>มีขณ คณที่ คณะสารตั้งคลร้<br>ได้ที่ส่งการค้า แรงเง<br>และการสารสารแข้งการการการสารการประการสได้ชื่อสนับการที่จุลัง<br>โหรมีวิตยุแรงแต่สถารแข้งไปได้รักเจ้าระการประการสได้ชื่อสับการที่จุลัง<br>โหรมีวิตยุแรงแต่สถารแข้งการการการสารการประการสได้ชื่อสับการที่จุลัง<br>โหรมีวิตยุแรงแต่สถารแข้งการการการสารการประการสได้ชื่อสับการที่จุลัง<br>โหรมีวิตยุแรงแต่สถารการการการสารการประการสได้ชื่อสับการที่จุลัง<br>โหรมีวิตยุแรงแต่สถารแต่ได้เรียงการประการสได้ชื่อสับการที่จุลัง<br>โหรมีวิตยุแรงแต่สถารการการการการการการการการการการประการสได้ชื่อสับการที่จุลัง<br>โหรมีวิตยุแรงเรื่อสับการที่สารที่เป็นการประการสได้ชื่อสารการประการสารการสารการ<br>สารการการไปชื่อสับการที่สารการประการสมัดรายสมัยครแปรการการ และร่วม<br>ด้านโกรง ป.ป.ช. โรงสุดภารแต่ถูกการการการสารสารสิตร์สมัยโรงสารการ และร่วม                                                                                                    | คุญที่ระ<br>เข็ญร่วมประกอดลื่อป้องกันการพุธริต new.pdf<br>เข็ญร่วมประกอดลื่อป้องกันการพุธริต new.pdf<br>และ<br>เรียกหน้อสื่อ<br>เมาะ<br>เมาะ<br>เมาะ<br>เมาะ<br>เมาะ<br>เมาะ<br>เมาะ<br>เมาะ                                                                                                    | สำนวนหน่า:<br>2 หน่า<br>4(้66ศัอ:* น.ส.    |                             |        |
| เรื่อง ขอสีญณาสองสามสร้าวมหารประการส่งชื่องกับการ<br>เรื่อง ขอสีญณาสองสามสร้าวมหารประการส่งชื่องกับการ<br>เรื่อง ขอสมุณาสองสามสร้าวมหารประการส่งชื่องกับการ<br>สร้างสะการสร้างสระบบ ประการสร้างสร้างสร้างสร้างสร้างสร้างสร้างสร้                                                                                                    | เป็นกำรับ<br>สามารถานสารสะรั<br>เป็นกร้านกรรรงคลังป้องกันการพรริก new.pdf<br>สามารา<br>เป็นกรรรงคลังป้องกันการพรริก new.pdf<br>เนื้อนรายจะสืบองกันการพรริก new.pdf<br>เนื้อนรายจะสืบองกันการพรริก new.pdf<br>เนื้อนรายจะสืบองกันการพรริก<br>เป็นกรรรงคลังการหรืองการหรืองการหรืองการหรืองการพรรรงคลัง<br>เป็นกรรรงคลังการหรืองการหรืองการหร<br>หมายและหรืองการหรืองการหรืองการหรืองการหรืองการหรืองการหรืองการหรืองการหรืองการหรืองการหรืองการหรืองการหรืองการ<br>หรืองการหรืองการหรืองการหรืองการหรืองการหรืองการหรืองการหรืองการหรืองการหรืองการหรืองการหรืองการหรืองการหรืองการหรืองการหรืองการหรืองการหรืองการหรืองการหรืองการหรืองการหร<br>การหรืองการหรืองการหรืองการหรืองการหรืองการหรืองการหรืองการหรืองการหรืองการหรืองการหรืองการหรืองการหรืองการหรืองการหรืองการหรืองการหรืองการหรืองการหรืองการหรืองการหรืองการหรืองการหรืองการหรืองการหรืองการหรืองการห<br>การหรืองการหรืองการหรืองการหรืองการหรืองการหรืองการหรืองการหรืองการหร<br>การหรืองการหรืองการหรืองการหรืองการหรืองการหรืองการหรืองการหรรจางการหรรจางการหรรจางการหรรจางการหรรจางการหรรจางกา<br>หรืองการหรรจางการหรรจางการหรรจางการหรรจางการหรรจางการหรรจางการหรรจางการหรรจางการหรรจางการหรรจางการหรรจางการหรร<br>การหรรจางการหรรจางการหรรจางการหรรจางการหรรจางการหรรจางการหรรจางการหรรจางการหรรจางการหรรจางการหรรจางการหรรจางการ<br>การหรรจางการหรรจางการหรรจางการหรรจางการหรรจางการหรรจางการหรรจางการหรรจางการหรรจางการหร<br>จางการหรรจางการหรรจางการหรรจางการหรรจางการหรรจางการหรรจางการหรรจางการหรรจางการหรรจางการ<br>การหรรจางการหรรจางการหรรจางการหรรจางการหรรจางการหรรจางการหรรจางการหรรจางการหรรจางการหรรจางการ                                                                                                    | สำนวมหม่า:<br>2ุ่ติดต่อ:* น.ส.             | -                           |        |
| <ul> <li>สะมาราย</li> <li>สะมาราย</li> <li>สังชาวอาสารสารสารสารสารสารสารสารสารสารสารสารสาร</li></ul>                                                                                                    | มายังสิงให้เข้าหนามายสางสงร์<br>เรียบร่ายประกวลล์สมืองกับการพรริต new.pdf<br>เหรียบระบริสา<br>เหรียบระบริสา<br>เมายังสิง/จะหมายเวียน<br>มูล โลส่ง<br>หมายและพรัสดุ:<br>รัสธ์ประกูล โลรามสางยินการ<br>ชิดตะมะส่งยินการ<br>มายังสิงไประกูล โลรามสางยินการ<br>มายังสิงไประกูล โลรามสางยินการ<br>มายังสิงไประกูล โลรามสางยินการ<br>มายังสิงไประกูล โลรามสางยินการ<br>มายังสิงไประกูล โลรามสางยินการ<br>มายังสิงไประกูล โลรามสางยินการ                                                                                                    | สำนวามหน้า:<br>2หน้า<br>ผู้สิดต่อ:*ม.a]    | #8973237D                   |        |
| เริ่ม การสัญญาและสารกรรับรับแกรงระดงส์สี่ยังสะกันการที่สารสัมพิมพ์<br>เรื่อง การสัญญาและสารกรรับรับแกรงระดงส์สี่ยังสะกันการที่สารสัมพ์<br>สี่สั่งมาติ การสารกรับการที่ 2015 เรื่อการประการสี่ยังสะกันการที่ส่งสารสี่มีสารกรรม<br>เป็นชาวิทยาล์ เรื่อการประการสี่ยังสะการประการสี่ยังสะกันการที่ส่งสารสารกรรรม<br>เป็นชี้ การสร้างการประการที่สารสารกรรมสารกรรับการที่สารกรรม<br>เป็นชี้มีการสารประการที่สารสารกรรมสารกรรมสารกรรม<br>เป็นชี้มีการสารประการที่สารสารกรรมสารกรรมสารกรรม<br>เป็นชี้มีการสารกรรม<br>เป็นชี้มีการสารประการที่สารสารกรรมสารกรรมสารกรรม<br>เป็นชี้มีการสารกรรม<br>เป็นชี้มีการสารกรม<br>เป็นชี้มีการสารกรรม<br>เป็นชี้มีการสารกรม<br>เป็นชี้มีการสารกรม<br>เป็นชี้มีการสารกรม<br>เป็นชี้การสารกรม<br>เป็นชี้มีการสารกรม<br>เป็นชี้มีการสารม<br>เป็นชี้มีการสารกรม<br>เป็นชี้มีการสารกรม<br>เป็นชี้มีการสารกรม<br>เป็นชี้มีการสารกรม<br>เป็นชี้มีการสารมกรม<br>เป็นชี้มีการสารกรมกรมกรมกรม<br>เป็นชี้มีการสารกรม<br>เป็นชี้มีการสารกรมกรม<br>เป็นชี้มีการสารภารม<br>เป็นชี้มีการสารมกรม<br>เป็นชี้มีการมีการมีการมีการมีการมีการมีการมีการ | ออร์ที่: * คณะมหายอาสตร์<br>เป็ญว่าอย่างกวลสื่อมืองกับการพุจริต new.pdf<br>เห็นบาเบ้งคือ<br>□ หน้อสื่อ/จะหมายเวียน<br>มูลจัดส่ง<br>หมายและหลัดสุ:<br>                                                                                                    | จำนวามหน้า: 2 หน้า<br>ผู้สืดต่อ:* แ.ส.<br> | ส่งกระจาย<br>รายละเงียดกา X |        |
| เริ่ม การสี่สุนสมสงสายสร้างวินทางรอกรสลี่ยงไป<br>เริ่ม และสา สองสรรรรรรรรรรรรรรรรรรรรรรรรรรรรรรรรรรร                                                                                                    | ออร์ที่: * สนะมหายสาสสร์<br>เร็ญร่วมประกวลล์อป้องกับการหุรริก new.pdf<br>เห็นร่วมประกวลล์อป้องกับการหุรริก new.pdf<br>เห็นร่าง น.ส.<br>- เห็นจะเรื่อง<br>- เห็นจะเร็จเป็น<br>- เห็นจะเร็จเป็นจะเร็จเป็น<br>- เร็จเป็นจะเร็จเป็น<br>- เร็จเป็น<br>- เร็จเป็น<br>- เร็จเป็ | สำนรรมหล้า: 2 หน่า<br>ผู้ติดต่อ:* น.ส.<br> | สงกระจาย<br>รายสมเลียดกว x  |        |

รูปที่ 5 แสดงขั้นตอนการดึงกลับของหนังสือ

| สาวบรรณ รอดำเนินการ 🕷                                                                                                    |                                                                                                    |
|----------------------------------------------------------------------------------------------------|----------------------------------------------------------------------------------------------------|
| 👚 นำเข้าเอกสาร 🛛 หนังสือแนบ 🗬 บันทึกหนังสือ 🚠 ขั้นตอนเอกสาร (0) 🖙 ส่งหนังสือ 🛛 ปีด                                                                                                    | 🚫 ยกเลิก 😼 ตอบกลับด้วยหนังสือส่ง 🖾 ตอบกลับด้วยหนังสือรับ ตรวจสอบขึ้นตอนเอกสาร   💬 Audr                                                                                                    |
| หนังสือ เอกสวรรรษร์                                                                                                    |                                                                                                    |
| <ul> <li>         ™         3. เมื่อดึงกลับหนังสือจะไปอยู่ที่ folder [รอดำเนินการ]         ➡     </li> </ul>                                                                                                    | การ<br>51 รายละเอียด:* ขอเชิญเสนอผลงานเข้าร่วมประกวดสื่อป้องกันการหุจริด                                                                                                    |
| infront-ficture<br>antificit 2154-2563<br>antific 2154-2563 cars 1107                                                                                                    | ผู้คงนาม:* นายบาตรี ทองสารี<br>ประเภทกรดำเนินการ:<br>ส่วนนินการ:                                                                                                    |
| ที่ ปร coner/Secon ขั้นมีการ เป็นร<br>เรลาสามาร์ สมเมโตลงการ์<br>จัดรัสแลงการ์ สมเมโตลงการ์<br>เรื่อง ของสิญเหมระดะกามกำรัสมาร์ไขย์กับการกรุ่งริง ประจำปี และเอ<br>เรื่อง ของสิญเหมระดะกามกำรัสมาร์ไขย์กับการกรุ่งริง ประจำปี และเอ<br>เรื่อง คณาศี คณะมากข้อการร่                                                                                                    | ▲ เอกสารที่จัดเก็บ<br>ดันฉบับอยู่ที่:* คณะแพทยศาสตร์<br>เอกสารนำเข้า: เชิญร่วมประกวดสื่อป้องกับการพุรริต new,pdf จำนวยหน้า: 2 หน้า<br>ผู้จัดทำ:* น.ส.<br>ยู่ศิตต์อ:* น.ส.                                                                                 |
| ประสาที โดงน่อ<br>16. แบบแสมออลกาม<br>คั้วแต่ไปด้านาม ป.ป.ช. ได้จัดโครงการประกาศที่กปัดหนับการหรืด ประกำไป แต่นอน                                                                                                    | (▲) การเวียนหนังสือ<br>พนังสือ/จอหมายเวียน                                                                                                    |
| โหน้ให้อุปกัสดุทั่งสุดทั้งต่อแต่เป็นที่ทางรวมสลังในการสำหรรค์สลายด้านการปัจจะในและปาบเปรามารรรดิด<br>ในรูปแนกการพบคริโสษณา หรือการขณะที่สั่ง ขับเป็นการปรุกษัตส์ไปในให้ที่สามพัฒนต่าไปไม่มหาวนซึ่งสัตย์<br>สุจริง หรือการรรับไม้เกิดจัดสำนักว่าการพูชริตเป็นกรรทำลายชาติ และจะต้องมีเนื้อหาส่งแร้นแบวคิด<br>"คนในอยั้นรู้ปักษ                                                                                                | มายเลขหัสดะ<br>หมายเลขหัสดะ<br>4. รายการที่ดิ้งกลับจะแสดงเป็นแทบสีแดง และ                                                                                                    |
| สำนักงาน ป.ป.2. จึงของงานอุบุสารากที่กำเป็นการประชาติภัยในการประชาสิมทั้นได้เสราการ และร่วม<br>พิจารณะแนลยะคายอิจริยส์กันการทู่จัดเข้าร่วมประกาศ โดยสรามออเมืองหมุมแบนสมองกามโครการ<br>ประกาศอิชยิงกันการทู่จัด ประวัติ โดยสอง ไปมีสินกันการ ป.ป.2. กายไปว้ามี 6 เอาสาทปร ประชา<br>ที่เป็นโดยบนคนได้ บาลสามุสาทร ปัดหนี นักประชาสมให้แก้ปฏิบัติการ หมายแห่งใหก็หรือ ( Secar<br>สอง คิด สงคิด และ สงคม ป็ญปัฐการการประกาศวิชา |                                                                                                    |
| จึงเรียนมาที่นี่ไปหลังรวม และหรับใหม่อย่างได้ร่างหลังให้การแหนูกราะหรังรางไห้<br>เพื่อการมีส่วนว่ามโหการป้องกันและปราบประเภทรรุรริต และหรองแดงูแลก ณ โลกเหนี้<br>เหมาะการบันได้ เกิด                                                                                                    | 2 การทราสายสารสตร์ พ.ศ. คณะแพทายสางสต 21/12/2663 11 12 05 สีงสงสังกล์ 21/12/2663 11.17.44 21/12/2663 11.32.51 แก้ไข สงไหม     1 การที่ราออกใหมีต้องสำหล ลณะแพทายสางสต 21/12/2563 11 12 05 สีงสงสังกล์ 21/12/2563 11 14 09 21/12/2563 11 32.51 แก้ไข สงไหม |

รูปที่ 6 หน้าจอแสดงหลังจากดึงหนังสือกลับ

รายการที่ลงรับไปแล้วถ้าถูกยกเลิกแล้ว หน่วยงานที่ลงรับไม่สามารถนำไปใช้งานต่อ ไม่ว่าหนังสือจะอยู่ใน สถานะใด หนังสือดังกล่าวจะถูกยกเลิกโดยอัตโนมัติ เก็บลงใน folder ยกเลิก

**ตัวอย่าง** ขั้นตอนการการดึงกลับแบบหน่วยงานปลายทางลงรับแล้ว แสดงดังรูปที่ 7, รูปที่ 8, รูปที่ 9, รูปที่ 10, รูปที่ 11 และรูปที่ 12

| มีข้องน: น.ส.ชน                                                                                                    | หรีบมอบหมาย: ทั้งหมด 💙 คณะแพทยศาสตร์                                                                                                    | - O       |
|----------------------------------------------------------------------------------------------------|----------------------------------------------------------------------------------------------------|-----------|
| สารบรรณ ติดตามดำเนินการ 🗵                                                                                                    |                                                                                                    |           |
| 🕞 บันทึกหนังสือ 🏯 ขั้นตอนเอกสาร (2) 🛛 🗍 ปีด 🚫 ยกเลิกติดตาม < ดึงกลับ                                                                                                    | ตรวจสอบขึ้นดอนเอกส                                                                                                    | ns   🔁 Au |
| หนังสือ เอกสารถูกต้อง 🥝 🔍                                                                                                    | ข้อมูลเอกสาร                                                                                                    |           |
| 📒 กระดาษโน้ต 🖌 แสดมบีว่าง 🥩 แสดมปีลายเข็น 🖌 แสดมบี 🔹 🧱 ดิวอาร์ 🔢 📆 เปิดเอกสาร 📆 ด้วอย่างเอกสาร                                                                                                    |                                                                                                    |           |
| 🔲 , р 🛧 🐌 Раде: 153 of 2— + Automatic Zoom 2 🖨 🖺 📕                                                                                                    | รายละเอียด:* ขอเช็ญแสงลผลงานเข้าร่วมประกวดสื่อป้องกันการทุจริด                                                                                                    |           |
| , คณะแทบเกิดขร้<br>- มหาวิทยาลัยรักษ์โลก ส มี                                                                                                    | ผู้ลงนาม: <sup>9</sup> นายบาครี ทองสาริ                                                                                                    |           |
| เลขรับที่: 0107/2563                                                                                                    | ประเภทการดำเนินการ:                                                                                                    | ~         |
| <u>ลหวันที่: 21 ธ.ค. 2563 เวลา</u>                                                                                                    | ต่ำเนินการ:                                                                                                    |           |
| ที่ ได้ ออดหร่วออด<br>ที่ ได้ ออดหร่วออด<br>พ.ศ. มาราชน อสวอ<br>ที่ชา ของริยุเสนขละสารกล่าวมาราประกรส์ชาวิตร์กลมกฤรี ส่วนสมิตรสกุรี<br>รังหรือแสขละสารกลร่าวมาราประกรส์ชาวิตร์กล ประจำปี อสวอ<br>ที่ชา ของริยุเสนขละสารกลร่าวมาราประกรส์ชาวิตร์กลมกฤรี จำนวน อ จุล<br>ประจำปี อสวอ<br>โประจำปี อสวอ<br>โประจำปี กระบ<br>หรือส่วนการวรส์ชนใจสารการประกรส์ชาวิตร์กลมกรีง ประจำปี อสวอ<br>โประวิตร์การสารที่สารการประกรส์ชาวิตร์กลมกรีง ประจำปี อสวอ<br>โประวิตร์การสารที่สารการประกรส์ชาวิตร์กลมกรีงการประกรส์ชาวิตร์กลมกรีงการประกร<br>โประวิตร์การสารที่สารการประกรรชาวิตร์สารการประกรส์ชาวิตร์กลมกรีงการประกรรชาวิตร<br>โประวิตร์การสารที่สารการประกรรชาวิตร์สารการประกรรชาวิตร์สารการประกรรชาวิตร์การประกรรชาวิตร<br>โประวิตร์การสารที่สารการประกรรชาวิตร์กลามกรีงการประกรรชาวิตร์กลามกรีงการประกรรชาวิตร<br>โประวิตร์การสารที่สารการประกรรชาวิตร์กลามกรีงการประกรรชาวิตร์กลามกรีงการประกรรชาวิตร์การประกรรชาวิตร | <ul> <li>แอกสารที่จัยเก็บ</li> <li>ตันฉบับอยู่ที่:* คณะแพทบตราสตร์</li> <li>แอกสารทำเข้า: เปิญร่วมประกวดสื่อป้องกันการทุรริต new.pdf</li> <li>รำบวนหน้า: 2 แบ้ง</li> <li>ผู้จัดหระ* น.ส.</li> <li>ผู้จัดหละ* น.ส.</li> <li>คารเรียนหนังสือ</li> <li>1. คถมะส่งหราไง้งสือไปภาควิชา</li> </ul> |           |
| สำนักงาน ป.น.จ. จึงของวามหมุณรามที่ท่านในการประชาสิมทั้งมีกระการประชาสิมทั้งมี<br>พิจารณาสมของการผู้สิ่งไข่งการการที่สำนักงาน ในป.ส.การไปสามที่ไม่ได้<br>ประกอร์สิ่งขึ้งเกินการทุจัด หรือเร็บ ในประมิ ไปได้สำนักงาน ป.ป.ส. การไม่ให้เกิน<br>ทั้งนี้ก็แขนงานกับปี แหกรายการ ซึ่งการปี น้ำประชาสินทั้งไปได้มีการ งานและกษณ์การกำ ๒ ๑๕๑๔<br>พิธีออง ชัย สะยะค และ สะดะ เป็นผู้ประสานงาน ราชธระโชคปากฏตามสิ่งที่สนกร้วย                                                                                                    | ▲ ประวัติสับของนอกสาร<br>รึ่งรับขายเพื่อไว่ระ พิจารณา<br># พบวองาน<br>2 การร้าย อยู่หางสร้างส สถานะ วินเวลารัย วินร์ในสัจ<br>เราะอละเอียดการ x                                                                                                    | 0         |
| จึงเรียนมาเพียงไปรดพิจารณา และหรังเป็นอย่างมีรว่าจะได้รับพรามอนุเตระท์จากท่าน<br>เพื่อการมีส่วนร่ามในการป้องกันและปราบปรามการทุจวิต และของขนกุณภา ณ โอกาสนี้                                                                                                    | 1 ภาควิชาออร์โชปิดัดส์ พศ คณะแพทยศาสต 21/12/2563 12:40:43                                                                                                    | •         |

รูปที่ 7 หน้าจอส่งหนังสือไปภาควิชา

ต่อมา ภาควิชาออร์โธปิดิคส์ลงรับหนังสือดังแสดงในรูป

คู่มือการใช้งาน LessPaper ส่วนปรับปรุง

|                                                                                                    | ตอบกลับสวยหนังสือส่ง เ⊋็ดอบกลับสวยหนังสือรับ ตรวจสอบขึ้นตอนเอกสาร [ @<br>                      |
|----------------------------------------------------------------------------------------------------|------------------------------------------------------------------------------------------------|
| บบังสือ เอกสารจุดสอง<br>การสามาโปล v แสละปลายเร็ม v แสละปลายเร็ม v แสละปลาย ซี เสียงอาน<br>คราม 100 v แสละปลายเร็ม v แสละปลาย ซี เสียงอาน<br>คราม 100 v และปลาย v แสละปลาย ซี เสียงอาน<br>คราม 100 v และปลาย v และปลาย v และป | าย<br>เออบหมาย:* <b>น.ส.</b><br>๖ วันที่<br>เลขที่: 0030 ประเภทเอขที่หนังสือ: เลขที่หนังสือรับ |
| กรระทษาโปด ชู้แสดงเมมิวาง มีแสดงเมืองเหม็น ชู้แสดงเม<br>คณะสายกรระกษาโปด<br>คณะสายกรระกษาโปดโตรโลก<br>คณะสายกรรรรรรรรรรรรรรรรรรรรรรรรรรรรรรรรรรรร                                                                                                    | าย<br>เอนหมาย:* <b>น.ส. ช</b><br>วันที่<br>เลขที่: 0030 ประเภทเอขที่หนังสือ: เลขที่หนังสือรับ  |
| ク 金 Page         122         of 2 - +         Automatic Zoom *         日         1         4533                                                                                                    | เอมหมายะ* <b>น.ส. ≤</b><br>วันที่<br>เลขที่: 0030 ประเภทเอขที่หนังสือ: เลขที่หนังสือรับ        |
| ุคณามาระกางร่า<br>- มาร้างนาโชโกลโลก<br>มารักษี: 001/2553 มีมีมีมีสามาร์ 2158-2563 เกศ 73.26<br>ภาษา                                                                                                    | งรับส์<br>เลขที่: 0030 ประเภทเลขที่หนังสือรับ                                                  |
| antini: 21 8.4. 2603 min 1326                                                                                                    |                                                                                                |
|                                                                                                    | มเวลาลงรับ: 21 สันวาคม 2563 13:24                                                              |
| ที่ ปข ooms/วooon สำนักาน ปน                                                                                                    | รื่อง                                                                                          |
| urstr                                                                                                    | าทหนังสือ:* หนังสือภายนอก ประเภทหนังสือย่อย:                                                   |
| 2. ภาควิชาออร์โธปิติคส์ลงทะเบียนรับ เจ้าขอ                                                                                                    | องหนังสือ:* สำนักงาน ปปช. เจ้าของเรื่อง:                                                       |
| เรื่อง ขอเชิญแนนผลงานเข้าร่วม                                                                                                    | นความเร็ว:* ปกติ ขึ้นความลับ:* ปกติ                                                            |
| เรียน คณะที่ คณะแทรด์กาลหร่<br>สิ่งที่ด่นกล้วย ๑. ประกาศลำนักงาน ป.ป.ช. เรื่องการประกรครี่ยบ้องกันการทุสริต จำนวน ๑ จุด                                                                                                    | บตลอกสาร                                                                                       |
| ประจำปี ๒๕๖๒<br>๒ แกแสนทนองาน จำนวน ๑ ซอ                                                                                                    | เท็พนังสือ:* 20528 ลงวันที่:* 21 ธันวาคม 2563                                                  |
| ตัวอย่านักงาน ป.ป.ซ. ได้อัดโครงการประกวยสื่อนักงกับการทอริษ ประจำปี Indrum                                                                                                    | ดับความลับ: ทั่วไป 🎽 วันที่สิ้นสุด: 🔝                                                          |
| โดยมีวัตถุประสงค์เพื่อสร้างกระแสให้บริดการรรมสลังในการสร้างสรรค์ผลงานด้านการป้องกันและปราบปรามการกุจริด                                                                                                    | จาก:* สำนักงาน ปปช.                                                                            |
| ในรูปแบบภาพยนตร์ไตษณา หรือภาพยนตร์สัน อันเป็นการปลุกจิตสำนึกให้มีทัศนคติและค่านิยมใหกวามซื่อสัตย์<br>สุจริต หรือกระผุ้นให้เกิดจิตสำนึกว่าการพูจริตเป็นการทำลายชาติ และจะต้องมีเนื้อหาส่งเสริมแนวติด                                                                                                    | เรื่อง:* ขอเขิญเสนอผลงานเข้าร่วมประกวดสื่อป้องกันการทุจริต                                     |
| "คนไทยที่นรู้สู่โกง"                                                                                                    | เรียน:* คณบดี คณะแพทยศาสตร์                                                                    |
| สำนักงาน ป.ป.ซ. จึงขอครามอนุเคราะห์ท่านในการประชาสัมพันธ์โครงการฯ และร่วม                                                                                                    | อ้างถึง: ระบุเลขที่ ดันหา เพิ่ม                                                                |
| รางสามารถสามสามารถสามารถสามารถสามารถสามารถสามารถสามารถสามารถสามารถสามารถสามารถสามารถสามารถสามารถสามารถสามารถสาม<br>ประกาศสินใจเป็นการการการไข้จะการไข้สำนักการประเทศสามารถสามารถสามารถสามารถสามารถสามารถสามารถสามารถสามารถสามารถสา<br>สิ่งให้สามารถสามารถสามารถสามารถสามารถสามารถสามารถสามารถสามารถสามารถสามารถสามารถสามารถสามารถสามารถสามารถสามารถสา                                                                                                    | เพิ่ม                                                                                          |
| จึงเวียนมาเพื่อไปรดดิจารณา และพรังเป็นอย่างยั่งว่างะได้รับความอนูเคราะห์จากท่าน รว<br>เพื่อการมีส่วนร่วมในการป้องกันและปราบปรามการพูงจิต และของของคุณภา ณ โอกาลนี้                                                                                                    | ขอะเอียด:* ขอเชิญเสนอผลงานเข้าร่วมประกวดสื่อป้องกันการทุจริด                                   |

มาถึงจุดนี้ปลายทางทั้งสองลงรับเรียบร้อย ต่อมาคณะแพทยศาสตร์ทำการดึงกลับหนังสือ พร้อมระบุเหตุผลการดึง กลับ ดังแสดงในรูปด้านล่าง

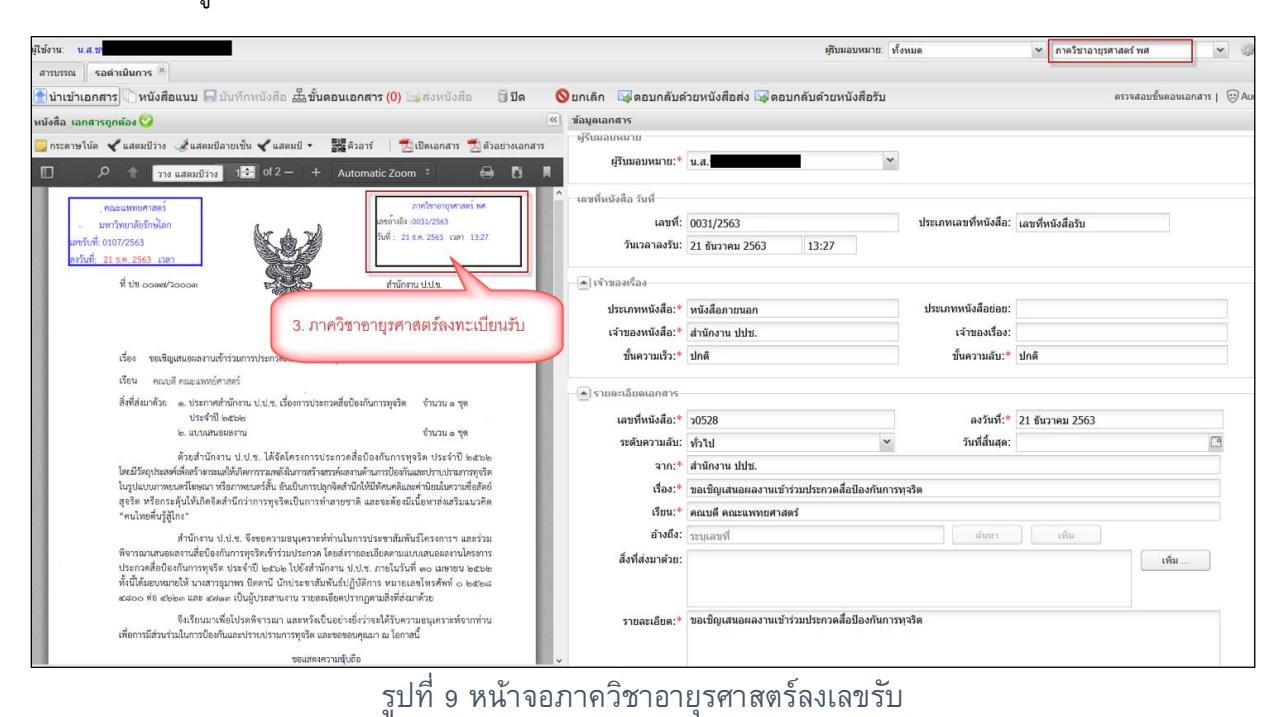

| 190 TH. H. 4, 25                                                                                                    |                        | ผู้รับมอบหมาย:                           | พังหมด                                 | คณะแพทยศาส       | เคร์ "               | × (3) |
|----------------------------------------------------------------------------------------------------|------------------------|------------------------------------------|----------------------------------------|------------------|----------------------|-------|
| สารบรรณ ดิตตามดำเนินการ 📧                                                                                                    |                        |                                          |                                        | ų                |                      | -     |
| 🛛 บันทักหนังสือ 恭ขั้นตอนเอกสาร (2) 🛛 🗍 ปีด 🛛 🛇 ยกเล็กดิดตาม 🔰 ดึงกลับ                                                                                                    |                        |                                          |                                        |                  | ดรวจสอบขึ้นคอนเอกสาร | () Al |
| เน้งสือ เอกสารถูกต้อง 🛇                                                                                                    | 🧭 ช้อมูลเอกสาร         |                                          |                                        |                  |                      |       |
| 🛛 กระดาษโน้ด 🖌 แสดมปีว่าง 🥜 แสดมปีลายเช่น ⊀ แสดมปี - 🛛 📓 ตัวม                                                                                                    | ผู้รับมอบหมาย          |                                          |                                        |                  |                      |       |
|                                                                                                    | ผู้รับมอบหมาย:*        | น.ส.                                     | *                                      |                  |                      |       |
|                                                                                                    | ้ เลขที่หนังสือ วันที่ |                                          |                                        |                  |                      |       |
| สมมาทางสาสตร์                                                                                                    | 1                      | 1107/2563                                | ประเภทเลขที่หนังสือ:                   | เลขที่หนังสือส่ง | ~                    |       |
| มหาวิทยาล์หวักษโลก<br>มานี้ ที่ การ7554                                                                                                    | ใหม่                   | 1 ธันวาคม 2563 📑 12:37 😁                 | 20102                                  |                  |                      |       |
| กรับที่: 21 ธ.ศ. 2563 เวลา                                                                                                    | ดกลง ปีด               |                                          |                                        |                  |                      |       |
| ที่ ปร oceas/2000ก สำนักงาน ป.ป.ส.                                                                                                    |                        | _                                        |                                        |                  |                      |       |
| e 21/200                                                                                                    |                        | หนังสือภายนอก                            | <ul> <li>ประเภทหนังสือย่อย:</li> </ul> |                  |                      | *     |
| 5 ใส่เหตุผลในการดึงเ                                                                                                    | กลับ และกด (ตกลง)      | ส่านักงาน ปปช.                           | เจ้าของเรื่อง:                         |                  |                      |       |
| เรื่อง ขอเชื้อเสนอสงาบเข้าร่วมการประกวลสื่อก้องกับการของริต ประ                                                                                                    |                        | ปกติ                                     | ขั้นความลับ:*                          | ปกติ             |                      | ~     |
| เรียน คณะสารงย์ศาสตร์                                                                                                    | 🔺 รายคะเฉียดเอกสาร     |                                          |                                        |                  |                      |       |
| สิ่งที่ส่งมาตัวย 🧄 ประกาศสำนักงาน ป.ป.ช. เรื่องการประกวดสื่อป้องกันการพุธริด จำนวน ๑ ชุด                                                                                                    |                        | 10528                                    | องวันที่:*                             | 21 สัมวาคม 2563  |                      | -     |
| ประจำปี ๒๕๖๒                                                                                                    | ระดับความลับ:          | ข้อไป                                    | <ul> <li>วันที่สิ้นสด:</li> </ul>      |                  |                      | 10    |
| te no consumera                                                                                                    | 316:*                  | สำนักงาน ปปช.                            |                                        |                  |                      |       |
| ตั้งวิธีสามารถอายากจากกับ (10.5.5.) และสามารถสารของสามารถอบองกันการทุ่งจาก ประจาก เป็นออย<br>โดยมีวัฒนุประสงท์เพื่อสร้างกระแล่ได้เกิดการรณฑลังในการสร้างสรรค์แลงกมด้านการป้องกันและปราบประเภททุจริต | เรื่อง:*               | ขอเชิญเสนอผลงานเข้าร่วมประกวดสื่อป้องกับ | เการทจริต                              |                  |                      |       |
| ในรูปแบบภาพยนตร์โฆษณา หรือภาพยนตร์สั้น อันเป็นการปลุกจัดสำนักให้มีทัศนคดิและค่านิยะในความซื่อลัดย์<br>สหรัด หรือกระดันให้เกิดจิตสำนี้กว่าการทจจิตเป็นการทำลายหาติ และจะต้องมีเนื้อหาส่งเสริมแบบคือ  | เรียน:*                | คณบดี คณะแพทยศาสตร์                      |                                        |                  |                      |       |
| "คนไทยดีนรู้สู้โก่ง"                                                                                                    | อ้างถึง:               | ์ระบุเลขที่                              | ต้มหา                                  | เพิ่ม            |                      |       |
| สำนักงาน ป.ป.ซ. จึงขอความอนูเคราะทั่งท่านในการประชาสัมพันธ์โครงการฯ และร่วม                                                                                                    | สิ่งที่ส่งมาด้วย:      |                                          |                                        |                  | เพิ่ม                |       |
| พจารณาและอะตรานสอบองกนการพุจรดเขารวมบระกวด เดยลงรายละเอยดตามแบบเสบอตตรามเหรงการ<br>ประกวดสื่อป้องกันการพุจริต ประจำปี ๒๕๖๒ ไปยังสำนักงาน ป.ป.ช. ภายในวันที่ ๓๐ เมษายน ๒๕๖๒                          |                        |                                          |                                        |                  |                      |       |
| ทั้งนี้ได้มอบหมายให้ นางสาวอุมาทร อิตตานี นักประชาสัมพันธ์ปฏิปัติการ หมายเลขโทรศัพท์ o ๒๕๒๘<br>สาร่าว ส่อ สาขตา และ สาขตา เป็นวักประสามมาย รายครเรียนปรากกลายสิ่งที่ส่านกล้าง                       |                        |                                          |                                        |                  |                      |       |
| จะแบบ คง ของคา และ ของสสา เปลรูบางสามราม ราชสรเชงคบรายฏ่อาแลงกลงมาครง<br>จึมเรียบบายชื่อโปรดจิตรรณา และหวัมเป็นอย่างอี่งว่าอะได้รับความองบดราพน์อากง่าน                                             | รายละเอียด:*           | ขอเชิญเสนอผลงานเข้าร่วมประกวดสื่อป้องกับ | เการทุจริด                             |                  |                      |       |
| เพื่อการมีส่วนร่วมในการป้องกันและปราบปรามการทุจริด และขอขอบคุณภา ณ โอกาสนั้                                                                                                    |                        |                                          |                                        |                  |                      |       |

รูปที่ 10 แสดงขั้นตอนการดึงกลับของหนังสือ

ผลจากการดึงกลับ ในภาควิชาอายุรศาสตร์ และภาคิวชาออร์โธปิดิคส์ หนังสือที่ลงรับไปแล้วถูกยกเลิกทันที และ ย้ายไปเก็บใน folder ยกเลิกดังแสดงในรูป

| ญี่ใช้งาน: น.ส.ช                                   |           |            |                 |           |                 |                 |                        |               | <i>เ</i> ชีบมอบหมาย: | ทั้งหมด                   | ภาควิชาออร์โซยีดีดส์ พ    | x 🖌 🤅                 | »• ৰ       |
|----------------------------------------------------|-----------|------------|-----------------|-----------|-----------------|-----------------|------------------------|---------------|----------------------|---------------------------|---------------------------|-----------------------|------------|
| สารบรรณ ดรวจสอบ 🗷                                  |           |            |                 |           |                 |                 |                        |               |                      |                           |                           |                       |            |
| 💣 สร้างหนังสือส่ง   💣 สร้างหนังสือรับ   💣 สร้างหน่ | ไงสื่อค่า | สั่ง   🖯   | 🐛 สอบถาม   🐐    | รายงาน    | 🔚 รายงานสถิติ 🛛 | 🎦 ติดตามงาน   🧲 | 🐛 สอบถามข้อมูลย้อนหลัง |               |                      |                           |                           |                       |            |
| 🤧 Refresh                                          | v         | หนังสือรับ | ับ : ยกเล็ก 🛛 🦄 | 🖊 ตรวจสอบ | 🌇 ระหว่างทาง    | a               |                        |               |                      |                           | ค้นหา                     |                       | ρ 🛔        |
| 🔺 หนังสือรับ (102)                                 | 1         |            | # เลยที่ห       | หนังสือ   | วันที่หนังสือ   | เลขที่ลงรับ 👻   | ประเภทหนังสือ          | เจ้าของเรื่อง | ชั้นความเร็ว         | เรื่อง                    |                           | รายละเอียด            | C,         |
| รอลงทะเบียนรับ (49)                                |           |            | 2 _ 20528       |           | 21/12/2563      | 0030            | หนังสือภายนอก          |               | ปกติ                 | ขอเชิญเสนอผลงานเข้าร่วมปร | ระกวดสื่อป้องกันการทุจริต | ขอเชิญเสนอผลงานเข้า   | าร่วมประกว |
| รอดำเนินการ (47)                                   |           |            | 00005           |           | 03/12/2563      | 0029            | หนังสือภายนอก          |               | ปกติ                 | ทดสอบสร้างหนังสือรับ1     |                           | ทดสอบสร้างหนังสือรับ* | 1          |
| ติตตามเสนอบันทึก <mark>(1)</mark>                  |           |            |                 |           |                 |                 |                        |               |                      |                           |                           |                       |            |
| ดิตดามดำเนินการ (4)                                |           |            |                 | 4         |                 |                 |                        |               |                      |                           |                           |                       |            |
| หนังสือเวียน                                       |           |            | 6.              | เมือคณ    | เะดึงหนังสือเ   | กลับ ภาควิชา    | เทีเคยลงเลขรับไบ       | Jแล้วจะไม่สาม | ารถนำหนังสือไป       |                           |                           |                       |            |
| เสร็จสิ้น                                          |           |            |                 |           |                 |                 |                        |               |                      |                           |                           |                       |            |
| ติตตามลงนาม (1)                                    |           |            | ไข่             | ์ต่อได้ ห | านังสือดังกล่า  | າวຈະถูกยกเลื    | กโดยอัตโนมัติ เก้      | เบลงใน folder | ยกเลิก               |                           |                           |                       |            |
| รอเลขที่หนังสือ (0)                                |           |            |                 |           |                 |                 |                        |               |                      |                           |                           |                       |            |
| หนังสือสำเนา                                       |           |            |                 |           |                 |                 |                        |               |                      |                           |                           |                       |            |
| ยกเลิก                                             |           |            |                 |           |                 |                 |                        |               |                      |                           |                           |                       |            |

รูปที่ 11 แสดงหนังสือที่อยู่ใน folder ยกเลิก

หนังสือที่ถูกยกเลิก หากเปิดขึ้นมา และขอเปิดดำเนินการ ระบบจะแจ้งว่าไม่สามารถเปิดใหม่ได้ เนื่องจากต้นทาง ถูกยกเลิกดังแสดงในรูปที่ 12

| มู่ใช้งาน: น.ส.ชน                                                                                                    | เข้ามมอบหมาย: ฟร็งหม                                       | R                    | 👻 ภาคริชาอายุรศาสตร์ พศ | v ()• (              |
|----------------------------------------------------------------------------------------------------|------------------------------------------------------------|----------------------|-------------------------|----------------------|
| สามหลุด (คราสลม *)<br>🕞 มันทักหนังสือ อัฐชันตอนเอกสาร 🔯 เมื่อสำเนินการ                                                                                                    |                                                            |                      | ตรวจสอบขึ้นตอนเง        | anitas   💮 Audit Tri |
| หนังสือ เอกสารถูกต้อง 🥝                                                                                                    | ข้อมูลเอกสาร                                               |                      |                         |                      |
| 📴 กระดาษโน่ด 🖌 แสดมปีว่าง 🌛 แสดมปีลายเซ็น 🖌 แสดมปี - 🎆 ตัวอาร์ 🔢 📆 เป็ดเอกสาร 📆 ตัวอย่างเอกสาร                                                                                                    | ฟรับมอบหมาย                                                |                      |                         |                      |
| 🔲 🔎 🛊 Page: 155 of 2- + Automatic Seom 🗄 🖨 関                                                                                                    | ผู้วับมอบหมาย:* ื่น.ส                                      |                      |                         |                      |
|                                                                                                    | เลขที่หนังสือ วันที่                                       |                      |                         |                      |
| พระสะระบายชาติเมือง เป็นการเกิดการเป็นคราม                                                                                                    | เลขที่: 0031/2563                                          | ประเภทเลขที่หนังสือ: | เลขที่หนังสือรับ        |                      |
| 10/17/17/16/18/19/19/19/19/19/19/19/19/19/19/19/19/19/                                                                                                    | วันเวลาลงรับ: 21 ธันวาคม 2563 13:27                        |                      |                         |                      |
| ละในที่ 21 ธ.ศ. 2563 เมลา                                                                                                    |                                                            |                      |                         |                      |
| ที่ ปร ocent/looce สำนักงานไปเก                                                                                                    | (ค) เข้าของเรื่อง                                          |                      |                         |                      |
| ชาติได้จะ การการการการการการการการการการการการการก                                                                                                    | ×                                                          | ประเภทหนังสือช่อย:   |                         |                      |
| จัทรักนน หนังสือถูกยกเลิกจากการดึงกลั                                                                                                    | ับ ไม่สามารถเปิดใหม่ใด้                                    | เจ้าของเรื่อง:       |                         |                      |
| eid unritu eide                                                                                                    | ตกลง                                                       | ชั้นความลับ:*        | ปกดี                    |                      |
| เรื่อง ขอเซ็ญแสมอสตรามเขาร่วมการประกวดสื่อข้องกันการพูงรัด ประจำปี ๒๕๖๒                                                                                                    |                                                            |                      |                         |                      |
| ideu eauell eacannideraed                                                                                                    |                                                            | <b>X</b>             |                         |                      |
| ลงพลงมาควย ๑. ประกาศสามกราม ป.ป.ช. เรื่องการประกวดสะบ้องกับการพุจรัด จำนวน ๑ ซูก<br>ประทำปี ๒๕๖๒                                                                                                    | ที่คณะดึงกลับแล้ว ระบบจะเก็บที่ folder ยกเลิก ถ้า          | ลงวันที่:*           | 21 ธันวาคม 2563         |                      |
| <ul> <li>๒. แบบแสนอสลาน</li> <li>จำนวน = ซูเ</li> <li>กา ควิสาวณ</li> </ul>                                                                                                    | ด [เมื่อดำเนินการ] ระบบคะ กอก แก ข้ออกวบตั้งเบา            | วันที่สิ้นสุด:       |                         |                      |
| ด้วยสำนักงาน ป.ป.ช. ได้จัดโครงการประกวดสื่อป้องกันการทุจริด ประจำปี                                                                                                    | י אאנואו גיאסני לא קסן לארום אינואו אאראן א                |                      |                         |                      |
| โดยมีวัสถุประสต์เพื่อสร้างรระแสให้เวิดการรวมหลังในการสร้างสรรค์แลงกมด้านการป้องกันและปราบปรามา<br>ในประเทศที่สามารถที่โดยการ หรือการกละต่อนี้ เป็นเรื่องสรรค์เป็นก็ได้สร้ายให้มีชื่อแห่งเกิดในกล่างการการกละได้เร | อถูกยกเลิกจากการดึงกลับ ไม่สามารถเปิดใหม่ได้"              |                      |                         |                      |
| ณฐานแปน เกมเพราแขน รายอาทิตยาราย อามายาราย อามายารอยู่เขตสามแสนทิศนิตหและค่า แยนแม่ราย<br>สุจริต หรือกระคุ้นให้เกิดจิตสำนึกว่าการทุจริตเป็นการทำลายชาติ และจะด้องมีเนื้อหาส่งเสริมแนว                             |                                                            |                      |                         |                      |
| "คนไทยสันรู้ผู้ไกง"                                                                                                    | อ้างถึง: ระบุเลขที                                         |                      |                         |                      |
| สำนักงาน ป.ป.ช. จึงขอความอนุเคราะทั่งท่านในการประชาสัมพันธ์โครงการฯ และร่วม                                                                                                    | สิ่งที่ส่งมาด้วย:                                          |                      |                         |                      |
| พงารณาเสนตสลงานสขขของกนการทุจรดงจารวมขระกวด เดยสงรายอะเธยดดานแบบและของสงานเครงการ<br>ประกวดสื่อป้องกันการทุจริด ประจำปี ๒๕๖๒ ไปยังสำนักงาน ป.ป.ช. ภายในวันที่ ๑๐ เมษายน ๒๕๖๒                                      |                                                            |                      |                         |                      |
| ทั้งนี้ได้มอบหมายให้ นางสาวอุมาพร ปัตตานี นักประชาสัมพันธ์ปฏิปัติการ หมายเลขโพรศัทท์ a ๒๕๒๘                                                                                                    |                                                            |                      |                         |                      |
| สต่ออด 48 สไซขอด และ สต่อด เป็นสูประสามงาน รายละเอียสปรากฏสามสังที่ส่งมาตัวย                                                                                                    | รายละเอียด:* ชอเชิญเสนอผลงานเข้าร่วมประกวดสื่อป้องกันการทุ | วัด                  |                         |                      |
| จงเรียนมาเพียเปรดพจารณา และหวังเป็นอย่างอิงว่าจะได้รับความอนุเคราะห่จากท่าน<br>เพื่อการมีส่วนร่วมในการป้องกันและปราบปรามการหจริด และของอบคณา ณ โอกาสนี้                                                           |                                                            |                      |                         |                      |
|                                                                                                    | <i>i</i>                                                   |                      |                         |                      |

#### รูปที่ 12 แสดงการเปิดดำเนินการในหน้าจอตรวจสอบ

เมื่อฝั่งส่งแก้ไขรายการและส่งออกอีกครั้ง หน่วยงานปลายทางที่เคยลงรับหนังสือไปแล้ว เมื่อลงรับอีกครั้งจะ มีรายการเดือนให้ทราบว่า หนังสือฉบับดังกล่าวเคยลงรับมาก่อนแล้ว แต่ถูกยกเลิก ให้ลงรับใหม่ **ตัวอย่าง** ขั้นตอนการการดึงกลับแบบหน่วยงานปลายทางลงรับไปแล้ว และจะลงรับอีกครั้ง แสดง ดังรูปที่ 13 และรูปที่ 14

| ้อาน: น.ส.ชา                                                                                                    | หรือมออบหมาย: ทั้งหมด 👻 คณะนพทยศาสตร์ 👻                                                                                             |
|----------------------------------------------------------------------------------------------------|----------------------------------------------------------------------------------------------------|
| ารบรรณ ติดตามต่าเนินการ 🗵                                                                                                    |                                                                                                    |
| บันทึกหนังสือ 🚠 ขั้นตอนเอกสาร (2) 🛛 ปีด 🚫 ยกเล็กดิดตาม ┥ ดึงกลับ                                                                                                    | ดรวจสอบขั้นตอนเอกสาร                                                                                                    |
| (งสือ (                                                                                                    | ช้อมูลเอกสาร</th                                                                                                    |
| กระดาษโน้ด 🖌 แสตมปีร่าง 🥩 แสตมปีลายเซ็น 🖌 แสดมปี 🔹 🧱 ดิวอาร์ 🔢 📆 เปิดเอกสาร 📆 ด้วอย่างเอกสาร                                                                                                    | ผู้ลงนาม:* นายชาตรี ทองสาริ                                                                                                    |
|                                                                                                    | ประเภทการดำเนินการ:                                                                                                    |
|                                                                                                    | ดำเนินการ:                                                                                                    |
| · · · · · · · · · · · · · · · · · · ·                                                                                                    |                                                                                                    |
| . คณะแททยศาสตร                                                                                                    | 🔺 เอกสารที่จัดเก็บ                                                                                                    |
| antini 0107/2563                                                                                                    | -                                                                                                    |
| ละวันที่: 21 ธ.ศ. 2563 เวลา                                                                                                    |                                                                                                    |
|                                                                                                    | tanaารนายา: เขญรรมประกรลลอปองกนการทุจรด new.pdr จำนวนหนา: 2 หน้า                                                                    |
| ที่ 66 66สมม 2066ส                                                                                                    | ผู้จัดทำ:" น.ส.                                                                                                    |
| จังหวัดนาทบุรี ๑๑๐๐๐                                                                                                    |                                                                                                    |
| ee unrue ected unrue ee                                                                                                    | In Relationary                                                                                                    |
| เรื่อง ขอเชิญเสนอผลงานเข้าร่วมการประกวดสื่อป้องกันการทุจวิต ประจำปี ๒๕๖๒                                                                                                    | 🗆 หนังสือ/จดหมายเวียน                                                                                                    |
| เรียน คณบดี คณะแพทย์ศาสตร์                                                                                                    |                                                                                                    |
| สิ่งที่ส่งมาด้วย ๑. ประกาศสำนักงาน ป.ป.ช. เรื่องการประกวดสื่อป้องกันการทุจริด จำนวน ๑ ชุด                                                                                                    | 1. คณะส่งหนังสือไปภาควิชารอบที่ 2                                                                                                   |
| ประจำปี ๒๕๖๒                                                                                                    |                                                                                                    |
| ๒. แบบเสนอผลงาม จำนวน ๑ ชุด                                                                                                    | () ประวัติที่แลวแลวสวะ                                                                                                    |
| ด้วยสำนักงาน ป.ป.ช. ได้จัดโครงการประกวดสื่อป้องกันการทุจริด ประจำปี ๒๔๖๒                                                                                                    |                                                                                                    |
| ไดยมัวใคญประสงค์เพื่อสร้างการแสไห้เกิดการรวมหลังในการสร้างสรรค์แลงกันด้านการป้องกันและปราบปรามการทุจริด<br>โบรรปกรม การตรามชีวิตุลการ หรือการตรและรั้นั้น อับเร็มการชาวิตุลรังก็ได้รักมีตามสัยเละต่อรับบาไรตราง ซึ่งน้อยู่ | จึงเรียนมาเพื่อโปรด: พิจารณา 🖉 ติดตามต่าเนินการ 🗌 ปิดงานหลังส่งออก ส่งกระจาย                                                        |
| สุขริด หรือกระคุ้นให้เกิดจิตสำนึกว่าการทุจริตเป็นการทำลายชาติ และจะต้องมีเนื้อหาส่งเสริมแบวคิด                                                                                                    | # หน่วยงาน องค์กร วันเวลาส่ง สถานะ วันเวลารับ วันที่เสร็จ รายละเอียดการ x                                                           |
| "คนไทยที่นวู้ผู้โกง"                                                                                                    | 2 ภาควิชาอายุรศาสตร์ พศ คณะแพทยศาสต: 21/12/2563 15:07:27                                                                            |
| สำนักงาน ป.ป.ช. จึงขอความอนุเคราะท์ท่านในการประชาสัมพันธ์โครงการฯ และร่วม                                                                                                    | 1 ภาครีขาออร์โซปิติดส์ พศ คณะแพทยศาสต 21/12/2563 15:07:27                                                                           |
| พิจารณาเสนอผลงานสือป้องกันการทุจริตเข้าร่วมประกวด โดยส่งรายละเอียดตามแบบแสนอผลงานโครงการ<br>ประกวณสี่หน้ามูลังเกตรทุกรีส ประจำปี 1 คราม ใปให้เช่งนักมาแปบไห ความในนั้นนี้ – แนะนาย 1 คราม                                  | จึงเรียนมาเพื่อโปรด: พิจารณา 🖂 ติดตามดำเนินการ 🗔 ปัดงานหลังสงออก ส่งกระจาย                                                          |
| บระกาทตอบองกนการทุ้งรด บระจาบ ๒๔๖๒ เบองสานกงาน บ.บ.ซ. ภายเนวนท ๓๐ เมษาขน ๒๙๖๒<br>ทั้งนี้ได้มอบหมายให้ นางสาวอุมาทร ปัตตามี นักประชาสัมพันธ์ปฏิบัติการ หมายเลขโทรศัพท์ ๐ ๒๕๒๘                                               | # หน่วยงาน องค์กร วันเวลาส่ง สถานะ วันเวลารับ วันที่เสร็จ รายละเอียดการ x                                                           |
| <====================================                                                                                                    | 2 ภาควิชาอายุรศาสตร์ พศ คณะแพทยศาสต: 21/12/2563 12:40:43 สีงสงตั้งกลั 21/12/2563 13:28:09 21/12/2563 13:49:37 ยกเล็ก แก้ไขข้อมูล    |
| จึงเรียนมาเพื่อโปรดพิจารณา และหวังเป็นอย่างอิ่งว่าจะได้รับความอนุเคราะห์จากท่าน<br>เพื่อการมีส่วนร่วมในการป้องกันและปราเปรามการทงจิต และของอเตณา ณ โอกเลนี้                                                                | 1 กาคริชาออร์โซมีดิดส์ พศ คณะนพทยศาสต: 21/12/2563 12:40:43 ดีงส่งดีงกลั: 21/12/2563 13:26:23 21/12/2563 13:49:37 ยกเลิก แก้ไขข้อมูล |

รูปที่ 13 หน้าจอส่งหนังสือไปภาควิชา

เมื่อภาควิชาลงรับใหม่อีกครั้ง จะมีการแจ้งเตือนว่าเคยลงรับไปแล้ว แต่ถูกฝั่งส่งยกเลิกไปก่อน ดังแสดงในรูปที่ 14

| มู่ใช้งาน พ.ส.ร<br>สารารคณ จากละหามีการรับ • *                                                                                                    | ตุรีมมลองหมาย v                                                                                                    | งหมด                                                  | 👻 ดาตวิชาออร์โรปีดีดส์ พศ 🔷 🗇 *  |
|----------------------------------------------------------------------------------------------------|----------------------------------------------------------------------------------------------------|-------------------------------------------------------|----------------------------------|
| 👚 นำเข้าเอกสาร 🔲 บันทึกหนังสือ 🏯 ขั้นตอนเอกสาร 🛛 🧃 ส่งดิน                                                                                                    |                                                                                                    |                                                       | ตรวจสอบขั้นตอนเอกสาร   😁 Audit T |
| หนังสือ เอกสารถูกต่อง 😏                                                                                                    |                                                                                                    |                                                       |                                  |
| 🧧 กระดาษโน้ด 🖌 แสดมปีราง 🥒 แสดมปีลายเช่น 🖌 แสดมปี • 🔡 ด้วอาร์ 🛛 🕇 2. ภาควิชาล                                                                                                    | งรับหนังสือฉบับเดิมใหม่อีกครั้ง จะมี pop up ขึ้นแจ้งเตือนว่า                                                                                                    |                                                       |                                  |
|                                                                                                    | ยลงรับแล้วแต่ฝั่งส่งยกเลิก" ทำให้รู้ว่าหนังสือฉบับนี้เคยลงรับ                                                                                                    |                                                       |                                  |
| มาก่อนแล้ว เ<br>มาก่อนแล้ว เ<br>เหลือแก่ เกม เกม เกม เกม เกม                                                                                                    | แต่ถูกยกเลิก ให้ลงรับใหม่ กดปุ่ม (ดำเนินการต่อ)<br>วหาศาสรรณ 21 สมรร                                                                                                    | ระเภทเลขที่หนังสือ:<br>ขอเลข วิ่มสำเนา                | เลขที่หนังสือรับ *               |
| ที่ ประวงสายสาย<br>ที่ ประวงสายสาย<br>อิหรัดเลกสุริสมสมัยยมหรื<br>อิหรัดเลกสุริสมสมัย<br>เรื่อง ขณิยุมามสถานน้ำว่ามากกับอางสี่ยโอกับการุกิจ ประวัง<br>เรื่อง ขณิยุมามสถานน้ำว่ามากกับอางสี่ยโอกับการุกิจ ประวัง                                                                                                    | ตรวรพบแคนองรับแล้วแต่สังส่งนกเล็ก<br>แลรที่ : 20528<br>เอริเที่ : 2/1/2/2563<br>รุกา : สำนักราช แปก:<br>เรื่อง : สองโตแลนอแลรบหน้ารักประกวลลื่อป้องกัน<br>การหรือ<br>แสกสะที่ : 2030<br>เอริเกษ์ : 2/1/2/2563 | ประเภทหนังสือย่อย:<br>เจ้าของเรื่อง:<br>ขั้นความดับ:* | ปกลิ                             |
| สิ่งที่ส่านกล้าย ๑. ประกาชสำนักงาน ป.ป.ช. เรื่องการประกวลสื่อป้องกันการพุชริต จำนวน ๑ ชุด                                                                                                    | ดำเนินการต่อ ยกเล็ก                                                                                                    | ลงวันที่:*                                            | 21 ธันวาคม 2563                  |
| ประชาวิไดส์ปล<br>๒. แบบสนะตองาน จำนวน ๑. ชด                                                                                                    | ระดับความลับ: ทั่วไป                                                                                                    | วันที่สิ้นสุด:                                        | 3                                |
| ด้วยสำนักงาน ป.ป.ช. ได้ชัดโครงการประกวดชื่อป้องกันการทรริด ประจำปี ๒๕๖๖                                                                                                    | จาก:* สำนักงาน ปปช.                                                                                                    |                                                       |                                  |
| โดยมีวิติดประสงค์เพื่อเร็วอารแผ่ไห้เกิดการรามคลังในกระเร็วแรรรค์และกมด้านกระโองกันและประบบรามกระบุจริต<br>โดยมีกระบบรามกระเร็วและการเร็วและการเร็ว วิธารีกระบบรามกระวัตร์เป็นไปได้เป็นการในกระบบรามกระบุจริต                                                                                                    | เรื่อง:* ขอเชิญเสนอผลงานเข้าร่วมประกวดสื่อป้องกันก                                                                                                    | เรทุจริต                                              |                                  |
| เม่วงแบบการของกรรมขณา ระวอการของสาม ของบรกกระบุการต่างความกระบาทของและกามของและกานของเมตร มอของกอ<br>สุขริด หรือกระดุ้นให้เกิดจิตสำนักว่าการทุจริตเป็นการทำลายชาติ และจะต้องมีเนื้อหาล่เสริมแนวคิด                                                                                                    | เรียน:* คณบดี คณะแพทยศาสตร์                                                                                                    |                                                       |                                  |
| "คนไทยพื้นรู้สู้ใดง"                                                                                                    | อ้างถึง: ระบุเลขท์                                                                                                    |                                                       |                                  |
| ຄ່ານຄ່ານ ແມ່ນ. ອັດສາຍກ່າວແມ່ນການແກ່ການແກ່ການແກ່ການແກ່ການແກ່ການ<br>ອ້າວກະພາຍແອນລາຍໃຫ້ເອົາໃນກາງເອົາໃຫ້ກຳນັກກາກ ໂດຍກ່ານແອນໃນສາມານໃນການ<br>ປະທານອີດປີຍະທັນກາງເອົາໃຈ ປະຈຳນີ້ ແລະລະໄປເອົາໃຫ້ການ ເປັນ. ການໃນເປັນທີ່ ແລະ ແທນແນ ແລະ<br>ທີ່ເປັ້ມແບບແບບໃນ ແລະແນງແກກ ເປັນການີ້ ແມ່ນຂາງແຜ່ແຜ່ນຢູ່ເງິດີການ ແນນແນດເຈົ້າກາສາຍ<br>ແລະລະ ໂຮ ຜ່ວນຂະ ແລະ ແລະແລະເປັນຜູ້ປາການການ ການແຜ່ນີ້ຫນ້ານາງຫຼາກເລີ້າທີ່ແຜ່ນການ | ลึงที่ส่งมาตัวอ:                                                                                                    |                                                       |                                  |
| จึงเวียนมาเพื่อไปวคลิจารณา และหวังเป็นอย่างอึ่งว่าจะได้รับความอยู่คราะห์จากท่าน<br>เพื่อการมีส่วงว่ามในการป้องกันและปวาเปรามการพุจริต และของขนคุณา ณ โอกาหนึ่                                                                                                    | ×                                                                                                    |                                                       |                                  |

รูปที่ 14 แจ้งเตือนการตรวจพบเคยลงรับแล้วแต่ฝั่งส่งยกเลิก

# ปุ่มเรียกดูรายงานขั้นตอนเอกสาร

เจ้าหน้าที่สามารถเรียกดูรายงานการเวียนหนังสือ และสั่งออกรายงานดังกล่าวในรูป excel ได้

ด้วอย่าง ขั้นตอนการเรียกดูรายงาน แสดงดังรูปที่ 15, รูปที่ 16 และรูปที่ 17

| รขราน รอย แนนการ 🗉<br>นำเข้าเอกสาร 🗋 พนังสือนนบ 🖵 บันทึกหนังสือ 🖧 ชั้นตอนเอกสาร (0) 😒 ส่งหนังสือ 🛙 ปีต 🚫 ยกเลิ                                                                                                    | ยกเล็ก 😼 ตอบกลับด้วยหนังสือส่ง 😼 ตอบกลับด้วยหนังสือวับ 🔬 แตกหนังสือ ดรวจสอบขั้นดอะ                            |
|----------------------------------------------------------------------------------------------------|----------------------------------------------------------------------------------------------------|
| ไงสือน่า หนังสือแนบ                                                                                                    | •                                                                                                    |
| ia di contra di contra di cont | <li>ชัญลเลกสาร</li>                                                                                           |
| ระคาษโน้ค ✔ แสดมมีว่าง 🥩 แสดมมีลายเซ็น ✔ แสดมมี 🗸 🞇 ด้วอาร์ 🔢 📆 เมื่ดเอกสาร 📆 ด้วอย่างเอกสาร                                                                                                    |                                                                                                    |
| ρ 🛧 🖡 Page: 1                                                                                                    | B # ย้องนาย:* คณบอื่นทุทยศาสตร์                                                                               |
|                                                                                                    | ้ประเภทการสำเน็นการ: ส่งออกหน่วยงานภายใน                                                                      |
| คณะแททยศาสตร์<br>มหาวิทยาลัยวักษ์โลก                                                                                                    | สำเนินการ: test ตอบกลับด้วยหนังสือรับ                                                                         |
| เลขที่วัน: 0093/2563<br>วันสี่รัน: 11 พ.ย. 2563 เวลา                                                                                                    | 🔿 ເອກສາຈສຳຈັດເກັບ                                                                                             |
| á                                                                                                    | ด้นฉบับอยู่ที่:* ดิณะแพทยศาสตร์ ภาควิชารังสีวิทยา พศ                                                          |
| n. 000                                                                                                    | เอกสารนำเข้า: หนังสือภายนอก - med1 (1).doc 📴 จำนวนหน้า: 2 หน้า                                                |
|                                                                                                    | ผู้สัดท่า:* น.ส.                                                                                              |
| ัดด พฤศจิกายน ๒๕๖๓                                                                                                    | Quarterest                                                                                                    |
| เชื่อง เรียนเชิญอาจารย์แพทย์เข้าร่วมประชุม                                                                                                    |                                                                                                    |
| เรียน ผู้อำนวยการสำนักยา                                                                                                    | โ. ดูที่ประวัติขั้นตอนเอกสารจะมีปุ่มเรียกดูรายงานการ                                                          |
| อ้างถึง หนังสือสำนักยา สำนักงานคณะกรรมการอาหารและยา ด่วนที่สุด ที่ สร ecoode/2 lebede                                                                                                    | หมายเลขาสัสดุ:                                                                                                |
| ละวันที่ ๑๔ สิงหาคม ๒๕๕๙๙                                                                                                    | 🔺 ประวัติขั้นตอนเอกสาร-                                                                                       |
| ตามหนังสือที่อ้างถึง ได้แจ้งความประสงค์ขอเชิญอาจารย์แพทย์ซึ่งมีรายนามดังต่อไปนี้ เข้าร่วม                                                                                                    | จึงเรียนมาเพื่อไปรด อนุมัติ 🗹 ดีดตามดำเนินการ 🗌 มีความหลังส่งออก ส่งตามต่าลับ 🛐                               |
| ประชุมคณะทำงานผู้เชี่ยวขาญแห่งชาติ ด้านการคัดเลือกยาสาขาโรคหัวโจและหลอดเลือด ครั้งที่ ๔/๒๕๕๗ ใน                                                                                                    | # ผู้รับมีคชอบ ดำแหน่ง/ส่วนงาน วินเวลาส่ง สถานะ วินเวลารับ วินที่แก้จ รายสะเอียดการ x                         |
| วันที่ ๒๑ สิงหาคม ๒๕๕๗ ฌ ห้องประชุม ชั้น ๒ ดีกเรนาโด้ คณะแททยศาสตร์  จุหาลงกรณ์มหาวิทยาลัย  คือ                                                                                                    | 2 ผู้อำนวยการฝ่ายม 30/11/2563 19:28:55 คกลง(เกษีะ 30/11/2563 19:29:22: 30/11/2563 19:32:14 เรียน รองอธิการบดี |
| <ol> <li>ผู้ช่วยศาสตราจารย์</li> </ol>                                                                                                    | เพิ่มสมควรนำเสนอท                                                                                             |
| <ol> <li>ผู้ช่วยศาสตราจารย์แพทย์หญิง</li> </ol>                                                                                                    | 1 คณบด้/คณบดิ/คณบดิ/คณบดิท 30/11/2563 19:27:18 ค.ค.อ. 30/11/2563 19:27:46 30/11/2563 19:28:55 ค.ค.อ.          |
| อกแบบหมดสาสตร์ อาสารเกราในบาริหมดสัม สิบสีเรือกกระบับแหน่นั้น ⊢ ห่าน เด็วกำน                                                                                                    | จึงเรียนมาเพื่อโปรด: ลงนาม (ออกเลข) 🗹 ติดตามดำเนินการ 🗌 ปิดงานหลังส่งออก ส่งตามลำลับ 🛐                        |
| กและแรกอากเตกร จุดเลสเวนแมกเสียวเลย ขนตเทยไขไรขนพิเทยที่จ่าย ท่าน เขาร่วม-<br>ประชมตาบวัน และสถานที่ดังกล่าวข้างต้น                                                                                                    | # ผู้วับติดขอบ ดำแหน่ง/ส่วนงาน วันเวลาส่ง สถานะ วันเวลารับ วันท์เสร็จ รายละเอียดการ x                         |
| เรียน รองอธการบดิ (ศาสตราจารยา)<br>เพิ่มสมครารนักสมครามหลัดการเพื่อหาวม                                                                                                    | 2 คณบดี/คณะนพทะ 11/11/2563 17:31:57 ตกลง 11/11/2563 17:44:44 11/11/2563 17:47:12 อนุมัต                       |
| นี้มีสามารายนี้มีประการบ                                                                                                    | 1 รองคณบดี/ภาครัช 11/11/2563 17:30:37 ตกลง(เกษิ์ 11/11/2563 17:30:57 11/11/2563 17:31:57 ตรวจหานเรียบร้อย     |

#### รูปที่ 15 หน้าจอเรียกดูรายงานการเวียนหนังสือ

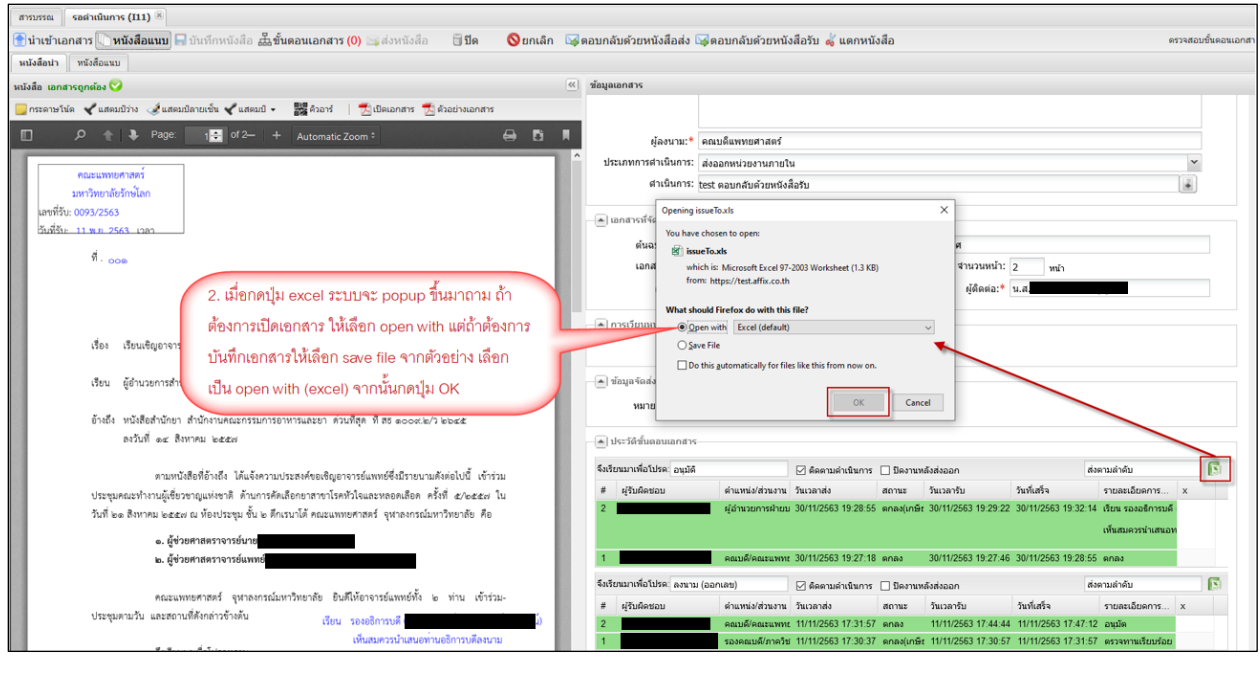

รูปที่ 16 ขั้นตอนกดเปิดรายงานในรูป excel

หน้าจอรายงานประกอบด้วย ลำดับที่ ,หน่วยงาน,องค์กร,วันเวลาส่ง,สถานะ,วันเวลารับ,วันเวลาเสร็จ, รายละเอียดการดำเนินการ เจ้าหน้าที่สามารถบันทึก และพิมพ์รายงานได้

| A   | В            | С                      | D              | E                    | F                   | G                   | Н                  |
|-----|--------------|------------------------|----------------|----------------------|---------------------|---------------------|--------------------|
| 1 # | ผู้รับผืดชอบ | ตำแหน่ง                | หน่วยงาน       | วันที่ส่ง            | วันที่รับ           | วันที่เสร็จ         | รายละเอียด         |
| 2 1 | SPI.         | คณบดี                  | คณะแพทยศาสตร์  | 30/11/2563 19:27:18  | 30/11/2563 19:27:46 | 30/11/2563 19:28:55 | ตกลง               |
| 3 2 | นาง          | ผู้อ่านวยการฝ่ายบริหาร | คณะแพทยศาสตร์  | 30/11/2563 19:28:55  | 30/11/2563 19:29:22 | 30/11/2563 19:32:14 | เรียน รองอธิการบดี |
| 4   |              |                        |                |                      |                     |                     |                    |
| 5   |              |                        |                |                      |                     |                     |                    |
| 6   | -            |                        |                |                      |                     |                     |                    |
| 1   |              |                        |                |                      |                     |                     |                    |
| 8   |              | 0 11/0/03/92/01/92/9   | เอาจเอี้ยงเหย่ | <b>เ</b> ็จสืดเดียงเ |                     |                     |                    |
| 9   |              | 3. GEOLDINA LEIN IN    | 8111969C119N1  | 9/01/01/01/9         |                     |                     |                    |
| 10  |              |                        |                |                      |                     |                     |                    |
| 11  |              |                        |                |                      |                     |                     |                    |
| 12  |              |                        |                |                      |                     |                     |                    |

รูปที่ 17 หน้าจอรายงานแสดงเป็น excel

# การเปลี่ยนสี Stick Note

ผู้ใช้สามารถเปลี่ยนสีข้อความ และสีพื้นของ stick note ได้

**ตัวอย่าง** ขั้นตอนการเปลี่ยนสีข้อความ และสีพื้น แสดงดังรูปที่ 18, รูปที่ 19 และรูปที่ 20

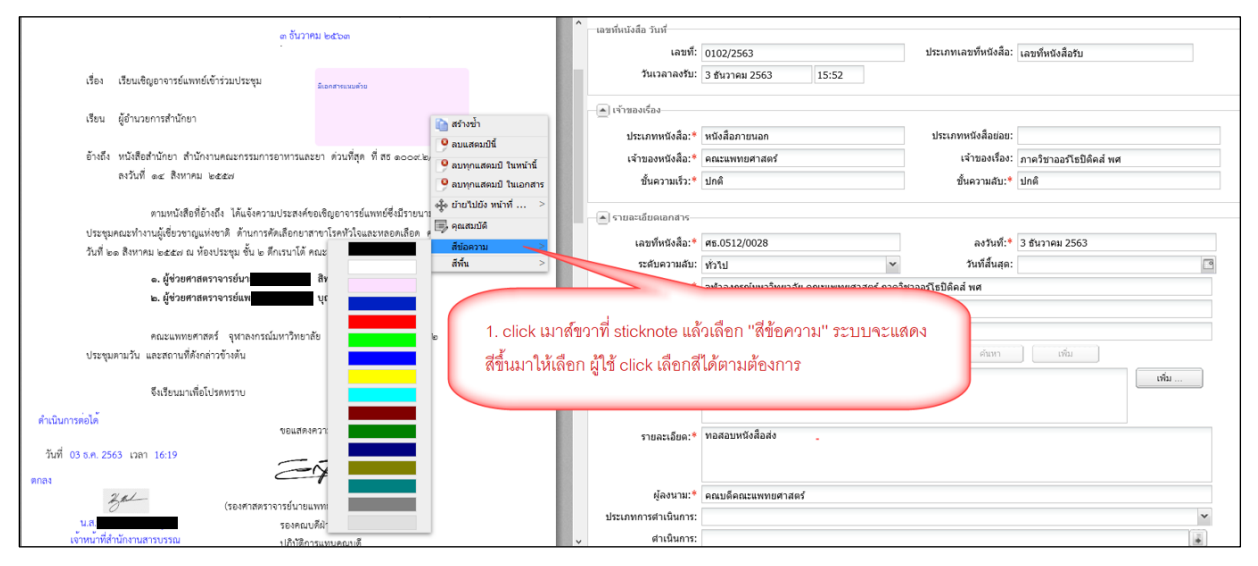

#### รูปที่ 18 หน้าจอการเลือกเปลี่ยนสีข้อความ

| ด จับวาคม (พระพา                                                                |                                                                      | <ul> <li>เลขที่หนังสือ วันที่</li> <li>เลขที:</li> </ul> | 0102/2563                        | ประเภทเลชท์หนังสือ: | เลขที่หนังสือรับ        |
|---------------------------------------------------------------------------------|----------------------------------------------------------------------|----------------------------------------------------------|----------------------------------|---------------------|-------------------------|
| เรื่อง เรียนเชิญอาจารย์แพทย์เข้าร่วมประชุม<br><sub>มีแลกสาทแหนตรอ</sub>         |                                                                      | วันเวลาลงรับ:                                            | 3 ธันวาคม 2563 15:52             |                     |                         |
| เรียน ผู้อำนวยการสำนักยา                                                        | (D. 1. )                                                             | 🛋 เข้าของเรื่อง                                          |                                  |                     |                         |
|                                                                                 | เล สรางขา                                                            | ประเภทหนังสือ:*                                          | หนังสือภายนอก                    | ประเภทหนังสือย่อย:  |                         |
| อ้างถึง หนังสือสำนักยา สำนักงานคณะกรรมการอาหารและยา ด่วนที่สุด ที่สธ ๑๐๐๙.๒/    |                                                                      | เจ้าของหนังสือ:*                                         | คณะแพทยศาสตร์                    | เจ้าของเรื่อง:      | ภาคริชาออร์โซปิดิคส์ พศ |
| ลงวันที่ ๑๙ สิงหาคม ๒๕๕๙                                                        | <ul> <li>อบทุกแสดมป์ ในหนาน</li> <li>อบทุกแสดมป์ ในเอกสาร</li> </ul> | ชั้นความเร็ว:*                                           | ปกติ                             | ขั้นความลับ:*       | ปกติ                    |
| ตามหนังสือที่อ้างถึง ได้แจ้งความประสงค์ขอเชิญอาจารย์แพทย์ซึ่งมีรายนาม           | 8 ⇔รู้⇔ ย้ายใปยัง หน้าที่ >                                          | 🔺 รายละเอียดเอกสาร                                       |                                  |                     |                         |
| ประชุมคณะทำงานผู้เชี่ยวชาญแห่งชาติ ด้านการคัดเลือกยาสาขาโรคหัวใจและหลอดเลือด ค  | 🗐, ຄຸດເສນນັສ                                                         | เอขที่หนังสือ:*                                          | ØB.0512/0028                     | ລາວັນທີ່:*          | 3 ธันวาคม 2563          |
| วันที่ ๒๓ สิงหาคม ๒๕๕๗ ณ ห้องประชุม ชั้น ๒ ดีกเรนาโด้ คณะแพททศาสตร์ จหาดงกรณ์ม  | ง สีข้อความ >                                                        | ระดับความสับ:                                            |                                  | วันที่สิ้นสด:       |                         |
| <ol> <li>ผู้ช่วยศาสตราจารย์นายเ</li> </ol>                                      | สีพื้น >                                                             | 2001                                                     | interest and and                 | หาวาศารธิสิริกส์ แส |                         |
| <ol> <li>ผู้ช่วยศาสตราจารย์แพท</li> </ol>                                       |                                                                      | 4                                                        | 1.4                              |                     |                         |
|                                                                                 |                                                                      | 1999.                                                    | เรอสเอเมือางารอสพงเอเอาราทกระอัท |                     |                         |
| คณะแททยศาสตร์ จุฬาลงกรณ์มหาวิทยาลัย (<br>ประชุมตามวัน และสถานที่ดังกล่าวข้างดัน | ) ท่า<br>2. click เมาส์                                              | โขวาที่ sticknote แล้ง                                   | วเลือก "สีพื้น" ระบบจะแสดง       | ค้นหา               | viu                     |
| จึงเรียนมาเพื่อโปรดทราบ                                                         | สีขึ้นมาให้เลือ                                                      | งก ผู้ใช้ click เลือกสีไ                                 | ได้ตามต้องการ                    |                     | 1944                    |
| ดำเนินการต่อได้ ขอแสดงความ                                                      |                                                                      | -                                                        |                                  | )                   |                         |
| วันที่ 03 ธ.ศ. 2563 เวลา 16:19<br>ตกอง                                          |                                                                      |                                                          |                                  |                     |                         |
| 3.ml (50.49.79.87.97.59.19.19.19.19.19.19.19.19.19.19.19.19.19                  |                                                                      | ผู้ลงนาม:*                                               | คณบดีคณะแพทยศาสตร์               |                     |                         |
| รองคณบที่ผ่าง                                                                   |                                                                      | ประเภทการตำเนินการ:                                      |                                  |                     | ×                       |
| เจ้าหน้าที่สำนักงานสารบรรณ เกิงได้การแทง                                        |                                                                      | 🗸 ตำเนินการ:                                             |                                  |                     |                         |

รูปที่ 19 หน้าจอการเลือกเปลี่ยนสีพื้น

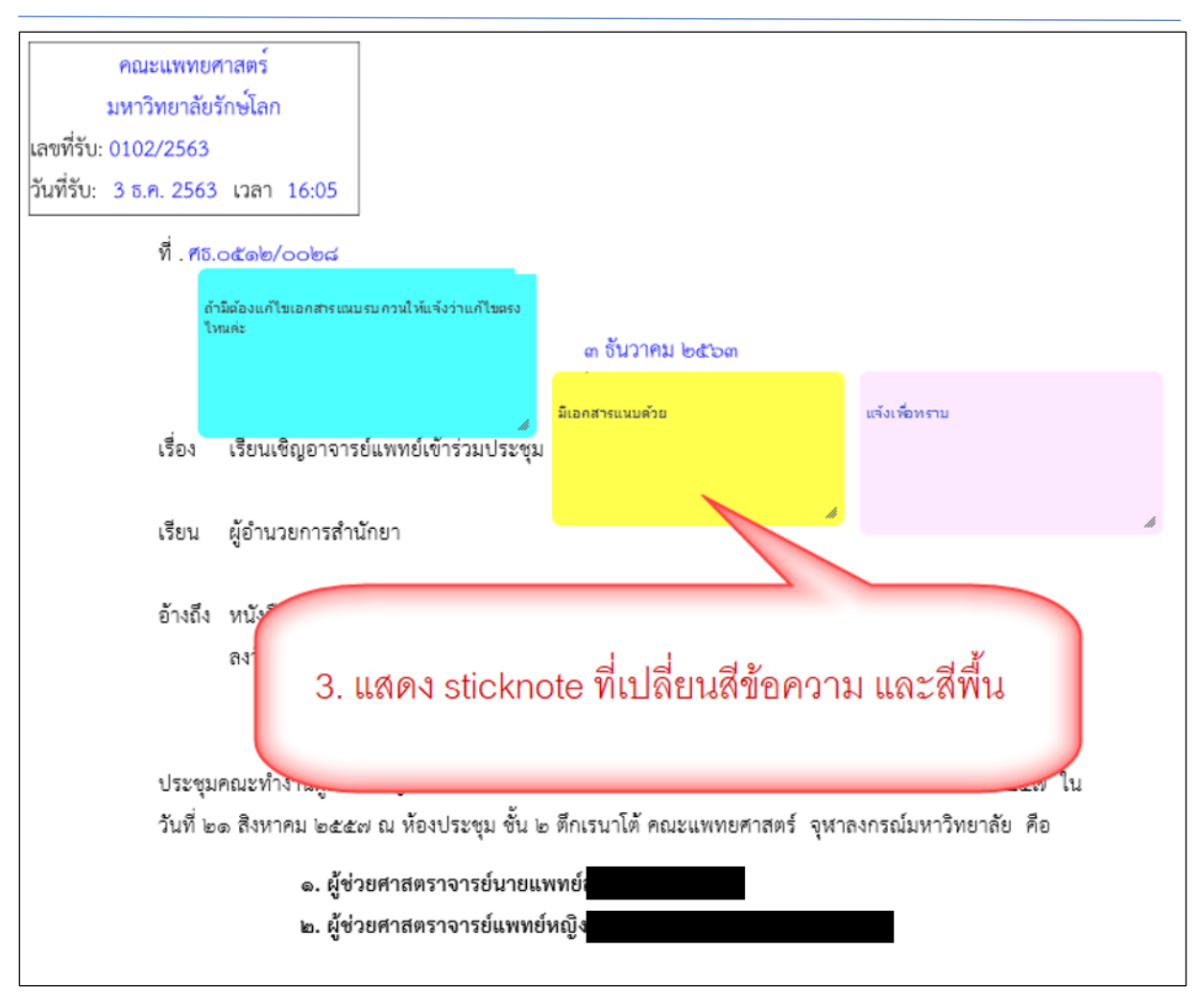

รูปที่ 20 หน้าจอแสดง stick note ที่เปลี่ยนสีข้อความ และสีพื้น

# การแยกฟังก์ชันแสตมป์ของหน่วยงาน และแสตมป์ระบบ

มีการกำหนดขอบเขตการใช้งานในส่วนของ stamp store ให้ผู้ใช้ที่มีสิทธิ Officer แสดงเฉพาะแสตมป์ของ หน่วยงานเท่านั้น จะไม่แสดงแสตมป์ระบบ ส่วนผู้ใช้ที่มีสิทธิ DeptAdmin จะแสดงครบทั้งแสตมป์หน่วยงาน และแสตมป์ระบบ

ตัวอย่าง แสดง stamp store ของผู้ใช้ที่มีสิทธิ Officer แสดงดังรูปที่ 21 และรูปที่ 22

| 🖌 stamp store<br>แสดมป์                                                                                            |                                                                                    |                                     |                                    |                                             |
|----------------------------------------------------------------------------------------------------|------------------------------------------------------------------------------------|-------------------------------------|------------------------------------|---------------------------------------------|
| 3                                                                                                    | สารบรรณหน่วยงาน : ใช้ภายในหน่                                                      | ארטונים 🔁 New Group 🌋 Delete Gro    | oup ลายเข็นผู้บริหาร 📑 New :       | Stamp Make Default 📄 Copy Stamp             |
| <ul> <li>สารบรรณหน่วยงาน (25)</li> <li>ใช้ภายในหน่วยงาน (26)</li> <li>บทบาท Officer แสดงเฉพาะแสตมป์หน่ว</li> </ul> | ลายเซ็นผู้บริหาร<br>รองคณบดีฝ่ายบริหาร<br>รองคณบดีฝ่ายวางแผน<br>หนั่วไป<br>1ยุงาาน |                                     | uniter<br>16 Become 2400<br>bitest | X X<br>เร็จมหาร์เหลือง<br>คารัตน์ ธรรมายนต์ |
|                                                                                                    | 📑 ເທົ່ມ 🌋 ລນ 👍 ເລີ່ມ                                                               | วนขึ้น 👆 เลื่อนลง 📔 🔚 บันทึก        | 🚫 ยกเล็ก 🛛 แสดมป์ผลลัพธ์           |                                             |
|                                                                                                    | 🔄 😋 แสดมป์                                                                         | ข้อมูล: ลายเข็นบุคคล                | 🖲 คุณสมบัติ 🗌 ข้อความ              | เกษียน                                      |
|                                                                                                    | \Xi ข้อมูล: ลายเข็นบุคคล                                                           | Name 🛋                              | Value                              | Entre                                       |
|                                                                                                    | 📰 ข้อมูล: วันที่หนังสือ                                                            | ลายเซ็น - ตำแหน่ง                   | ตรงกลาง                            | 16 ธันวาคม 2563                             |
|                                                                                                    |                                                                                    | ลายเซน - ขนาด(ลูง)<br>ลายเซ็น - ที่ | 45<br>ภาษาไทย                      |                                             |
|                                                                                                    |                                                                                    | ลายเข็น - ขนาด(กว้าง)               | 150                                |                                             |
|                                                                                                    |                                                                                    | บุคลากร                             | นางดารัตน์ ธรรมายนด์               |                                             |
|                                                                                                    |                                                                                    |                                     |                                    |                                             |

รูปที่ 21 หน้าจอ stamp store ของ Officer

| stamp store<br>ແສຄມນີ                                                                                                    |                                                                                                    |                                                                                                    |                                                                                                    |                                   |                        |                        |
|----------------------------------------------------------------------------------------------------|----------------------------------------------------------------------------------------------------|----------------------------------------------------------------------------------------------------|----------------------------------------------------------------------------------------------------|-----------------------------------|------------------------|------------------------|
| 🖸 แสดงแสตมประบบ 🛸                                                                                                    | สารบรรณหน่วยงาน : ใช้ภายในหน่ว                                                                                              | ມຈານ 📑 New Group 🗶                                                                                               | Delete Group                                                                                                    | ลายเข็นผู้บริหาร 🔂 New            | Stamp Make Default 🛅   | Copy Stamp             |
| <ul> <li>▲ สารบรรถมหน่วยงาน (25)</li> <li>ใช้ภายในหน่วยงาน (25)</li> <li>▼ หนังสือรับ (3)</li> <li>▼ หนังสือส่ง (4)</li> <li>▼ หนังสือส่าสั่ง (3)</li> </ul> | ลายเข้มผู้บริหาร<br>รองคณบดีผ่ายบริหาร<br>รองคณบดีผ่ายวางแผน<br>ข่อความทั้วไป<br>ภาควิชา<br>ผู้ข่วยคณบดีผ่ายบริหาร<br>คณบดี |                                                                                                    | Î                                                                                                    | undeu<br>26 Branne 2603<br>bitest | (fragman)<br>artistics | ×<br>พริการ<br>รมายนด์ |
| 💌 เลชที่หนังสือ (4)                                                                                                    | วิสุทธิ์                                                                                                    |                                                                                                    | ~                                                                                                    |                                   |                        | ×                      |
| 💌 หนังสือส่วนบุคคล (1)                                                                                                    | 🔁 ເพື່ມ 🗶 ລາມ 🍲 ເລື່ອນ                                                                                                    | แข้น 👆 เลื่อนลง 📔 🔓                                                                                              | 🛛 บันทึก 🚫 ยกเลิศ                                                                                                    | แสตมปีผลลัพธ์                     |                        |                        |
| บทบาท DeptAdmin แสดงทั้งแสตมป<br>และแสตมป์หน่วยงาน                                                                                                    | เกษ์ยน<br>ลายเข็นบุคคล<br>วันทัพนังสือ                                                                                      | แสดมป์<br>Name<br>เส้นขอบ - สึ<br>เส้นขอบ - ขนาด<br>ขนาด - ความสูง<br>รำนวน (Copy)<br>รูปแบบ<br>ขนาด - ความกว้าง | <ul> <li>ด คุณสมบัติ</li> <li>Value</li> <li>0</li> <li>126</li> <li>ริปกำหนด</li> <li>ริปกำหนด</li> <li>202</li> </ul> | () ข้อความ<br>เกษียน              | <u>а б</u> илляц 2563  |                        |

รูปที่ 22 หน้าจอ stamp store ของ DeptAdmin

# การนำเข้าสิ่งที่ส่งมาด้วย

ผู้ใช้สามารถนำเข้าหลายๆ ไฟล์ได้ ด้วยการกดปุ่ม Shift หรือ Ctrl

**ตัวอย่าง** การแนบสิ่งที่ส่งมาด้วย โดยการกดปุ่ม Ctrl แสดงดังรูปที่ 23 และรูปที่ 24

| ข้าเอกสาร 🕛 หนังสือแนบ 🚽 บันทึกหนังสือ 💑 ขึ้นตอนเอกสาร (0) 🔤 ส่งหนังสือ 🛛 🗍 ปีด 🛛 🛇 ยกเลิก | 🕞 ตอบกลับด้วยหนังสือส่ง     | 🖼 ตอบกลับด้วยหนังสือรับ                                                                                                    |                       |                                              |                  | ครวจสอบขึ้น  |
|--------------------------------------------------------------------------------------------|-----------------------------|----------------------------------------------------------------------------------------------------|-----------------------|----------------------------------------------|------------------|--------------|
| เลกสารถูกต้อง 🤡                                                                            |                             |                                                                                                    |                       |                                              |                  |              |
| ลาษโน้ด 🖌 แสดมบีว่าง 🦨 แสดมบีลายเชิ้น 🖌 แสดมบี 🔸 🚟 ด้วลาร์ 👘 เปิดแลกสาร 📆 ด้วลย่างแลกสาร   | เลขที่หนังสือ:*             | ศธ.0512/0028                                                                                                    |                       | ลงวันที่:* 3 ธันวาค                          | ม 2563           |              |
|                                                                                            | ระดับความสับ:               | ทั่วไป                                                                                                    | ~                     | วันที่สิ้นสุด:                               |                  | 3            |
| 🔎 👚 🖡 Page: 👔 of 2— 🕂 Automatic Zoom 🗄 🖨 🖪                                                 |                             | CONVERSION OF                                                                                                    | 4 ຄວດຄືຫວວວເຕົາເປີດ້ວ | á wa                                         |                  |              |
|                                                                                            | -                           | Fillowithin the                                                                                                    |                       |                                              |                  |              |
| คณะแพทยศาสตร์                                                                              | 1294:*                      | เรียนเชิญอาจารย์แพทย์เข้าร่วมประชุม                                                                                                    |                       |                                              |                  | 1            |
| มหาวิทยาลัยรักษ์โลก                                                                        | เรียน:*                     | ผู้อำนวยการสำนักยา                                                                                                    |                       |                                              |                  |              |
| พีรับ: 0102/2563                                                                           | อ่างถึง:                    | ระบเลขที                                                                                                    |                       | eium.                                        | เห็น             |              |
| ที่วัน: 3 ธ.ศ. 2563 เวลา 16:05                                                             | Automation .                |                                                                                                    |                       |                                              |                  |              |
|                                                                                            | esonieson in 10:            |                                                                                                    |                       |                                              |                  | 1903         |
| Я. #5.o£#b/oobd                                                                            |                             |                                                                                                    |                       |                                              |                  |              |
|                                                                                            |                             |                                                                                                    |                       |                                              |                  |              |
| ต กับวาคม (คศาวล                                                                           | 😻 File Upload               |                                                                                                    |                       |                                              |                  | ×            |
|                                                                                            |                             | C > Documents > xi0n lessnaner anhait > x                                                                                                    | (Company) and         | ~ A                                          | O Search efforts | and a second |
|                                                                                            | • • • • • • • • • • • • • • | e - excenters - gre copipe aprils - i                                                                                                    | 20201121110           | • 0                                          | 2. Search decent |              |
| เรื่อง เรียนเชิญอาจารย์แพทย์เข้าร่วมประชุม                                                 | Organize • New folder       |                                                                                                    |                       |                                              | 811              | • 💷 🕜 🛉      |
|                                                                                            | ^                           | Name                                                                                                    | Date modified         | Type                                         | Size             | ~            |
| เรียน ผู้อำนวยการสำนักยา                                                                   | A Quick access              | Quick Ref #mumma Nmu                                                                                                    | 6/26/2020 5:51 PM     | Adobe Acrobat D                              | 9,879 KB         |              |
|                                                                                            | Desktop 🖈                   | Quick Ref #HUNDA                                                                                                    | 5/21/2020 3:02 PM     | Adobe Acrobat D                              | 18,115 KB        |              |
| Lite with                                                                                  | Downloads x*                | Quick Ref สารบรรณมหาวิทยาลับท้างมียาฯ                                                                                                    | 4/30/2020 4:39 PM     | Adobe Acrobat D                              | 18,115 KB        |              |
| สายสี่งที่สายกล้อยก้องกลายแบบไปก็มออยาไปก็หล้อมกับ ให้กลา                                  | cuments of                  | Why to Choose LessPaper aff - Brochure                                                                                                    | 7/15/2020 1:33 PM     | Adobe Acrobat D                              | 229 KB           | -            |
| 80 N14044040 IN.15N.94U.114C#27D [MANALE.] [MAM12391UP [NUM]                               | al pres x                   | AnnunGuumüsfournu satari browser                                                                                                    |                       | Adobe Acrobat D                              | 330 KI6          | 100          |
| มพื้นปริปณกรมดะแสดงหน้าดดให้เดือกไฟด์ กองใน Ctrl ด้างได้แด้ก                               | 14                          | <ul> <li>การสมของบุตสากรรรมของสองในส่วนการ</li> <li>ความสิ่งเสียงสองของของสองของสองสองสองสองสองสองสองสองสองสองสองสองสอ</li></ul>                                                                                                    | 11/5/2020 4:00 PM     | Adobe Acrobat D                              | 225 KB           |              |
| [เกม] เป็งแกงหรือของหรือเมืองหลือการกลากที่ปุ่ม Citra Nesaar                               |                             | อาการกำหนดขึ้นสอนเอกสารหนังสือสามบุคคล มีขึ้น                                                                                                    | 3/18/2020 2:44 PM     | Microsoft Word D                             | 690 KB           |              |
| ประชุมคณะ เมาส์คลิกเลือกไฟล์ที่ต้องการ                                                     | THOREA.                     | ปี" การน้ำต่ามหวัดน้ำคือ                                                                                                    | 4/29/2020 2:17 PM     | Microsoft Word D                             | 281 KB           | 100          |
| วันที่ log สีภา                                                                            | Linninguu Le                | nonin Mail Merge                                                                                                    | 7/10/2020 4:06 PM     | Microsoft Word D                             | 957 KB           |              |
|                                                                                            | OneDrive                    | 🕐 nmin mail merge                                                                                                    | 6/30/2020 7:25 PM     | Microsoft PowerP                             | 1,220 KB         |              |
| <ol> <li>ผู้ช่วยศาสตราจารยนายะ</li> </ol>                                                  |                             | 🕼 การครนามในหน้ะคือ และการคร้างแค่สมบัตระเพิ่ม                                                                                                    | 5/26/2020 10:32 AM    | Microsoft Word U.,                           | 2,307 KB         | ~            |
| 🖢. ผู้ช่วยศาสตราจารย์เ                                                                     | Eleann                      | and the second second sec |                       |                                              | All Class        |              |
| 1917.                                                                                      | File fully                  | Linear manage managements said                                                                                                    | CONTRACTOR CONTRACTOR | anner an an an an an an an an an an an an an |                  |              |
| ดณะแททคศาสตร์ จหาองกรณ์มหาวิทยาลัย ยืนตีให้อาจารย์แททย์ขั้ง le ท่าน เข้าร่วม-              |                             |                                                                                                    |                       |                                              | Open             | Cancel       |
| ประกับหน้ายายายายายายายายายายายายายายายายายายาย                                            |                             | 1                                                                                                    |                       |                                              |                  | 10           |
| บระชุมพายาร และกรายการการการการการการการการการการการการการก                                | หมายเลขพัสดุ:               |                                                                                                    |                       |                                              |                  |              |
| 127 22                                                                                     |                             |                                                                                                    |                       |                                              |                  |              |
| จึงเรียนมาเพื่อไปรดทราบ                                                                    | 🔺 ประวัติขั้นตอนเอกสาร      |                                                                                                    |                       |                                              |                  |              |

#### รูปที่ 23 เลือกไฟล์ใช้การกดปุ่ม Ctrl

| เลขที่หนังสื่อ:*                                  | ศธ.0512/0028                                                                                                    | ลงวันที่:*                                  | 3 ธันวาคม 2563 |       |
|---------------------------------------------------|----------------------------------------------------------------------------------------------------|---------------------------------------------|----------------|-------|
| ระดับความลับ:                                     | ทั่วไป                                                                                                    | วันที่สิ้นสุด:                              |                |       |
| จาก:*                                             | คณะแพทยศาสตร์ ภาค                                                                                                    | วิชาออร์โธปิดิคส์ พศ                        |                |       |
| เรื่อง:*                                          | เรียนเชิญอาจารย์แพทย์เข้าร่วมประชุม                                                                                                    |                                             |                |       |
| เรียน:*                                           | ผู้อำนวยการสำนักยา                                                                                                    |                                             |                |       |
| อ้างถึง:                                          | ระบุเลขที่                                                                                                    | ค้นหา                                       | เพิ่ม          |       |
| สิ่งที่ส่งมาด้วย:                                 |                                                                                                    |                                             |                | เพิ่ม |
|                                                   |                                                                                                    | ×                                           |                | ^     |
| รายละเอียด:*                                      | x โมร์<br>บารเกษียน<br>หนึ่งสือผ่าน<br>รสโสก<br>พอสอบหนังสือส่ง                                                                                                    | nısviı mai<br>merge.pptx                    | ฟล์ที่เลือก    |       |
| รายละเอียด:*<br>ผู้ลงนาม:*                        | x         มารถกษียน<br>การเกษียน<br>หนังสือผ่าน<br>รสอป         มารถ่าหนดขึ้น<br>การกำหนดขึ้น<br>ตอนเอกสาร<br>หนังสือส่วน           งการกำหนดขึ้น<br>หนังสือส่วน         การกำหนดขึ้น<br>ตอนเอกสาร<br>หนังสือส่วน           งการกำหนดขึ้น<br>ส่วน           งการกำหนดขึ้น<br>การกำหนดขึ้น<br>ส่วน                                                                                                    | การห่า mai<br>merge.pptx<br>แสดงไร          | ฟล์ที่เลือก    | ~     |
| รายละเอียด:*<br>ผู้ลงนาม:*<br>ประเภทการศาเนินการ: | x         มาระเกษียน         มาระเกษียน         มาระเกษียน         มาระเกษยน         มาระเกษน         มาระเกษยน         มาระเกษน         มาระ | א<br><u>הזאת mai</u><br>merge.pptx<br>แสดงไ | ฟล์ที่เลือก    | · ·   |

รูปที่ 24 แสดงไฟล์ที่เลือก

| เอกสารถูกต้อง 🥸                                                                                                    | << ข้อมูลเอกสาร              |                                                                                                    |                              |                        |                 |         |
|----------------------------------------------------------------------------------------------------|------------------------------|----------------------------------------------------------------------------------------------------|------------------------------|------------------------|-----------------|---------|
| การโปล 🖌 แสดมปราง 🌛 แสดมปลายเช่น 🖌 แสดมป 🔹 🔛 ล้วอาร์ 🔰 📆 เป็ดเอกสาร 🐔 ตัวอย่างเอกสาร                                                                                                    | เลขที่หนังสือ:*              | #s.0512/0028                                                                                                    |                              | ลงวันที่:* 3 ธันวาค    | ม 2563          |         |
|                                                                                                    | <b>ຮະດັບດ</b> ວາມລັບ:        | ทั่วไป                                                                                                    | ~                            | วันที่สิ้นสุด:         |                 | C       |
| P age: 1 of 2 + Automatic Zoom * 🖬 🖸                                                                                                    | 310;                         | คณะแพทยศาสต                                                                                                    | ร์ ภาควิชาออร์โซปิดีคล่      | พศ                     |                 |         |
|                                                                                                    |                              | เรียนเชิญอาจารย์แพทย์เข้าร่วมประชม                                                                                                    |                              |                        |                 |         |
| านระบบการการการการการการการการการการการการการก                                                                                                    | Anne                         | ผ้สามาตอารสาบัดตา                                                                                                    |                              |                        |                 |         |
| adda_ 0102/2563                                                                                                    | da de                        | içe na seri na nane i                                                                                                    |                              |                        | 4 1             |         |
| 2 FR 2542 1999 16-05                                                                                                    | a1303.                       | azriraza                                                                                                    |                              |                        |                 |         |
| anau, 3 6.n. 2003 (an 1000)                                                                                                    | สิ่งที่ส่งมาด้วย:            |                                                                                                    |                              |                        |                 | เพิ่ม   |
| N . #8.04@m/00bd                                                                                                    |                              |                                                                                                    |                              |                        |                 |         |
|                                                                                                    |                              |                                                                                                    |                              |                        |                 |         |
| ด กับวาคม (ครามด                                                                                                    | 😆 File Upload                |                                                                                                    |                              |                        |                 | ×       |
| A Design of the second second s | ← → * ↑ → This               | C > Documents > eião lesspaper apheit > e                                                                                                    | เมื่อสารบรรณ                 | v 0                    | P Search Hillow | 75/7504 |
|                                                                                                    |                              |                                                                                                    |                              |                        |                 |         |
| เรื่อง เรื่อนหรืญอาจารย์แพทย์เขาร่วมประชุม                                                                                                    | Organize   New folder        |                                                                                                    |                              |                        | 8::             |         |
|                                                                                                    | Ouick access                 | Name                                                                                                    | Date modified                | Type                   | Size            | 1       |
| เรียน ผู้อำนวยการสำนักยา                                                                                                    | Derkton at                   | Quick Ref anoma Nmu                                                                                                    | 6/26/2020 5:51 PM            | Adobe Acrobat D        | 9,879 KB        |         |
| - 20                                                                                                    | - Desidep - A                | Quick Ref #YRUMEN                                                                                                    | 5/21/2020 3:02 PM            | Adobe Acrobat D        | 18,115 KB       |         |
| ด้านถึง หนังสือสำนักษะ                                                                                                    | Downloads x                  | Quick Ref สารบรรณมหารีพยาสมรรณยาร                                                                                                    | 4/30/2020 4:39 PM            | Adobe Acrobat D        | 18,115 KB       |         |
|                                                                                                    | Documents 🖈                  | Why to Choose LessPaper affix - Brochure                                                                                                    | 7/15/2020 1:33 PM            | Adobe Acrobat U        | 229 KB          | 100     |
| 🖤 ตรงสิ่งที่ส่งมาด้วยต้องการจะแนบไฟล์หลายๆไฟล์พร้อมกัน ให้กด                                                                                                    | Pictures 🖋                   | n municipalitati stran prowser                                                                                                    | B/17/2020 12:24 PM           | Abobe Acrobat U        | 330 KB          |         |
|                                                                                                    | latew                        | <ul> <li>การเพราะอบุสสารกระบบเราะ</li> <li>การเพราะอบุสสารกระบบเราะ</li> </ul>                                                                                                    | 11/3/2020 4c10 PM            | Adaba Assabat D        | 223 KB          |         |
| ปม [เพิ่ม] โปรแกรมจะแสดงหน้าจอให้เลือกไฟล์ กดปม Shift ค้าง                                                                                                    | poper as                     |                                                                                                    | 3 (35 (2020 Hove PM)         | Abooe Acrobel D        | 200 KD          |         |
| sizzauguzzt a                                                                                                    | สุมีอสารบรรณ                 | and an and a second second second second                                                                                                    | 4/20/2020 2-17 PM            | Microsoft Word D.      | 201 KB          |         |
| ไว้แล้วใช้เมาส์คลิกเลือกไฟล์ที่ต้องการ                                                                                                    | ฟันปริกาศสบบ Le              | In the second second seco | 7/10/2020 #-05 PM            | Microsoft Word D       | 017 88          |         |
| 2730 Res 201                                                                                                    |                              |                                                                                                    | 6/20/2020 7-75 PM            | Microsoft DowerD       | 1 220 878       |         |
|                                                                                                    | <ul> <li>OneDrive</li> </ul> | an an an an an an an an an an an an an a                                                                                                    | 5/26/2020 10-22 AM           | Microsoft Wave D       | 2 207 89        |         |
|                                                                                                    | This Br                      |                                                                                                    | STED FORD THIS PART          | mooson mena pa         | 2,007 100       | ~       |
| <ul> <li>ผู้ชวยศาสตราจารยแพทย</li> </ul>                                                                                                    | File nam                     | e: "การสังสาสอดิตนังสือ" "การเกษียนหนังสือม่าน safa                                                                                                    | ni browser" "การเพิ่มชื่อบุต | ากรถามในหน่วยงาน" "r ~ | All Files       | ~       |
|                                                                                                    |                              |                                                                                                    |                              |                        | Open            | Cancel  |
| คณะแพทยศาสตร์ ยืนศีโท้อาจารย์แพทย์ทั่ง ๒ ท่าน เข้าร่วม-                                                                                                    |                              |                                                                                                    |                              |                        |                 |         |
| ประชุมตามวัน และสถานที่ดังกล่าวข้างต้น                                                                                                    | หมายเลขพัสดุ:                |                                                                                                    |                              |                        |                 |         |
|                                                                                                    | and the second               |                                                                                                    |                              |                        |                 |         |

### **ตัวอย่าง** การแนบสิ่งที่ส่งมาด้วย โดยการกดปุ่ม Shift แสดงดังรูปที่ 25 และรูปที่ 26

### รูปที่ 25 เลือกไฟล์ใช้การกดปุ่ม Shift

| ชนความเรว:*                                       | ปกติ                                                                                                    | ชั้นความลับ:*                                                                    | ปกติ                                                 |   |
|---------------------------------------------------|----------------------------------------------------------------------------------------------------|----------------------------------------------------------------------------------|------------------------------------------------------|---|
| รายละเอียดเอกสาร                                  |                                                                                                    |                                                                                  |                                                      |   |
| เลขที่หนังสือ:*                                   | ศธ.0512/0028                                                                                                    | ลงวันที่:*                                                                       | 3 ธันวาคม 2563                                       |   |
| ระดับความลับ:                                     | ทั่วไป                                                                                                    | วันที่สิ้นสุด:                                                                   |                                                      | - |
| จาก:*                                             | คณะแพทยศาสตร์ ภาควิ                                                                                                    | ชาออร์โธปิดิคส์ พศ                                                               |                                                      |   |
| เรื่อง:*                                          | เรียนเชิญอาจารย์แพทย์เข้าร่วมประชุม                                                                                           |                                                                                  |                                                      |   |
| เรียน:*                                           | ผู้อำนวยการสำนักยา                                                                                                    |                                                                                  |                                                      |   |
| อ้างถึง:                                          | ระบุเลขที่                                                                                                    | ด้นหา                                                                            | เพิ่ม                                                |   |
| สิ่งที่ส่งมาด้วย:                                 |                                                                                                    |                                                                                  | เพิ่ม                                                |   |
|                                                   |                                                                                                    |                                                                                  |                                                      |   |
| รายละเอียด:*                                      | <u>การเกษียน</u> <u>การเพิ่มชื่อ ป</u><br><u>หนึ่งสือผ่าน บุคลากรภายใน บุค<br/>safari หน่วยงาน.docx หา</u><br>ทอสอบหนังสือส่ง | าารเพิ่มชื่อ การกำหบ<br>เอากรภายใน ตอนเอา<br>น่วยงาน.pdf หนังสือ                 | แดขั้น การตั้งดำเลขที<br>เสาร หนึ่งสือ.docx<br>ส่วน  | ~ |
| รายละเอียด:*                                      | การเกษียน การเพิ่มชื่อ ม<br>พรังสือผ่าน บุคลากรภายใน บุค<br>รสโลวี หน่วยงาน.docx หา<br>พอสอบหนังสือส่ง                        | ารรเพิ่มชื่อ<br>เลากรภายใน<br>เลารภายใน<br>หนังสือ                               | แดขั้น การตั้งค่าเลขที่<br>สวร หนังสือ.docx          | ~ |
| รายละเอียด:*<br>ผู้ลงนาม:*                        | คณบดีคณะแพทยศาสตร์                                                                                                    | ารเพิ่มชื่อ<br>อากรภายใน<br>อากรภายใน<br>เมืองาน.pdf หนังสือ<br>แสดงไฟล์ที่เลือก | มูลขั้น การตั้งล่าเลขที<br>สาร หนึ่งสือ.docx<br>ส่วน | ~ |
| รายละเอียด:*<br>ผู้ลงนาม:*<br>ประเภทการตำเนินการ: | คณบดีคณะแพทยศาสตร์                                                                                                    | าระเพียขือ<br>เอากรภายใน<br>เมืองงาน.pdf<br>แสดงไฟล์ที่เลือก                     | แดขั้น การตั้งต่าเลขที่<br>มณิ่งสือ.docx             | ~ |

รูปที่ 26 แสดงไฟล์ที่เลือก

# เพิ่มระดับการเข้าถึงฟิลด์ข้อมูลสิ่งที่ส่งมาด้วย

สิ่งที่ส่งมาด้วยสามารถกำหนดขอบเขตการเข้าถึงได้ 3 ระดับ

- ทุกหน่วยงาน ทุกหน่วยงานที่ลงรับสามารถเข้าถึงได้
- ทุกหน่วยงานใต้สังกัด ทุกหน่วยงานที่อยู่ใต้สังกัดเท่านั้น สามารถเข้าถึง
- เฉพาะหน่วยงาน หน่วยงานเจ้าของหนังสือเท่านั้นที่เข้าถึง

การกำหนดขอบเขตการเข้าถึงของเอกสารสิ่งที่ส่งมาด้วย ทำได้โดยคลิกขวาที่ file โปรแกรมจะ pop up ขึ้นมาให้เลือกขอบเขตการเข้าถึง เจ้าหน้าที่สามารถกดเลือกขอบเขตของเอกสารฉบับนั้นๆได้ตามต้องการ **ตัวอย่าง** การเลือกขอบเขตการเข้าถึงทั้ง 3 ระดับ แสดงดังรูปที่ 27, รูปที่ 28, รูปที่ 29 และรูปที่ 30

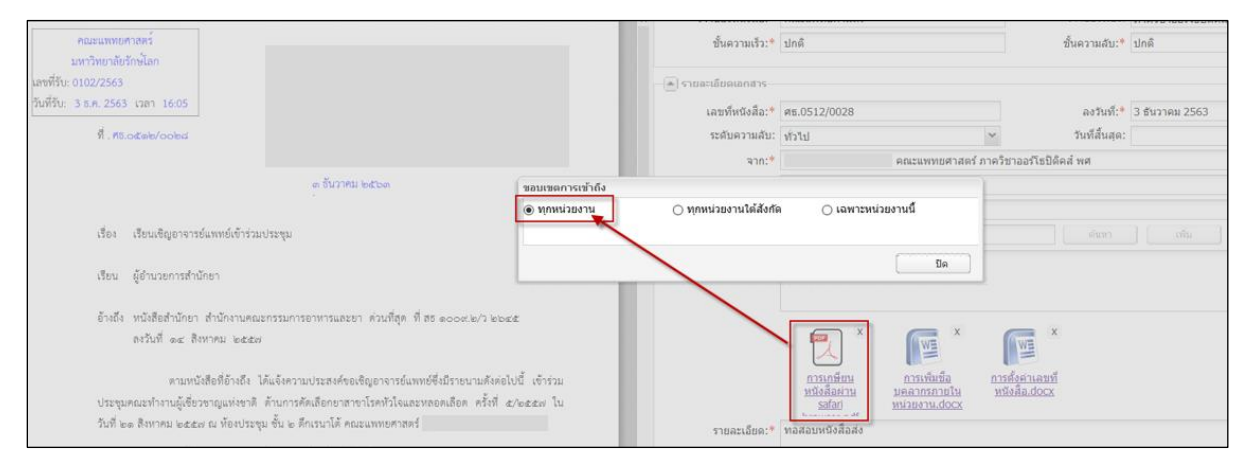

#### รูปที่ 27 แสดงการเลือกการเข้าถึงทุกหน่วยงาน

|                                                                                                    |                                   | The second second |                |                                               |                               |                           |       |
|----------------------------------------------------------------------------------------------------|-----------------------------------|----------------------------------------------------------------------------------------------------|----------------|-----------------------------------------------|-------------------------------|---------------------------|-------|
| คณะแททแคาสตร์<br>มหาวิทยาลัยภักษ์โอก                                                                                                    |                                   | ขั้นความเร็ว:*                                                                                                    | ม่กดี          |                                               |                               | ขึ้นความสับ:* ปกติ        |       |
| มพรที่รับ: 0102/2563                                                                                                    |                                   | 🧑 รายละเดียดเลกสาร                                                                                                    |                |                                               |                               |                           |       |
| 7200120: 3 0.0. 2563 1201 16:05                                                                                                    |                                   | เลขที่หนังสือ:*                                                                                                    | ศธ.0512/0028   |                                               |                               | ลงวันที่:* 3 ธันวาคม 2563 |       |
| A. No.ocele/ooled                                                                                                    |                                   | ຈະດັບຄວາມລັບ:                                                                                                    | พัวไป          |                                               | *                             | วันที่สิ้นสุด:            | 0     |
|                                                                                                    |                                   | จาก:*                                                                                                    |                | คณะแพทยศาสตร์                                 | ภาควิชาออร์โซปิด่             | โคส์ พศ                   |       |
| ຫ ຈັນວາກມ ພະນວທ                                                                                                    | ขอบเขตการเข้าถึง                  |                                                                                                    |                |                                               | 1                             |                           |       |
| เรื่อง เรือนเสีญอาจารต์แพทย์เข้าร่วมประชุม<br>เรือน ผู้อำนวอการสำนักอา                                                                                                    | 🔾 ทุกหน่วยงาน                     | • ทุกหน่วยงานใต้สังกับ                                                                                                    | a 0 18117211   | ไวยงานนี้<br>[                                |                               |                           | เพิ่ม |
| อ้างอีง หนังสือสำนักยา สำนักงานคณะกรรมการอาหารและอา ด่วนที่สุด ที่ สุข ๑๐๐๙.๒/๖ ๒๐๔<br>ดาวันที่ ๑๔ สิทาคม ๒๕๕๗<br>ตามหนังสือที่อ้างอีง ได้แจ้งความประสงค์ของสิญอาจารย์แททอ์รี่เป็รรอบามคังค่อไ<br>ประชุมคณะทำงานผู้เสี่ยวจาญแห่งๆสี ด้านการคัดเลือกอาสาจาโรคทั่วใจและหลอดเลือก ครั้งที่ ๓<br>วันที่ ๒๑ สิทาคม ๒๕๕๗ ๗ อ๊อบประชุม ชิ้น ๒ ดักงานได้ คณะแทบอาสาชว่ | ะส<br>ปนี้ เข้าร่วม<br>2/64.40 ใน | manifect                                                                                                    | รอสอบเหนือส่อง | *<br>กานเล็มชื่อ<br>มอลากรภายใน<br>มหมายเสียง | การยังยางสมบั<br>หรือสือ.doox |                           |       |

รูปที่ 28 แสดงการเลือกการเข้าถึงทุกหน่วยงานใต้สังกัด

| คณะแพทยตาวสหรั<br>มหาวิทยาลัยรักษ์โลก                                                                                                    | . 1                                | ชั้นความเร็ว:*                            | ปกติ                                                |                                                         | ขั้นความสับ:*             | ปกติ           |       |
|----------------------------------------------------------------------------------------------------|------------------------------------|-------------------------------------------|-----------------------------------------------------|---------------------------------------------------------|---------------------------|----------------|-------|
| มาที่กับ 0102/2563<br>กันที่กับ 3 ธ.ศ. 2563 เวลา 16:05                                                                                                    |                                    | (ล) รายละเดียดเลกสาร<br>เลขที่หนังสือ:*   | ศธ.0512/0028                                        |                                                         | ลงวันที่:*<br>วันนี้สืบสอ | 3 ธันวาคม 2563 | 179   |
| n - ruchaner solese                                                                                                    |                                    | ຈາກ:*                                     | WYCU                                                | คณะแพทยศาสตร์ ภาคริชาอง                                 | วร์โธปีดีคล์ พศ           |                |       |
| ต ขึ้นวาคม ๒๕๖๓                                                                                                    | ขอบเขตการเข้าถึง                   |                                           |                                                     |                                                         |                           |                |       |
| เชื่อง เรียนเสิญอาจารย์แพทย์เจ้าร่วมประชุม<br>เรียน ผู้อำนวอการสำนักอา                                                                                                    | () ทุกหน่วยงาน                     | <ul> <li>ทุกหน่วยงานใต้สังทั่ง</li> </ul> | a 🕑 IAW123                                          | ตมวยงานนี้                                              |                           |                | เพิ่ม |
| อ้างอึง หนึ่งสือสำนักคา สำนักงานคณะกรรมการอาหารและอา ด่วนที่สุด ที่ ฮฮ ๑๐๐๙.๒/๖ ๒๐๐<br>ดงวันที่ ๑๔ สิงกาคม ๒๕๕๗<br>ตามกนั่งสือที่อ่างอึง ได้แจ้งความประสงห์กอเชิญจากรณ์แพทย์ซึ่งมีรายบามคิดข่<br>ประชุมคณะทำงานผู้ชื่อวราญแฟรชาติ ค้ามการคัดเสียกยาสารขโรคที่ว่าจิมสะพรอดเลือด ครั้งที<br>วันที่ ๒๑ สิงกาคม ๒๕๕๙ ณ ท้องประชุม ชั้น ๒ ศึกมาเวล็คเสียกยาสารขโรคที่ว่าจิมสะพรอดเลือด ครั้งที | ส£<br>ไปนี้ เข้าร่วม<br>∉∕เอ∉£ค ใน | รายละเอียด:*                              | รายกษ์ยน<br>หรือสือผ่าน<br>ระโลก<br>พอสอนพนังสือส่ง | การเข้มร้อ<br>การเข้มร้อ<br>มหลากรากไป<br>หน่ายงาน.docx | ×<br>naví<br>stoc         |                |       |

#### รูปที่ 29 แสดงการเลือกการเข้าถึงเฉพาะหน่วยงานนี้

จากข้างต้น เป็นการส่งหนังสือจากคณะไปถึงภาควิชา เมื่อภาควิชาเบิดหนังสือจะเห็นแค่ไฟล์ที่คณะกำหนด ขอบเขตการเข้าถึงทุกหน่วยงาน และทุกหน่วยงานใต้สังกัดเท่านั้น ส่วนอีกไฟล์ที่เลือกเฉพาะหน่วยงานนี้ ภาควิชาจะไม่เห็นเอกสาร

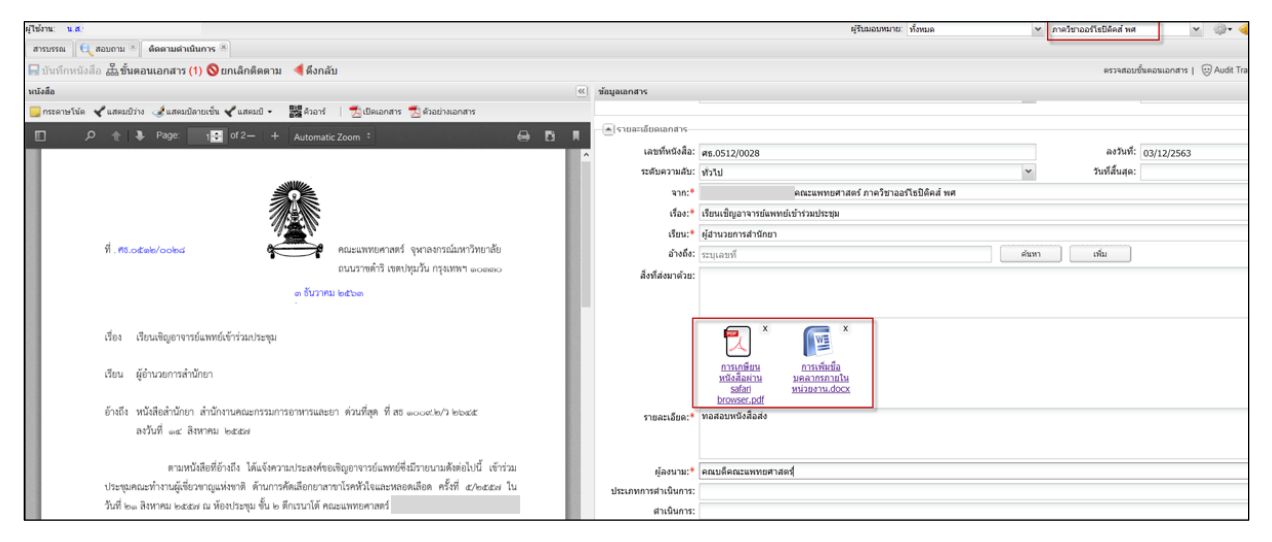

รูปที่ 30 แสดงไฟล์สิ่งที่ส่งมาด้วย

# ค้นหาตรงอ้างถึง

ปกติจะค้นหาด้วยการใส่เลขหนังสือรับอย่างเดียว ข้อมูลที่แสดงขึ้นมาเยอะมาก เพิ่มเงื่อนไขการค้นหาเป็น วันที่ของหนังสือ เพื่อให้กรองข้อมูลให้น้อยลง

**ตัวอย่าง ขั้นตอนการค้นหาตรงอ้างถึง แสดงดัง**รูปที่ 31,รูปที่ 32 และรูปที่ 33

|                                                                    | D ได้ เลขที่ง<br>ระดับ                                      | หนังสือ:* ว1135<br>ความลับ: ลับ                                 | 5                                             |                   | ~     | ลงวันที่:* 13<br>วันที่สิ้นสุด: | 3 กรกฎาคม 2564        |    |
|--------------------------------------------------------------------|-------------------------------------------------------------|-----------------------------------------------------------------|-----------------------------------------------|-------------------|-------|---------------------------------|-----------------------|----|
| ETD<br>พงพอเล<br>ก็กทรอนิกส์ (องค<br>นด์ พระราม ๙ (อาก<br>มาม ๙    | <ol> <li>เลือกค้นหาเอกสาร<br/>ด้ตามประเภทหนังสือ</li> </ol> | จาก:* สพธอ<br>เรื่อง:* ทดสอ<br>เรียน:* คณบย่<br>อ้างถึง: ระบุเล | บสร้างหนังสือลับ(ส <sup>.</sup><br>รั<br>ขที่ | ร้างหนังสือรับ)   | (     | 1. กดปุ่ม "ค้<br>คันหา          | <b>้นหา"</b><br>เพิ่ม |    |
| ସ୍ଧାମଖ୍ୟ ଭଠଶାରଠ                                                    | พันห เอกส เร<br>ทั้งหมด ัั                                  | เลขที่                                                          | ช่วง                                          | วันที่            | 🗋 ถึง |                                 | <b>G</b> ูด้นหา       | Do |
| เคราะห์ประชาสัมพันธ์                                               | หนังสือรับ<br>หนังสือรับ<br>หนังสือค่าสั่ง                  |                                                                 | (52)                                          |                   |       | עדניפ                           | 1                     |    |
| นออนไลน์ และสร้า<br>ษา ทั้งที่กำลังศึกษาอยุ<br>เงสรรค์และสมาร์ทโฟง | ง                                                           |                                                                 |                                               | MINANTE<br>VICTOR |       | (                               | )                     |    |
| สพธอ. กระทรวงดิจิทัย<br>ะเทศมาอย่างต่อเนื่อ                        | รายล<br>ง                                                   | ะเอียด:* ทดสอ                                                   | บสร้างหนังสือลับ(ส                            | ร้างหนังสือรับ)   |       |                                 |                       |    |

#### รูปที่ 31 เลือกค้นหาเอกสารตามประเภทหนังสือ

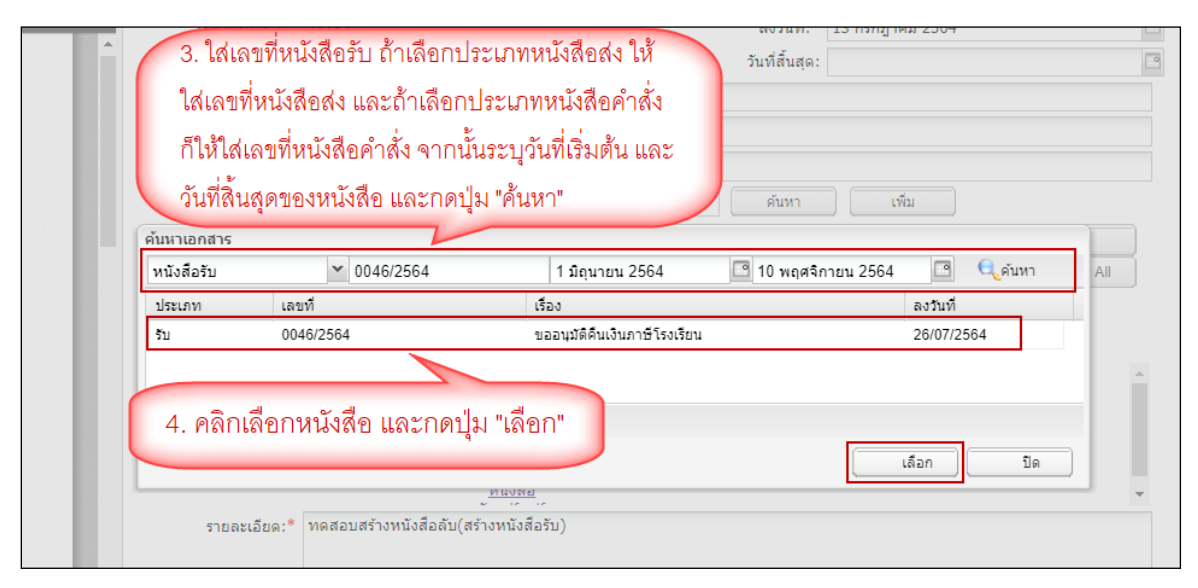

รูปที่ 32 ป้อนเลขที่หนังสือรับ และช่วงวันที่ในการค้นหา

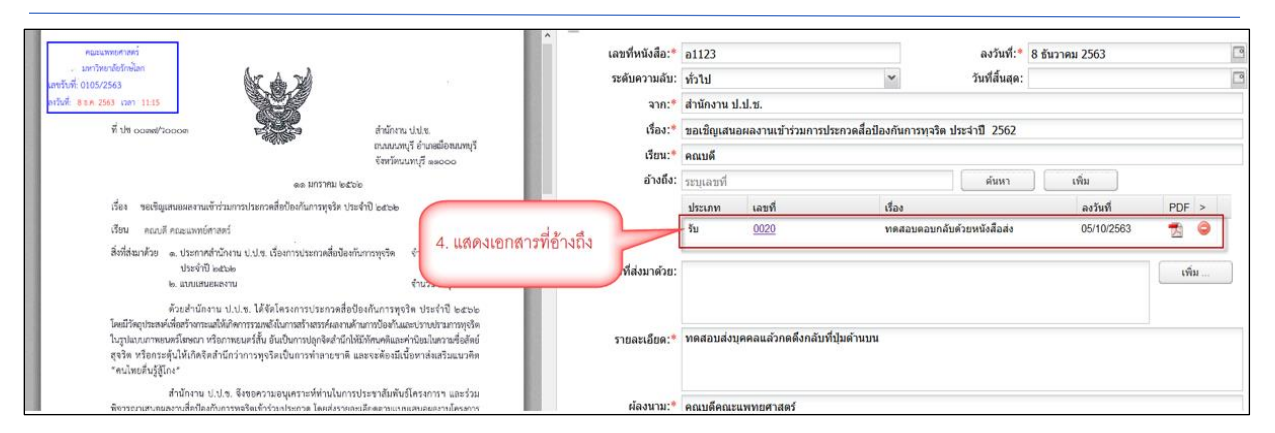

รูปที่ 33 แสดงเอกสารที่เลือกตรงอ้างถึง

# สามารถเพิ่ม QR Code ในเอกสารได้

เพิ่มการประทับ QRCode ลงในเอกสาร เพื่อให้ผู้รับที่ได้รับเอกสารกระดาษที่พิมพ์ออกจากระบบ สามารถเข้าถึง เอกสารต้นฉบับที่เป็นอิเล็กทรอนิกส์

ตัวอย่าง ขั้นตอนการเพิ่ม QR Code ในเอกสาร แสดงดังรูปที่ 34, รูปที่ 35, รูปที่ 36 และรูปที่ 37

| สารบรรณ รอสำเนินการ (I23) * <sup>8</sup>                                                                                                    |                         |                                     |                     |               |                                  |
|----------------------------------------------------------------------------------------------------|-------------------------|-------------------------------------|---------------------|---------------|----------------------------------|
| 👚 นำเข้าเอกสาร 🖬 บันทึกหนังสือ 🎰 ขั้นดอนเอกสาร (0) 😅 ส่งหนังสือ 🛛 ปีค 🚫 ยกเลิก                                                                                                    |                         |                                     |                     |               | ดรวจสอบขึ้นตอนเอกสาร        © Ac |
| พนังสือ เอกสารถูกส่าว                                                                                                    | ข้อมูลเอกสาร            |                                     |                     |               |                                  |
| อเข็ม 🖌 แสดมปี + 🗱ด้วอาร์ 🛛 📩 เปิดเอกสาร 📆 ด้วอย่างเอกสาร                                                                                                    | ผู้จับมอบพมาย           |                                     |                     |               |                                  |
| [ 3. กดปุ่ม [บันทึกหนังสือ] – + AutomaticZe 🖨 🗗                                                                                                    | <b>ຢູ່</b> ຈັນນອນທມາຍ:* | u.a. 👻                              |                     |               |                                  |
| เพื่อบันทึก QRcode                                                                                                    | เดษที่หนังคือ           |                                     |                     |               |                                  |
| entral ac annument                                                                                                    | หน่วยงานออกหนังสือ:*    | คณะแพทยศาสตร์                       | ออกเลขที่ในนาม:*    | คณะแพทยศาสตร์ | ~                                |
|                                                                                                    | 🔺 เจ้าของเรื่อง         |                                     |                     |               |                                  |
| ตามหนังสอทธิวงสง เส้นจังความเวียงคงก่องจัญอาจารอันทหองจัมรายามหลังต่อไป เจ้ารวม<br>ประชุมคณะที่หวามให้ยวงาญแห่งชาติ ด้านการคัดเลือกยาสาขาโรดหัวโรแยะหงอดเลือด ครั้งที่ ๕/๛ฐณะ ใน                                                                                                    | ประเภทหนังสือ:*         | หนังสือภายใน                        | ประเภทหนังสือย่อย:  |               | ~                                |
| วันที่ ๒๐ สิงหาคม ๒๕๕๗ ณ ที่องประชุม ขึ้น ๒ ศึกรรมาใต้ คณะแททชศาสตร์ จุษาองกรณ์แทาวิทยาลัย คือ                                                                                                    | เจ้าของหนังสือ:*        | คณะแพทยศาสตร์                       | เจ้าของเรื่อง:*     | คณะแพทยศาสตร์ | ~                                |
| <ol> <li>ผู้ช่วยศาสตาจราร์มายน</li> <li>ผู้ช่วยศาสตาจราร์มนพล</li> </ol>                                                                                                    | ขึ้นความเร็ว:*          | ปกต์                                | ชั้นความลับ:*       | ปกติ          | *                                |
|                                                                                                    | 🔺 รายดะเอียดเอกสาร      |                                     |                     |               |                                  |
| คณะมหากอศารตร์ อันดังห้องจารอัมมหาอังไร ๒ ฟาน เข้าร่วม-<br>ประชุมตามวัน และตอานที่ดังกล่าวข้างต้น                                                                                                    | เลขที่หนังสือ:          | a7.0512.13/0038                     | ลงวันที่:           | 05/10/2563    |                                  |
|                                                                                                    | ระดับความลับ:           | ทั่วไป                              | วันที่สิ้นสุด:      |               | 13                               |
| จึงเรียนมาแท๊ลไปรดหราบ                                                                                                    | 316:*                   | คณะแพทยศาสตร์                       |                     |               |                                  |
| ขอมสงอความเว็บถือ                                                                                                    | เรื่อง:*                | เรียนเชิญอาจารย์แพทย์เข้าร่วมประชุม |                     |               |                                  |
| A                                                                                                    | เรียน:*                 | ผู้อำนวยการสำนักยา                  |                     |               | 1                                |
| Alanit-                                                                                                    | อ้างถึง:                | ระบุเลชที่                          | ส์มหา               | เพิ่ม         |                                  |
| (รองศาสรางารย์นายแล                                                                                                    |                         | derion cont day                     |                     | ลงวันที่      | PDF x                            |
| several distance and the several several s | -                       | a                                   | บกลับด้วยหนังสือส่ง | 05/10/2563    | - 🔁 👄                            |
|                                                                                                    | 2. เดือน QF             | Roode มาวางที่ตำแหน่งที่ต้องการ     | บกลับด้วยหนังสือส่ง | 05/10/2563    | . 🛃 👄                            |
| รักษาคอนแนนสม อาหรับอาร์                                                                                                    | ลิ่งที่ส่งมาด้วย:       | 1                                   |                     |               | เพิ่ม                            |
| UN, o-blado-schon                                                                                                    |                         |                                     |                     |               |                                  |

#### รูปที่ 34 หน้าจอการเพิ่ม QR Code

| สารบรรณ รอดำเนินการ (I23) 🛎                                                                                                    |                                                                                                    |                                                                       |                 |                                                        |                                              |
|----------------------------------------------------------------------------------------------------|----------------------------------------------------------------------------------------------------|-----------------------------------------------------------------------|-----------------|--------------------------------------------------------|----------------------------------------------|
| 👚 นำเข้าเอกสาร 🔚 บันทึกหนังสือ 🏯 ขั้นดอนเอกสาร (0) 🖂 ส่งหนังสือ 🛛 ปีด 🚫 ยกเลิก                                                                                                    |                                                                                                    |                                                                       |                 |                                                        | 8539 <i>6</i>                                |
| หนังสือ เอกสารถูกต้อง 🥝 📧                                                                                                    | ช้อมูลเอกสาร                                                                                              |                                                                       |                 |                                                        |                                              |
| 🧧 การการโห้ด 🛫 แสดมชีว่าง 🎿 แสดมชีวางเชิ่ม 🛫 แสดมชี - 🧱 ตัวอาร์   📆 เป็ลเอกสาร 👮 ตัวอย่างเอกสาร<br>🔟 🛧 暮 Page. 🔢 of 2 — + Automatic Zoom = 😝 🗗                                                                                                    | ผู้รับมอบหมาย<br>ผู้รับมอบหมาย:                                                                           | * u.a.                                                                | ~               |                                                        |                                              |
| เรือน มูลวามสาวตา                                                                                                    | เลขที่หนังสือ                                                                                             |                                                                       |                 |                                                        |                                              |
| อ้างถึง หนังสือสำนักชา สำนักงานคณะกรรมการอาหารและชา ต่วนที่สุด ที่ สรี accords/3 lobuse<br>องวันที่ acc สิทราชน lobesc                                                                                                    | หน่วยงานออกหนังสือ:                                                                                       | * คณะแพทยศาสตร์                                                       | *               | ออกเลขที่ในนาม:*                                       | คณะแพทยศาสตร์                                |
| ตามหนึ่งสือที่ด้างถึง เส้นอังครามประหรังอยังสุขารารอันทางที่รับป้างมาแต่หล่อไปนี้ เร็าร่วม<br>ประชุมคณะทำงานผู้ที่อาจาญแห่งจาติ สามการที่แล้อกระหารกับสาที่ไร่และหรอดต้อด ครึ่งที่ ๑८ พ่อดะ ใน<br>วินที่ ๒๐ สิงการม ๒๐๕๐๐ ณ พื่อเป็นสุขาญ ขึ้น ๒ สังเราะได้ คณะแพทยศาลตร์<br>๑. ผู้ช่วยคามสราจารวับรายแห                                                                                                    | <ul> <li>เจ้าของเรื่อง</li> <li>ประเภทหนังสือ:</li> <li>เจ้าของหนังสือ:</li> <li>ชั้นความเร็ว:</li> </ul> | * หนังสือภายใน<br>* คณะแพทยศาสตร์<br>* ปกติ                           | ><br>><br>>     | ประเภทหนังสือย่อย:<br>เจ้าของเรื่อง:*<br>ชั้นความลับ:* | คณะแพทยศาสตร์<br>ปกติ                        |
| คณะแททธศารตร์<br>อิมส์ให้อาจารณ์แททธ์ทั้ง ๒ ท่าน เข้าร่วม-<br>ประชุมตามวัน และลอานที่ดักต่าวข้างดัน                                                                                                    | รายละเอียดเอกสาร<br>เลขที่หนังสือ<br>ระดับความลับ                                                         | : อว.0512.13/0038                                                     | ×               | ลงวันที่:<br>วันที่ลิ้นสด:                             | 05/10/2563                                   |
| จังเรียนมาเพื่อไปรดทราบ<br>พยะเสดงรายเป้าที่ก                                                                                                    | จาก:<br>เรื่อง:                                                                                           | <ul> <li>คณะแพง</li> <li>เรียบเชิงเอวอารย์แพงย์เข้าร่ายประ</li> </ul> | ทยศาสตร์<br>201 |                                                        |                                              |
| Altreat                                                                                                    | เรียน:                                                                                                    | • ผู้อำนวยการสำนักยา                                                  |                 | (                                                      | ) (                                          |
| CREATURE TO TO TO THE ADDRESS OF THE ADDRESS OF THE | 4. แสดง<br>โทรศัพท์                                                                                       | ง QRcode ที่บัวเท็กแล้ว จ                                             | ากนั้นสแกนผ่    | านแอปพลิเคชันใ                                         | เพีย<br>ลงวันที่<br>05/10/2563<br>05/10/2563 |

รูปที่ 35 หน้าจอแสดง QR Code ที่บันทึกแล้ว

| ••II dtac-T.E            | Better Together 🗢                                                    | 18:08                                            | A 47% 🛄 '                 |
|--------------------------|----------------------------------------------------------------------|--------------------------------------------------|---------------------------|
| < สแคน                   |                                                                      | ผล                                               | •••                       |
| ข้อมูล                   |                                                                      |                                                  |                           |
| เอกสารนี้                | สร้างขึ้นจากระบบ                                                     | ı LessPaper h                                    | ttps://test.af >          |
| P h                      | ttps://test.af<br>alidateDocur                                       | ffix.co.th/q<br>nent?id=bo                       | rcode/<br>c0dOXzai        |
|                          | เพิ่มใน                                                              | เรายการ โปรด                                     |                           |
| 5.<br>"เอ<br>พรัย<br>ฉบั | เมื่อผู้รับสแกน QI<br>กสารฉบับนี้พิมพ์จ<br>อม link ที่สามารถ<br>บได้ | Rcode จะขึ้นข้ช<br>ากระบบ Lesspa<br>download เอก | อความ<br>aper"<br>เสารตัน |
|                          | ( ( พำไ                                                              | มจึงแสดงโฆษณานี้                                 |                           |
| Home                     | <b>R</b> LIAN                                                        | สแคนประวัติ                                      | [2]<br>ลิแล้ว รายการโปรด  |

รูปที่ 36 หน้าจอแสดงเมื่อ scan QR Code

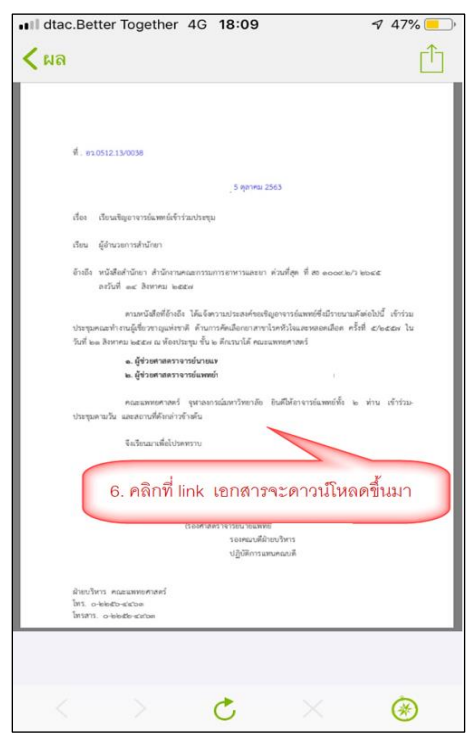

รูปที่ 37 หน้าจอแสดงเอกสารที่ดาวน์โหลด

#### บทบาท

แยกบทบาทย่อยของสารบรรณ (Officer) ตามกลุ่มเมนูดังนี้

- สร้างหนังสือรับ
- สร้างหนังสือส่ง
- สร้างหนังสือคำสั่ง
- ออกเลขส่ง/คำสั่ง

เพิ่มบทบาท officer head ให้มีเมนูเหมือนกับ officer สามารถตรวจสอบและค้นหาหนังสือต่าง ๆ ได้ แต่ ไม่สามารถสร้างหนังสือได้

#### การทคสอบ

กำหนดบทบาทให้ user ดังรูปที่ 38

| ]] ระบบบรีหารจัดการช่อมูลหน่วยงาน                |                    |                          |                                         |
|--------------------------------------------------|--------------------|--------------------------|-----------------------------------------|
| บุคลากร หน่วยงาน กลุ่ม เลขที่หนังสือ รอลงทะเบียน | แบบฟอร์มเอกสาร     |                          |                                         |
| 🚭 ເพັ່ມ 🕌 ລນ 📄 😭 นำเข้าข้อมูล                    | ข้อมูลบุคลากร ตำแห | หน่ง บทบาท รทัสผ่าน      |                                         |
| พม่วยงวน                                         | 🔚 บันทึก 🛛 🍯       | ີ່]ເໜິ່ມ 🞇 ລນ            |                                         |
| ระบุชื่อ                                         | ชื่อบุคลากร:       | นางหพัยงาม แป้นสวย       |                                         |
| บทบาท 🌱 🗹 เฉพาะหน่วยงาน                          |                    |                          |                                         |
| อีเมล์ 🖉                                         |                    | หน่วยงาน                 | สำนหน่ง                                 |
| 10002325                                         |                    | คณะแพทยศาสตร์            | เจ้าหน้าที่สารบรรณ - ออกเลขส่ง/คำสั่ง   |
|                                                  |                    | ภาควิชากายวิภาคศาสตร์ พศ | ผู้ดูแลข้อมูลหน่วยงาน                   |
| เลขปตรประชาชน                                    |                    | ภาควิชากายวิภาคศาสตร์ พศ | เจ้าหน้าที่สารบรรณ                      |
| LDAP 🍟                                           |                    | ภาควิชากุมารเวชศาสตร์ พศ | เจ้าหน้าที่สารบรรณ - สร้างหนังสือคำสั่ง |
| เปิดใช้งาน                                       |                    | ภาควิชารังสีวิทยา พศ     | เจ้าหน้าที่สารบรรณ - สร้างหนังสือรับ    |
|                                                  |                    | ภาควิชาอายุรศาสตร์ พศ    | เจ้าหน้าที่สารบรรณ - สร้างหนังสือส่ง    |
| 🗹 ทุกหนวยงานไตสงกิด                              |                    |                          |                                         |
| ชื่อ                                             |                    |                          |                                         |
| นางหทัยงาม แป็นสวย                               |                    |                          |                                         |
|                                                  |                    |                          |                                         |
|                                                  |                    |                          |                                         |
|                                                  |                    |                          |                                         |

รูปที่ 38 หน้าจอกำหนดบทบาท

เมื่อสลับบทบาทหน้าจอจะเปลี่ยนไปดังนี้

#### เจ้าหน้าที่สารบรรณ และ ผู้ดูแลข้อมูลหน่วยงาน

จะเห็นหน้าจอทำงานเหมือนสารบรรณเดิม ทำงานได้ทุกฟังก์ชันดังรูปที่ 39

| ผู้ใช้งาน: น.ส.ศิริพร หัดถา [22156]                                                                                                    |                                       |                                       | ผู้รับมอบหมา                         | ย: ทั้งหมด | ≚ คณะศิลปกรรมศาสตร์ | × 🔅• 🍕     |
|----------------------------------------------------------------------------------------------------|---------------------------------------|---------------------------------------|--------------------------------------|------------|---------------------|------------|
| สารบรรณ                                                                                                    |                                       |                                       |                                      |            |                     |            |
| 👜 ิสร้างหนังสือส่ง 🛛 👜 ิสร้างหนังสือรับ                                                                                                    | 💣]สร้างหนังสือคำสั่ง   123 กันเลข   🔍 | สอบถาม   🐑 รายงาน   🐑 รายงานสถิติ   🕽 | 🚡 ติดตามงาน   🔍 สอบถามข้อมูลย้อนหลัง |            |                     |            |
| 🛸 Refresh                                                                                                    | 🎦 ระหว่างทาง 🗧 ปีดงาน                 | 🚫 ຍາເລັກ                              |                                      |            | ค้นหา               | ۵ 😩        |
| 🔺 นนังสือรับ (352)                                                                                                    | 🗐 # ประเภทหนังสือ                     | เจ้าของเรื่อง ขึ้นเ                   | ความเร็ว เรื่อง                      | รายละเอียด | ดำเนินการ           | τ <b>ρ</b> |
| າລະວາຍເປັກນວັນ (21)<br>ແລ່ສ ເປັນກາງ (163)<br>ສະສະ ແມລະແມ້ນຄືກ (111)<br>ສະສະ ແມສ່າວນັ້ນກາງ (35)<br>ແມ້ວ່າລົ້າກີ<br>ແລະຮ້ານເປັນເວັ້າ, (35)<br>ແມ້ວ່າລື້າກັນ<br>ແມ້ວ່າລື້າ ເປັນ<br>ແມ້ດີ.<br>■ ເປັນເວັ້າເຮັດ (89)<br>■ ນານເລື້ອກຮັດ (89) | <b>ไม่หนาวอาวาลีอนุอ</b>              |                                       |                                      |            |                     |            |
| 💌 เลขที่หนังสือ (8)                                                                                                    | 1                                     |                                       |                                      |            |                     |            |
| เม่นังสือส่งบุคคล (53) ไม่ได้<br>สถานับการ (53)<br>มหังสือส่งนาก ใน<br>หนังสือส่งนาการบอก<br>หนังสือรองรับ                                                                                                    | i i i nati i nati k                   | N 1 &                                 |                                      |            |                     |            |
| salabun                                                                                                    | doptData star                         | np store document in                  | ispector                             |            |                     | 💡 Logout   |

รูปที่ 39 หน้าจอเจ้าหน้าที่สารบรรณ และผู้ดูแลข้อมูลหน่วยงาน

ผู้ดูแลข้อมูลหน่วยงานจะเห็นหน้าจอ deptData ให้สามารถเข้ามาตั้งค่าข้อมูลหน่วยงานได้ดังรูปที่ 40

| 🛐 ระบบบริหารจัดการข้อมูลหน่วยงาน                   |                                | - Ø X                |
|----------------------------------------------------|--------------------------------|----------------------|
| <b>บุคลากร</b> หน่วยงาน กลุ่ม เลชที่หนังสือ รอลงทะ | เบียน แบบฟอร์มเอกสาร           |                      |
| 👜 ีเพิ่ม 🔰 🎇 ลบ 📄 นำเข้าข้อมูล                     | <b>ข้อมูลบุคลากร</b> ตำแหน่ง บ | ทบาท รหัสผ่าน        |
| · ·                                                | 🔚 บันทึก                       |                      |
| ระบุชื่อ                                           | ชื่อมุคลากร:                   |                      |
| บทบาท 👻 🗹 เลพาะหน่วย                               | เปิดใช้งาน: 🗌                  |                      |
| อีเมล์                                             | ตรวจสอบ Idap: 🗌                |                      |
| username 🔎                                         | ดำแหน่ง:                       |                      |
| เลขบัตรประชาชน 🔎                                   | username: 1001286              | 14                   |
| LDAP                                               | รหัสผ่าน: ••••••               |                      |
| เปิดใช้งาน 🍟                                       | ยืนยันรหัสผ่าน:                |                      |
| 🗹 ทุกหน่วยงานใต้สังกัด                             | เลขที่พนักงาน:                 |                      |
| ชื่อ                                               | email:                         |                      |
|                                                    | tel:                           |                      |
|                                                    | address:                       |                      |
|                                                    |                                |                      |
|                                                    |                                |                      |
|                                                    | หน่วยงาน:                      |                      |
|                                                    | HEIDSTENERSHW.                 |                      |
|                                                    |                                |                      |
|                                                    |                                |                      |
|                                                    |                                |                      |
|                                                    |                                |                      |
|                                                    |                                |                      |
| 4 4   หน้า 1 จาก1  ▶ ▶  📿 ทั้งหมด0รา               |                                |                      |
| salabun deptData                                   | stamp store                    | 🗧 document inspector |

รูปที่ 40 หน้าจอผู้ดูแลข้อมูลหน่วยงาน

### เจ้าหน้าที่สารบรรณ-สร้างหนังสือคำสั่ง

จะเห็นหน้าจอทำงานของเจ้าหน้าที่สารบรรณ-สร้างหนังสือคำสั่ง ดังรูปที่ 41

| ผู้ใช้งาน: นางศิวพร กาญจนภู (10014363)                                                                                                    |                                     |                        | ų                    | รับมอบหมาย: ทั้งหมด | 🗙 คณะศิลปกรรมศาสตร์ | ¥ 🔅• 🍕   |
|----------------------------------------------------------------------------------------------------|-------------------------------------|------------------------|----------------------|---------------------|---------------------|----------|
| สารบรรณ                                                                                                    |                                     |                        |                      |                     |                     |          |
| 🎳 สร้างหนังสือค่าสั่ง   123 กันเลข   🤅                                                                                                    | 🔍 สอบถาม   🐑 รายงาน   🐑 รายงานสถีย่ | ลิ   🌇 ติดตามงาน   🔍 เ | สอบถามข้อมูลย้อนหลัง |                     |                     |          |
| 🤹 Refresh                                                                                                    | 🎦 ระหว่างทาง 👘 ปิดงาน               | 🚫 ยกเล็ก               |                      |                     | ค้นหา               | ۵ 🙎      |
| 🔺 หนังสือคำสั่ง (8)                                                                                                    | 🗐 # ประเภทหนังสือ                   | เจ้าของเรื่อง          | ขั้นความเร็ว เรื่อง  | รายละเอียด          | ด่าเนินการ          | Φ        |
| เตรียมหนังสือส่ง <b>(1)</b><br>ติดตามลงนาม (0)<br>รอเลขที่หนังสือ (0)<br>รอด่าเป็นการ <b>(7)</b>                                          | ไม่พบรายการข้อมูล                   |                        |                      |                     |                     |          |
| ติดตามเสนอบับทึก (0)<br>ติดตามค่าเนินการ (0)<br>หนังสือเวียน<br>เสร็จสั้น<br>ยกเลิก                                                       |                                     |                        |                      |                     |                     |          |
| <ul> <li>งหนังสือส่งบุคคล (4)</li> <li>รอดำเนินการ (4)</li> <li>ประวัติสงกาม</li> <li>หนังสืองรับมาเป็น</li> <li>หนังสือของรับ</li> </ul> |                                     |                        |                      |                     |                     |          |
|                                                                                                    | <<br>  4 4   หม้า1 จาก 1   ▶ ▶      | 112                    |                      |                     |                     | ,        |
| Salabun                                                                                                    |                                     |                        |                      |                     |                     | 🔓 Logout |

#### รูปที่ 41 หน้าจอเจ้าหน้าที่สารบรรณ-สร้างหนังสือคำสั่ง

หน้าจอสอบถาม ก็จะเลือกได้เฉพาะหนังสือคำสั่ง หากมีการค้นหาข้อมูล ก็จะแสดงเฉพาะหนังสือคำสั่ง ดังรูปที่ 42

| ผู้ใช้งาน: นางศิวพร กาญจะ | ທູ [10014363] |                    |                      |                       |                       |                                |                          | ผู้รับมอบหมาย: ทั้งหมด | 🗙 คณะศิลปกรรมศาสตร์ | × 🔅+ 🍕  |
|---------------------------|---------------|--------------------|----------------------|-----------------------|-----------------------|--------------------------------|--------------------------|------------------------|---------------------|---------|
| สารบรรณ 🔍 สอบดาม          | ×             |                    |                      |                       |                       |                                |                          |                        |                     |         |
| 💽 Excel   🛄 ที่อยู่จัดส่ง |               |                    |                      |                       |                       |                                |                          |                        |                     |         |
| ค้นหาชั้นสูง              |               |                    |                      |                       |                       |                                | 🔺 รูปแบบการสอบกาม        |                        |                     |         |
| ดีย์เวิร์ด:               | ระบุค่า       |                    |                      |                       | ນວນເນທ:               | ทุกหน่วยงานใต้สั 🎽             | วี่อราโนงาน              |                        |                     |         |
| ดันหาข้อมล:               | ข้อมล         | ¥ 9                | าข้อมด: ระบด่า       |                       | เงื่อนไข              |                                |                          |                        |                     |         |
| ด้มหายไวนว                | alouo         |                    | ational conside      |                       | 🔿 มีข้อมูลใดข้อมูลห   | นึ่งที่ระบุ (OR)               | เทพบบอย์ษ                |                        |                     |         |
| พิมพายออมู่ค.             | ายมูด         |                    | ายมพุฒ. 351(ค.)      |                       | 🖲 มีข้อมูลทั้งหมดที่ร | ะนุ (AND)                      |                          |                        |                     |         |
| ดนหาขอมูล:                | ข่อบูล        | Y 9                | าขอมูล: ระบุค่า      |                       |                       |                                |                          |                        |                     |         |
| ข้อมูลวันที่:             | ข้อมูล        | × 1                | ง่วงวันที่: จากวันที | 2                     | ถึงวันที 🛛            |                                |                          |                        |                     |         |
| ประเภทหนังสือ:            | หนังสือคำสัง  | 👻 ประเภทเลขที      | หนังสือ: 2564: เลข   | ที่หนังสือคำสั่ง 🎽    | จัดเก็บถาวร:          |                                |                          |                        |                     |         |
|                           |               |                    |                      |                       | สอบถา                 | แ เคลียร์เงื่อนใข              |                          | บันทึกรูปแบบใหม่       |                     |         |
| 🖂 เอาพีพนังสือ            | รมพื้นตัวสือ  | เลขที่องรับ        | ประเภทหนังสือ        | เข้าของเรื่อง         | ชั้นความเร็ว          | 1924                           | รายอะเอียอ               | สาเป็นการ              | # พระกรายสิน        | P       |
| ✓ 0004/2558/com           | 07/06/2564    | 0004/2558/com      | หนังสือสังการ        | คณะศิลปกรรมศาสตร์     | ปกติ                  | test eng sign                  | test eng sign            |                        | 2                   | 1.4     |
| 0001/2558/com             | 18/01/2564    | 0001/2558/com 1    | หนังสือสังการ        | คณะศิลปกรรมศาสตร์     | ปกติ                  | ขออนมัติบุคลากรในสังกัดเป็นวิ  | ทยากร e test แหมหาย      |                        |                     |         |
| 0002/2558/com             | 27/01/2564    | 0002/2558/com 1    | หนังสือสังการ        | คณะศิลปกรรมศาสตร์     | ปกติ                  | ขออนุมัติบุคลากรในสังกัดเป็นวิ | ทยากร e พบทวน นำแนบ 1    |                        |                     |         |
| 0003/2558/com             | 05/02/2564    | 0003/2558/com 1    | หนังสือสังการ        | ภาควิชานภูมิตศิลป์ ศป | ปกติ                  | ขออนมัดิบุคลากรในสังกัดเป็นวิ  | ทยากร e test att นำแนบ 2 |                        |                     |         |
|                           |               |                    |                      |                       |                       |                                |                          |                        |                     |         |
| ∢<br> 4 4 ∣หลั 1 จา       | n 1   ▶ ▶     | 🖉 ทั้งหมด 4 รายการ | 1                    |                       |                       |                                |                          |                        |                     | - Locot |

รูปที่ 42 หน้าจอสอบถาม

หน้าจอรายงาน แสดงดังรูปที่ 43 และรูปที่ 44

- เห็นรายงานหนังสือคำสั่ง
- ส่วนรายงานหนังสือคำสั่ง เลือกได้เฉพาะหนังสือคำสั่ง

| ยู่ใช้งาน: นางศึกษา กาญจนภู (10014363)                                                                                                    | ผู้รับมอบหมาย: ทั้งหมด | ≚ คณะศิลปกรรมศาสตร์ | × 🔅• 🍕   |
|----------------------------------------------------------------------------------------------------|------------------------|---------------------|----------|
| สารบรรณ 🖏 รายสาน 🛎                                                                                                    |                        |                     |          |
| หนึ่งสื่อสำลัง — - จากวันที่: (11/01/2564 🦪 ถึงวันที่: (12/07/2564 🦷 ประเภทเลชที่หนึ่งสื่อ: 2564 และเร็มเริ่มสำลัง M จะบะราดการตกเลือ                                                                                                    | รายงาน                 |                     |          |
| 2 ทะเบียนหนังสือค่าสัง                                                                                                    |                        |                     |          |
| vindnuk 0/00/2564 Construction vanda<br>vindnuk 0/00/2564 Construction vanda<br>vindnuk 56an As<br>vindnuk 56an As<br>vindnuk 56an As<br>vindnuk 56an As<br>vindnuk 56an As<br>vindnuk 56an As<br>vindnuk 56an As<br>vindnuk 56an As<br>vindnuk 56an As |                        |                     |          |
|                                                                                                    |                        |                     |          |
|                                                                                                    |                        |                     |          |
| รายการกันเลข 😐                                                                                                    |                        |                     |          |
| siabun                                                                                                    |                        |                     | 💡 Logout |

### รูปที่ 43 หน้าจอรายงานหนังสือคำสั่ง

|           |                            |                     |                                                                    | ทะเบียนหนังสือ           | าด่าสั่ง เอซซึ่หนังลึกด่าสั่ง                      |         |                              |
|-----------|----------------------------|---------------------|--------------------------------------------------------------------|--------------------------|----------------------------------------------------|---------|------------------------------|
|           | 4 • 4                      |                     |                                                                    | 101222010012             | 4                                                  | . 6 +6  | หน่วยงาน : คณะศิลปกรรมศาสตร์ |
| ลาคบ<br>1 | เลขทหนงสอ<br>0001/2558/com | ลงวนท<br>18/01/2564 | จาก<br>จุฬาลงกรณ์มหาวิทยาลัย คณะ                                   | ถง<br>คฒบดีคณะแพทยศาสตร์ | เรอง<br>ขออนุมัติบุคลากรในสังกัดเป็นวิทยากร edited | การบฏบด | หมาย เหตุ/วนทลง              |
| 2         | 0002/2558/com              | 27/01/2564          | หลบกรรมศาสตร<br>จุฬาลงกรณ์มหาวิทยาลัย คณะ<br>ศิลปกรรมศาสตร์        | คตบดี คณะแพทยศาสตร์      | ขออนุมัติบุคลากรในสังกัดเป็นวิทยากร edited         |         |                              |
| 3         | 0003/2558/com              | 05/02/2564          | จุฬาลงกรณ์มหาวิทยาลัย คณะ<br>ศิลบกรรมศาสดร ภาควิชานฤมิตศิลป์<br>ศบ | คณบดี้ คณะแพทยศาสตร์     | ขออนุมัติบุตลากรในสังกัดเป็นวิทยากร edited         |         |                              |
| 4         | 0004/2558/com              | 07/06/2564          | จฬาลงกรณ์มหาวิทยาลัย คณะ<br>ศิลปกรรมศาสตร์                         | test eng sign            | test eng sign                                      |         |                              |
|           |                            |                     |                                                                    |                          |                                                    |         |                              |
|           |                            |                     |                                                                    |                          |                                                    |         |                              |
|           |                            |                     |                                                                    |                          |                                                    |         |                              |
|           |                            |                     |                                                                    |                          |                                                    |         |                              |
|           |                            |                     |                                                                    |                          |                                                    |         |                              |

รูปที่ 44 หน้าจอทะเบียนหนังสือคำสั่ง

ส่วนรายงานสถิติ ก็เห็นเฉพาะหนังสือคำสั่งเท่านั้น ดังรูปที่ 45

| ผู้ไข้งาน: นางศิวทร กาญจนภู (10014363)<br>สารบรรณ 🌄 รายงานสติดี 🗷 |                       |            |                                     |             |               |                      | ผู้รับมอบหมาย: | ข้อหมด | ≚ คณะศิลปกรรมศาสตร์ | × @• 🤞 |
|-------------------------------------------------------------------|-----------------------|------------|-------------------------------------|-------------|---------------|----------------------|----------------|--------|---------------------|--------|
| <ul> <li>หนังสือศาสั่ง</li> <li>หนังสือสังการ</li> </ul>          | จากวันที่: 01/01/2564 | •          | ใงวันที่: 02/07/2564 🔳              | 🗹 รวมรายการ | ຍກເລີກ        | ארטערד 🛐 excel       |                |        |                     |        |
| 📄 ประจาปี                                                         | หนังสือคำสั่ง 🗵       |            |                                     |             |               |                      |                |        |                     |        |
|                                                                   | ประเภทหนังสือ 🔺       | วันที      | เรื่อง                              | จำนวนเอกสาร | เลขที่ศาสั่ง  | เจ้าหน้าที่รับผิดชอบ |                |        |                     |        |
|                                                                   | 🛛 😋 คณะศิลปกรรมศาสตร์ |            |                                     | 6           |               |                      |                |        |                     |        |
|                                                                   | 🔺 📃 หนังสือสังการ     |            |                                     | 6           |               |                      |                |        |                     |        |
|                                                                   |                       | 07/06/2564 | test eng sign                       | 1           | 0004/2558/com | น.ส.ศิริพร หัดถา     |                |        |                     |        |
|                                                                   |                       | 05/02/2564 | ขออนุมัติบุคลากรในสังกัดเป็นวิทยากร | 1           | 0003/2558/com | น.ส.วิภาพรรณ มากดี   |                |        |                     |        |
|                                                                   |                       | 05/02/2564 | ขออนุมัติบุคลากรในสังกัดเป็นวิทยากร | 1           | 0003/2558/com | น.ส.วิภาพรรณ มากดี   |                |        |                     |        |
|                                                                   |                       | 27/01/2564 | ขออนุมัติบุคลากรในสังกัดเป็นวิทยากร | 1           | 0002/2558/com | น.ส.วิภาพรรณ มากดี   |                |        |                     |        |
|                                                                   |                       | 27/01/2564 | ขออนุมัติบุคลากรในสังกัดเป็นวิทยากร | 1           | 0002/2558/com | น.ส.ศิริพร หัดถา     |                |        |                     |        |
|                                                                   |                       | 18/01/2564 | ขออนุมัติบุคลากรในสังกัดเป็นวิทยากร | 1           | 0001/2558/com | น.ส.ศิริพร พัดถา     |                |        |                     |        |
|                                                                   |                       |            |                                     |             |               |                      |                |        |                     |        |

#### รูปที่ 45 หน้าจอรายงานสถิติ

#### นอกจากนี้ยังสามารถกันเลขคำสั่งได้ด้วย

หน้าจอกันเลข ประเภทหนังสือ และประเภทเลขที่หนังสือก็จะเลือกได้เฉพาะหนังสือคำสั่ง ดังรูปที่ 46

| ผู้ใช้งาน: นางศิวพร กาญจนภู [10014363]                    |                   |                        |                                     |              |                       |                    | ผู้รับมอบหมาย |
|-----------------------------------------------------------|-------------------|------------------------|-------------------------------------|--------------|-----------------------|--------------------|---------------|
| สารบรรณ                                                   |                   |                        |                                     |              |                       |                    |               |
| 🎳 สร้างหนังส็อต่าสั่ง 🛛 123 กันเลข 🧲                      | 👡 สอบถาม   🗐 รายง | ทน   🐑 รายงานสถิติ   🙀 | ดิดตามงาน   🔍 สอบถามข้อ             | บมูลย้อนหลัง |                       |                    |               |
| 😤 Refresh                                                 | 🛛 🖓 ระหว่างท      | พ 🗒 ปิดงาน 🚫           |                                     |              |                       |                    |               |
| 🔺 หนังสือคำสั่ง (8)                                       | #                 | ประเภทหนังสือ          | เจ้าของเรื่อง                       | ชั้นความเร็ว | เรื่อง                | รายละเอียด         |               |
| เตรียมหนังส็อส่ง <b>(1)</b>                               | ไม่พบร ยการข้อมูล |                        |                                     |              |                       |                    |               |
| ดิดตามลงนาม (0)<br>รอเลขที่หนังสือ (0)<br>รอดำเนินการ (7) |                   | กันเลขส่วนกลาง         | - A Louis of                        |              |                       |                    |               |
| ติดตามเสนอบันทึก (0)<br>ติดตามต่าเป็นการ /0)              |                   | หนวยงาน                | : คณะศลบกรรมศาสตร<br>: พนังสือสอส์ม | ×            | ประเภทเวลเรื่อมันสือเ | เฉพริ่มมันสือสอร้า |               |
| หนังสือเวียน                                              |                   | บระจาที่หนึ่งสะ        | : 2 oroppon 2564                    | -<br>        | บระเภทสอบที่หนังสอ.   | เลอราหนังสอด เลง   | <u> </u>      |
| เสร็จสั้น                                                 |                   | จำนวนกับ               | · 2 ming line 2504                  |              | (16)10/00/10.         |                    | _             |
| unian                                                     |                   | กับเอท                 |                                     |              |                       |                    |               |
| 🔺 หน่งสอสงบุคคล (4)                                       |                   |                        | 4                                   |              | á                     |                    |               |
| รอดาเนนการ (4)<br>ประวัติลงนาม                            |                   | เลขท ≜                 | เพอหนวยงาน                          |              | เรองหนิงสอ(ถาม)       | สถานะ              | _             |
| หนังสือเวียนภายใน                                         |                   | ໃນ່พบข้อมูล            |                                     |              |                       |                    |               |
| หนังสือเวียนภายนอก<br>หนังสือของอัน                       |                   |                        |                                     |              |                       |                    |               |
| A A A A A A A A A A A A A A A A A A A                     |                   |                        |                                     |              |                       |                    |               |
|                                                           |                   |                        |                                     |              |                       |                    |               |
|                                                           |                   |                        |                                     |              |                       |                    |               |
|                                                           |                   |                        |                                     |              |                       |                    |               |
|                                                           |                   |                        |                                     |              |                       |                    |               |
|                                                           |                   |                        |                                     |              |                       |                    |               |
|                                                           |                   | บันทึก ย               | กเล็ก                               |              |                       |                    |               |
|                                                           |                   |                        |                                     |              |                       |                    |               |
|                                                           |                   |                        |                                     |              |                       |                    |               |

### รูปที่ 46 หน้าจอกันเลขคำสั่ง

#### เจ้าหน้าที่สารบรรณ-สร้างหนังสือรับ

จะเห็นหน้าจอทำงานของเจ้าหน้าที่สารบรรณ-สร้างหนังสือรับ ดังรูปที่ 47

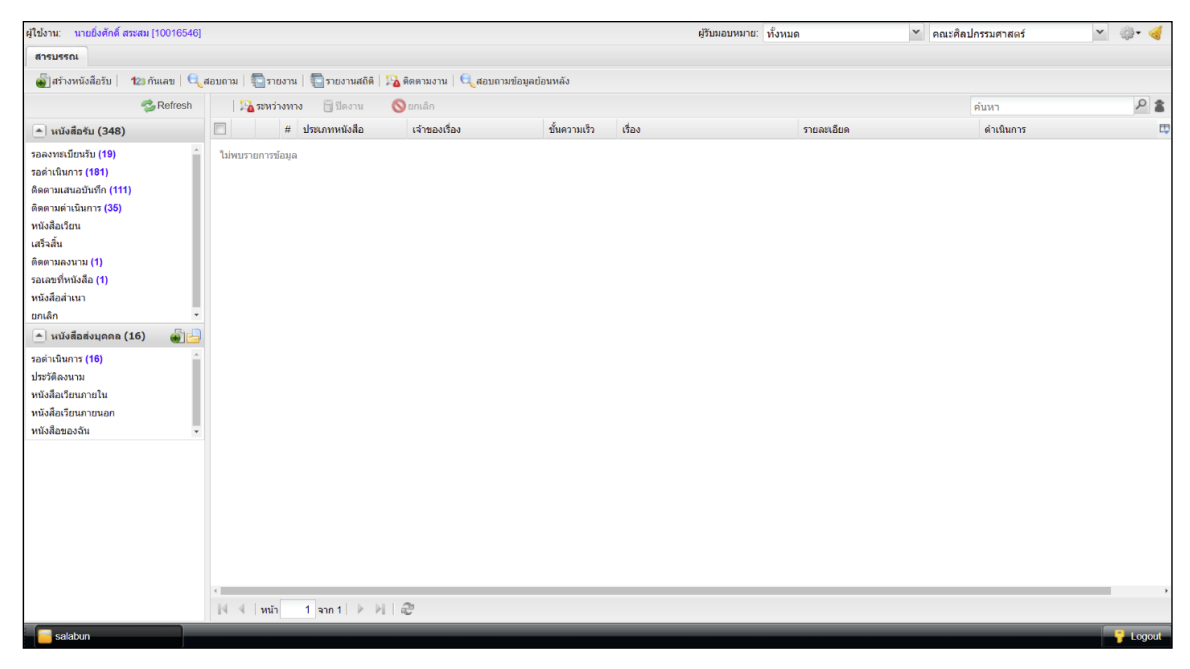

#### รูปที่ 47 หน้าจอเจ้าหน้าที่สารบรรณ-สร้างหนังสือรับ

หน้าจอสอบถาม ก็จะเลือกได้เฉพาะหนังสือรับ หากมีการค้นหาข้อมูล ก็จะแสดงเฉพาะหนังสือรับ ดังรูปที่ 48

| ผู้ไข้งาน: นายยิ่งศักดิ์ สร | ะสม (10016546)  |               |                 |                             |                      |                                   |             | ผู้รับมอบหม                                  | าย: ทั้งหมด                  | ≚ คณะศิลปกรรมศาสตร์ | ¥ @+ 🤞  |
|-----------------------------|-----------------|---------------|-----------------|-----------------------------|----------------------|-----------------------------------|-------------|----------------------------------------------|------------------------------|---------------------|---------|
| สารบรรณ 🔍 สอบก              | กม 🖲 🛛 รอลงห    | ะเบียนรับ * 🗵 |                 |                             |                      |                                   |             |                                              |                              |                     |         |
| 🛐 Excel   🛄 ហ៍តព្រំផុត      | alo             |               |                 |                             |                      |                                   |             |                                              |                              |                     |         |
| ค้นหาขึ้นสูง                |                 |               |                 |                             |                      |                                   | 🔺 շորո      | บบการสอบกาม                                  |                              |                     |         |
| คีย่เวิร                    | ด: ระบุต่า      |               |                 |                             | ນວນເນສ:              | ทุกหน่วยงานใต้สั- 🌱               | ปีอรปแร     |                                              |                              |                     |         |
| ค้นหาข้อม                   | a: ນ້ອນອ        | *             | ต่าข้อมอ:       | ระบดว                       | เงื่อนใช             |                                   |             |                                              |                              |                     |         |
|                             | Dode            |               |                 | -                           | 🔿 ນີ້ກ່ວນອໃດກ່ວນອນ   | นึ่งชี่ระบ (OR)                   | 131W122     | เอมูด                                        |                              |                     |         |
| คนหาขอมู                    | <b>ล:</b> ขอมูล | •             | คาขอมูล:        | ระบุคา                      | 🖲 มีข้อมอทั้งหมดที่ร | ະນ (AND)                          |             |                                              |                              |                     |         |
| ดันหาข้อมู                  | ล: ข้อมูล       | *             | ด่าข้อมูล:      | ระบุค่า                     |                      |                                   |             |                                              |                              |                     |         |
| ข้อมูลวัน                   | ดี: ข้อมูล      | ~             | ช่วงวันที่:     | จากวันที่ 🖪                 | ถึงวันที่ 🔳          |                                   |             |                                              |                              |                     |         |
| ประเภทหนังสื                | อ: หนังสือรับ   | ช ประเภ       | ทเลขที่หนังสือ: | 2564: เลขที่ในลา            | ຈັກເກັນດາວະ:         | 0                                 |             |                                              |                              |                     |         |
|                             | หนังสือรับ      |               |                 |                             |                      |                                   |             |                                              |                              |                     |         |
|                             |                 |               |                 | 2564: เลขใบขออัตรา          | สอบกา                | ม เคลียร์เงื่อนไข                 |             | μ                                            | เข้กรูปแบบไหม่               |                     |         |
|                             |                 | 1             |                 | 2564: เลขที่ใบลา            |                      | 1 ×                               |             |                                              |                              |                     |         |
| 📃 เลขที่หนังสือ             | วันที่หนังสือ   | เลขที่ลงรับ   | ประเภทหร่       | 2564: เลขรับพ่อร์ม 3        | ขั้นความเร็ว         | เรื่อง                            |             | รายละเอียด                                   | สำเน็นการ                    |                     | t       |
| яs.0512/00004               | 08/03/2564      | LF-0025       | หนังสือภา       | 2564: ເລນຈັນ(ໃກ່ອອກເລນ)     | ปกติ                 | ทดสอบนำแนบหนังสือส่ง              |             | พดสอบนำแนบหนังสือส่ง                         | ดอบกลับนำแนบ                 |                     |         |
| R\$.0512/00002              | 05/02/2564      | LF-0014       | หนังสือภา       | 2564: ไม่ใช่เลข             | ปกติ                 | test att นำแนบ 2                  |             | test att น่านหม 2                            | test att นำแนบ 2             |                     |         |
| wittest01                   | 20/04/2564      | LF-0039       | หนังสือภา       | 2564: เลขเอกสารให่ออกเลข    | ปกติ                 | test                              |             | test                                         | test                         |                     |         |
| es.0512/00018               | 12/05/2564      | LF-0078       | หนังสือภา       | 2564: เลขรับฟอร์ม 2         | ปกติ                 | t nn 2                            |             | t nn 2                                       | aaa                          |                     |         |
| fis.0512/00007              | 27/04/2564      | LF-0050       | หนังสือภา       | 2563: เลขที่หนังสือรับ นอก  | ปกติ                 | เรียนเป็ญอาจารย์แพทย์เข้าร่วม     | ไรอา(ม      | ทดสอหนึ่งสือส่ง 2.1                          | ดอบกลับหนังสือรับ            |                     |         |
| fis.0512/00002              | 27/04/2564      | LF-0051       | หนังสือภา       | 2563: เลขที่ฟอร์มขอใบรับรอง | ปกติ                 | ทดสอบนำแนบ 2.2                    |             | พดสอบนำแนบ 2.2                               |                              |                     |         |
| ia/0022                     | 07/05/2564      | LF-0075       | หนังสือภา       | 2563: เลขที่ในลา 2563       | ปกติ                 | ทดสอบภาคทำหนังสื่อส่งไปออ         | าเลขที่คณะ  | ทดสอบภาคทำหนังสือส่งไปออกเลขที่คณะ           | . คอบกลับด้วยหนังสือรับ      |                     |         |
| RS.0512/00017               | 11/05/2564      | LF-0077       | หนังสือภา       | ยใน ภาควิชานฤมิตศัลป์ ศป    | ปกติ                 | t nn                              |             | tinn                                         | aaa                          |                     |         |
| R\$.0512/00021              | 01/07/2564      | LF-0091       | หนังสือภาย      | ยใน ภาควิชานฤมิตศิลป์ ศป    | ជាគឺ                 | test ແນນທັນນຳ 3                   |             | test แนบพับนำ 3                              | NR INK                       |                     |         |
| ศร.0512/00005               | 05/05/2564      | LF-0068       | หนังสือภาย      | ยใน ภาควิชาทัศนดิลปี ศป     | ปกติ                 | ทดสอบนำแนบ 5                      |             | พดสอบป่าแบบ 5                                | ทดสอบดอบกลับด้วยหนังสือรับแ  | เบษหำแหบ            |         |
| 00013                       | 08/09/2563      | LF-0070       | หนังสือภาเ      | ยนอก คณะคิลปกรรมศาสตร์      | ปกติ                 | t send-reject 1                   |             | t send-reject 1                              |                              |                     |         |
| 31445                       | 17/06/2564      | LF-0088       | หนังสือภาเ      | ยใน                         | ปกติ                 | ทดสอบวางลายเข็นและข้อควา          | 1           | ทดสอบวางลายเป็นและข้อความ                    | ค้นหา keyword ช่องรอดำเนินกา | 15                  |         |
| a 113546                    | 19/04/2564      | LF-0036       | หนังสือภาเ      | อใน                         | ปกติ                 | ทดสอบกดปฏิเสธ                     |             | ทดสอบกดปฏิเสร                                | ทดสอบ                        |                     |         |
| 0428                        | 28/04/2564      | LF-0052       | หนังสือภาเ      | ปใน                         | ปกติ                 | ทดสอบการดึงกลับของหนังสือเ        | วียน        | ทดสอบการตั้งกลับของหนังสือเวียน              |                              |                     |         |
| · ·                         | 23/04/2564      | LF-0042       | หนังสือภาย      | ยใน นายวิโรจน์ วิรุชัพชาดา  | ปกติ                 | นายวิโรจน์ วิรุพัห์ชาดา ขอภู้เงิน | เพื่อเหตุอุ | นายวิโรจน์ วิรุงไห่ชาดา ขอภู้เงินเพื่อเหตุอุ |                              |                     |         |
| 111                         | 05/03/2564      | LF-0023       | หนังสือภาย      | ยใน คณะศิลปกรรมศาสตร์       | វេលគឺ                | test1                             |             | test1                                        |                              |                     |         |
| 1234                        | 15/02/2564      | LF-0018       | หนังสือภาเ      | ยใน นายวิโรจน์ วิรุฟฟฮาดา   | ปกติ                 | การขอหนังสือรับรอง1.2             |             | การขอหนังสือรับรอง1.2                        |                              |                     |         |
| 📄 ทษทวน น่านนษ 1            | 27/01/2564      | LF-0007       | หนังสือภาย      | ยนอก                        | មកគ                  | ทษทวน นำแนษ 1                     |             | พบพวน นำแนบ 1                                |                              |                     |         |
| 🗐 aa                        | 01/04/2564      | LF-0038       | หนังสือภาย      | ยใน คณะคิลปกรรมศาสตร์       | ปกติ                 | test field 1 - edited             |             | test field 1 - edited                        |                              |                     |         |
| 4 4   หน้า 1                | ann 5   🕨 🕅     | 🛛 🖉 ทั้งหมด 8 | 39 รายการ       |                             |                      |                                   |             |                                              |                              |                     |         |
| - salatun                   |                 | _             | _               |                             | _                    |                                   |             |                                              | _                            |                     |         |
|                             |                 |               |                 |                             |                      |                                   |             |                                              |                              |                     | - cojoo |

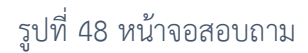

หน้าจอรายงาน แสดงดังรูปที่ 49 และรูปที่ 50

- เห็นรายงานหนังสือรับ
- ส่วนรายงานกันเลข เลือกได้เฉพาะหนังสือรับ

| ผู้ใช้งาน: นายยิ่งศักดิ์ สระสม [100165 | 546]        |                |                      | ผู้รับมอบหมาย:         | ทั้งหมด             | <ul> <li>คณะศิลปกรรมศาสตร์</li> </ul> | ¥ 🔅• 🍕   |
|----------------------------------------|-------------|----------------|----------------------|------------------------|---------------------|---------------------------------------|----------|
| สารบรรณ 🛐 รายงาน 🗷                     |             |                |                      |                        |                     |                                       |          |
| หนังสือรับ                             |             | ฬ่: 01/01/2564 | ประเภทเลขที่หนังสือ: | 2564: เลขที่ใบลา       | 👻 🗌 รวมรายการยกเลิก | รายงาน                                |          |
| 🗹 ทะเบียนหนังสือรับ                    |             |                |                      |                        |                     |                                       |          |
| 🗌 รายงานหนังสือรับ                     | หะเบียนหนัง | เสือรับ        |                      |                        |                     |                                       |          |
|                                        |             |                |                      |                        |                     |                                       |          |
|                                        |             |                |                      | PDF<br>execute<br>Open |                     | *                                     |          |
|                                        |             |                |                      |                        |                     |                                       |          |
| รายการกันเลข                           | *           |                |                      |                        |                     |                                       |          |
| salabun                                |             |                |                      |                        |                     |                                       | 🔓 Logout |

#### รูปที่ 49 หน้าจอรายงานหนังสือรับ

| 1001 | ă.đ        |         | เวลล์แน้งสิว     |            | 220                                                                  | Å.                                     | 140.1                                                 | <br>ควะเปล้ะดี    | : คณะศิลปกรรมศา |
|------|------------|---------|------------------|------------|----------------------------------------------------------------------|----------------------------------------|-------------------------------------------------------|-------------------|-----------------|
| 1    | 03/01/2564 | 0001    | ED 0001/2019     | 05/03/2563 | ຈາກ                                                                  | 10                                     | chat Domo                                             | наран             | 03/01/2564      |
|      | 0310112304 | 0001    | 11-000 1/2013    | 0310312303 | หลาดงกระมหา เรกยาสม คะจ<br>ศิลปกรรมศาสตร์ ภาควิชานถุมิดศิลบ์<br>ศบ   |                                        | WING Denio                                            |                   | 0510112504      |
| 2    | 19/01/2564 | 0002    | 1111             | 02/02/2564 | จฬาลงกรณ์มหาวิทยาลัย คณะ<br>ศิลปกรรมศาสตร์                           | คฒบดี คฒะแพทยศาสตร์                    | ขออนุมัดิบุคลากรในสังกัดเป็นวิทยากร edited            |                   | 12/03/2564      |
| 3    | 20/01/2564 | 0003    | sdsd             | 01/01/2564 | ทดสอบ ECMS Elearning 5                                               | tf                                     | test field 1 - edited                                 |                   | 20/01/2564      |
| 4    | 21/01/2564 | LF-0004 | LF-0004          | 21/01/2564 | จฬาลงกรณ์มหาวิทยาลัย คณ <sub>ะ</sub><br>ศิลปกรรมศาสตร์               | น.ส.ศิริพร หัดถา                       | น.ส.ศิริพร หัดถา คณะศิลปกรรมศาสตร์ ขอลางาน            |                   |                 |
| 5    | 25/01/2564 | LF-0005 | test e40         | 01/01/2564 | test e40                                                             | test e40                               | test e40                                              |                   | 12/03/2564      |
| 6    | 25/01/2564 | LF-0006 | test w send      | 01/01/2564 | test w send                                                          | test w send                            | test w send                                           |                   | 25/01/2564      |
| 7    | 27/01/2564 | LF-0008 | R5.0512/00001    | 27/01/2564 | จฬาลงกรณ์มหาวิทยาลัย คณะ<br>ศิลปกรรมศาสตร์ ภาควิชานถมิดศิลป์<br>ศบ   | ทบทวน นำแนบ 2                          | ทบทวน นำแมบ 2                                         |                   | 27/01/2564      |
| 8    | 27/01/2564 | LF-0007 | ทบทวน นำแนบ 1    | 27/01/2564 | ทบทวน นำแนบ 1                                                        | ทบทวน น้ำแนบ 1                         | ทบทวน น่าแนบ 1                                        |                   | 27/01/2564      |
| 9    | 01/02/2564 | LF-0009 | test stamp กอง   | 01/02/2564 | test stamp กอง                                                       | test stamp nov                         | test stamp nov                                        |                   | 01/02/2564      |
| 10   | 01/02/2564 | LF-0010 | test st nav 2    | 01/02/2564 | test st กอง 2                                                        | test st nav 2                          | test st nau 2                                         |                   | 01/02/2564      |
| 11   | 01/02/2564 | LF-0011 | test st nav 3    | 01/02/2564 | test st กอง 3                                                        | test st nav 3                          | test st nau 3                                         |                   | 01/02/2564      |
| 12   | 02/02/2564 | LF-0012 | test stamp สบจ.  | 01/02/2564 | test stamp ສນຈ.                                                      | test stamp #us.                        | test stamp สบจ.                                       |                   | 02/02/2564      |
| 13   | 03/02/2564 | LF-0013 | aaa              | 01/02/2564 | ECMS Elearning 1jjjjjj root yyyyy                                    | test ส่งรอลงรับ                        | test ส่งรอลงรับ                                       |                   |                 |
| 14   | 05/02/2564 | LF-0014 | ศธ.0512/00002    | 05/02/2564 | จุฬาลงกรณ์มหาวิทยาลัย คณะ<br>ศิลปกรรมศาสตร์ ภาควิชานถุมิดศิลป์<br>ศบ | test att น่ำแนบ 2                      | test att ห่านหม 2                                     | test att น่าแหม 2 | 05/02/2564      |
| 15   | 10/02/2564 | LF-0015 | LF-0015          | 10/02/2564 | นายวิโรจน์ วิรศห์ชาดา                                                | นายวิโรงน์ วิรศท์ชาดา                  | นายวิโรจน์ วิรศท์ชาดา คณะศิลปกรรมศาสตร์ ขอลางา        | 14                |                 |
| 16   | 10/02/2564 | LF-0016 | LF-0016          | 10/02/2564 | นายวิโรจน์ วิรุฬห์ชาดา                                               | นายวิโรจน์ วิรูฬห์ชาดา                 | นายวิโรจน์ วิรูฬห์ชาดา คณะศิลปกรรมศาสตร์ ขอลางา       | 16                |                 |
| 17   | 10/02/2564 | LF-0017 | LF-0017          | 10/02/2564 | จฬาลงกรณ์มหาวิทยาลัย คณะ<br>ศิลปกรรมศาสตร์                           | น.ส.ศิริพร หัดถา                       | น.ส.ศิริพร หัดถ่า คณะศิลปกรรมศาสตร์ ขอลางาน           |                   | 10/03/2564      |
| 18   | 15/02/2564 | LF-0018 | 1234             | 15/02/2564 | คณะศิลปกรรมศาสตร์ คณะศิลปกรรม<br>ศาสตร์ นายวิโรงน์ วิรุฬห์ชาดา       | หังหน้างาน                             | การขอหนังสือรับรอง1.2                                 |                   | 15/02/2564      |
| 19   | 02/03/2564 | LF-0019 | инии             | 01/03/2564 | จุฬาลงกรณ์มหาวิทยาลัย คณะ<br>ศิลปกรรมศาสตร์                          | ผอ.วิจัย                               | น.ส.ศิรีพร หัดถา ขอด่อสัญญาจาง นาย AAAAAaA<br>AAAAAAA |                   | 01/06/2564      |
| 20   | 02/03/2564 | LF-0020 | 1122             | 02/03/2564 | สมาคมส่งเสริมเทคโนโลยี("ไทย-ญี่ปุ่น<br>)                             | . ผู่จัดการผ่าย                        | การสรรหาว่าข้าง                                       |                   | 02/03/2564      |
| 21   | 04/03/2564 | LF-0021 | 00456            | 04/03/2564 | จุฬาลงกรมมหาวิทยาลัย คณ <sub>ะ</sub><br>ศิลปกรรมศาสตร์               | ผู่จัดการฝ่าย                          | น.ส.ศิริพร ห้ดถา สารบรรณ ประเม็ผผลการพัฒนา<br>บุคลากร |                   | 09/03/2564      |
| 22   | 04/03/2564 | LF-0022 | 54444            | 04/03/2564 | สพรอ                                                                 | คฒบคิค <b>ม</b> ะแพทยศาสคร             | ทคสอบสิ่งที่ส่งมาดวยไปภาค                             |                   | 04/03/2564      |
| 23   | 05/03/2564 | LF-0023 | 111              | 05/03/2564 | จุฬาลงกระมหาวัทยาลัย คณะ<br>ศิลปกรรมศาสตร์                           | test1                                  | test1                                                 |                   |                 |
| 24   | 08/03/2564 | LF-0025 | ศร.0512/00004    | 08/03/2564 | จุฬาลงกรมมหาวัทยาลัย คณะ<br>ศิลปกรรมศาสตร์ ภาควิชานถุมิดศิลป์<br>ศบ  | คตบด้                                  | ทดสอบนำแนบหนังสือสง                                   | ดอบกลับนำแนบ      | 08/03/2564      |
| 25   | 08/03/2564 | LF-0024 | 124              | 08/03/2564 | สำนักงาน ปปช.                                                        | คฒบคื                                  | test ส่งกระจาย                                        |                   | 08/03/2564      |
| 26   | 11/03/2564 | LF-0026 | test สง 2, สงคืน | 01/01/2564 | test สง 2, สงคืน                                                     | test ล่ง 2, ล่งคืน                     | test ส่ง 2, ส่งคืน                                    |                   | 11/03/2564      |
| 27   | 15/03/2564 | LF-0027 | 64/0001          | 15/03/2564 | จุฬาลงกรณ์มหาวิทยาลัย คณะ<br>ศิลปกรรมศาสตร์                          | กรุฒาเลือก                             | น.ส.ศิริพร หัดถา สารบรรณ ขอใบรับรองการทำงาน           |                   | 15/03/2564      |
| 28   | 17/03/2564 | LF-0028 | 1123             | 17/03/2564 | สมาคมไทย-อู้ปุ่น                                                     | นายกสมาคม                              | ทดสอบสงคืน                                            | ดึงกลับ           | 16/04/2564      |
| 29   | 22/03/2564 | LF-0031 | กกกก             | 01/01/2564 | จฬาลงกรณมหาวิทยาลัย คณะ<br>ศิลปกรรมศาสตร์                            | ห้วหน่าทีมวิจัย, ผู้อ่านวยการ<br>วิจัย | ขอดอสัญญาการจาง                                       |                   | 22/03/2564      |
| 30   | 05/04/2564 | LF-0032 | test ส่งบอน      | 01/01/2564 | test ส่งบอน                                                          | test ส่งขอน                            | test ส่งยอน                                           |                   | 05/04/2564      |
| 31   | 05/04/2564 | LF-0033 | test ส่งยอน 2    | 01/01/2564 | test สงยอน 2                                                         | test ส่งยอน 2                          | test ส่งยอน 2                                         |                   | 05/04/2564      |

รูปที่ 50 หน้าจอทะเบียนหนังสือรับ

ส่วนรายงานสถิติ ก็เห็นเฉพาะหนังสือรับเท่านั้น ดังรูปที่ 51

| ผู้ใช้งาน: นายยิ่งศักดิ์ สระสม [10016546] |                                                                                                    |                       |                     |                       | ผู้รับมอบหมาย: ทั้งหมด     | 👻 คณะติลปกรรมศาสตร์ | × 🐢 🍕    |
|-------------------------------------------|----------------------------------------------------------------------------------------------------|-----------------------|---------------------|-----------------------|----------------------------|---------------------|----------|
| สารบรรณ 🛐 รายงานสถิติ 🛎                   |                                                                                                    |                       |                     |                       |                            |                     |          |
| le sta                                    |                                                                                                    |                       |                     |                       |                            |                     |          |
|                                           | จากวันที่: 01/01/2564 🕒                                                                                                    | ถึงวันที่: 02/07/2564 | 📑 🗹 รวมรายการยกเล็ก | 🔠 รายงาน 🛛 💽          | excel                      |                     |          |
| หน่งสอภายนอก                              |                                                                                                    |                       |                     |                       |                            |                     |          |
| V HISHENTER                               | หนังสือรับ(ภายใน) 🗵                                                                                                    |                       |                     |                       |                            |                     |          |
| D364 ID                                   | ประเภทหนังสือ 🔺                                                                                                    | เลขทะเบียนรับ วันที่  | เรื่อง              | จำนวนเอกสาร เลขที่หร่ | โงสือ เจ้าหน้าที่รับผิดชอบ |                     |          |
|                                           | ECMS Elearning 5                                                                                                    |                       |                     | 1                     |                            |                     | *        |
|                                           | b ist e40                                                                                                    |                       |                     | 1                     |                            |                     |          |
|                                           | b ist new attach 10                                                                                                    |                       |                     | 1                     |                            |                     |          |
|                                           | test new attach 11                                                                                                    |                       |                     | 1                     |                            |                     |          |
|                                           | b ist new attach 2                                                                                                    |                       |                     | 1                     |                            |                     |          |
|                                           | test new attach 3                                                                                                    |                       |                     | 2                     |                            |                     |          |
|                                           | b intest new attach 5                                                                                                    |                       |                     | 1                     |                            |                     |          |
|                                           | b ist new attach 8                                                                                                    |                       |                     | 1                     |                            |                     |          |
|                                           | b itest new attach 9                                                                                                    |                       |                     | 1                     |                            |                     |          |
|                                           | lest st nav 2                                                                                                    |                       |                     | 1                     |                            |                     |          |
|                                           | b intest st nae 3                                                                                                    |                       |                     | 1                     |                            |                     |          |
|                                           | test stamp nav                                                                                                    |                       |                     | 1                     |                            |                     |          |
|                                           | b intest stamp ៨២។.                                                                                                    |                       |                     | 1                     |                            |                     |          |
|                                           | test w send                                                                                                    |                       |                     | 1                     |                            |                     |          |
|                                           | b intest สง 2, สงคิน                                                                                                    |                       |                     | 1                     |                            |                     |          |
|                                           | b iest ส่งข้อน                                                                                                    |                       |                     | 2                     |                            |                     |          |
|                                           | b intest douian 2                                                                                                    |                       |                     | 2                     |                            |                     |          |
|                                           | 🔺 🚞 คณะศิลปกรรมศาสตร์                                                                                                    |                       |                     | 258                   |                            |                     |          |
|                                           | kuังสือที่เจ้าหน้าที่จัดท่าขึ้น                                                                                                    |                       |                     | 4                     |                            |                     |          |
|                                           | 🕨 📑 หนังสือภายใน                                                                                                    |                       |                     | 226                   |                            |                     |          |
|                                           | International International Internationa   |                       |                     | 28                    |                            |                     |          |
|                                           | Image: Image: Image   |                       |                     | 7                     |                            |                     |          |
|                                           | b i คณะแททยศาสตร์                                                                                                    |                       |                     | 1                     |                            |                     |          |
|                                           | Image: Construction of the second second se<br>second second second second second second second second second second second second second second second second second second second second second second second second second second second second second second second second second se |                       |                     | 2                     |                            |                     |          |
|                                           | > 🧰 ปปช.                                                                                                    |                       |                     | 4                     |                            |                     |          |
|                                           | b i มหาวิทยาลัยรักษ์โลก                                                                                                    |                       |                     | 1                     |                            |                     |          |
|                                           | þ 🧰 สพธอ                                                                                                    |                       |                     | 3                     |                            |                     |          |
|                                           | Image: Contract Contract (Contract) (Contract) (Con   |                       |                     | 1                     |                            |                     |          |
|                                           | ⊳ 🧰 สมาคมไทย-ญี่ปุ่น                                                                                                    |                       |                     | 1                     |                            |                     |          |
|                                           | ⊳ 🧰 สำนักงาน ป.ป.ช.                                                                                                    |                       |                     | 1                     |                            |                     |          |
| 📑 รายงานประหยัดกระดาษ 🕂                   | Image: Participation (1976)                                                                                                    |                       |                     | 2                     |                            |                     | *        |
| salabun                                   |                                                                                                    |                       |                     |                       |                            |                     | C Logout |

รูปที่ 51 หน้าจอรายงานสถิติ

นอกจากนี้ยังสามารถกันเลขหนังสือรับได้ด้วย ดังรูปที่ 52

| หน่วยงาน       | คณะศิลปกรรมศาสตร์ |                      |            |       |   |
|----------------|-------------------|----------------------|------------|-------|---|
| ประเภทหนังสือ: | หนังสือรับ 👻      | ประเภทเลขที่หนังสือ: | เลขที่ใบลา |       | * |
| วันที่กันเลข:  | 2 กรกฎาคม 2564 🔤  | เพื่อหน่วยงาน:       |            |       |   |
| จำนวนกัน:      |                   |                      |            |       |   |
| กันเลข         |                   |                      |            |       |   |
| ลขที่ 🔺        | เพื่อหน่วยงาน     | เรื่องหนังสือ(ถ้ามี) |            | สถานะ |   |
|                |                   |                      |            |       |   |
|                |                   |                      |            |       |   |

รูปที่ 52 หน้าจอกันเลขรับ

#### เจ้าหน้าที่สารบรรณ-สร้างหนังสือส่ง

จะเห็นหน้าจอทำงานของเจ้าหน้าที่สารบรรณ-สร้างหนังสือส่ง ดังรูปที่ 53

| ผู้ใข้งาน: นายวิโรจน์ วิรุพัห์ชาดา (100020                                                                                                    | 107]                               |                        |                     | ผู้รับมอบหมาย: ทั้งหมด | ≚ คณะศิลปกรรมศาสตร์ | ¥ 🔅• 🍕 |
|----------------------------------------------------------------------------------------------------|------------------------------------|------------------------|---------------------|------------------------|---------------------|--------|
| สารบรรณ                                                                                                    |                                    |                        |                     |                        |                     |        |
| 🞳 สร้างหนังสือส่ง 👘 123 กันเลข 🔍                                                                                                    | ุสอบถาม   🛅 รายงาน   🛅 รายงานสถิติ | 🛛 💫 ติดตามงาน 🛛 🔍 สอบเ | าามข้อมูลย้อนหลัง   |                        |                     |        |
| 🤹 Refresh                                                                                                    | 🔀 ระหว่างทาง 🛛 ปีคงาน              | 🚫 ยกเล็ก               |                     |                        | ค้นหา               | ۵ م    |
| 🔺 หนังสือส่ง (85)                                                                                                    | 🗐 # ประเภทหนังสือ                  | เจ้าของเรื่อง          | ขั้นความเร็ว เรื่อง | รายละเอียด             | ดำเนินการ           |        |
| แหรียมหนังสือต่ะ (24)<br>ตัดตามสงนาม (9)<br>รอด้าเนินการ (38)<br>ตัดตามสแอบบันท์ก (2)<br>ตัดตามสะในนิการ (6)<br>หนังสือเรียน<br>ยกเล็ก<br>ด หนังสือสรมนุณฑล (31)<br>มารัสโดงมาม<br>หนังสือรัยนภายนิก<br>หนังสือรัยนภายนิก<br>หนังสือรัยนภายนิก | spakernareaved.                    | - <del>2</del>         |                     |                        |                     |        |
| salabun                                                                                                    |                                    |                        |                     |                        |                     |        |

#### รูปที่ 53 หน้าจอเจ้าหน้าที่สารบรรณ-สร้างหนังสือส่ง

หน้าจอสอบถาม ก็จะเลือกได้เฉพาะหนังสือส่ง หากมีการค้นหาข้อมูล ก็จะแสดงเฉพาะหนังสือส่ง ดังรูปที่ 54

| ผู้ไข้งาน: นายวิโรจ | <b>น์ วิรุงให้ช</b> าคา (10002 | 007]               |                 |                     |              |                                                                         | ម្មទីរ                                                               | เมอบหมาย: ร่ | ก็งหมด | <ul> <li>คณะศิลปกรรมศาสตร์</li> </ul> | × 🚳• 🍕    |
|---------------------|--------------------------------|--------------------|-----------------|---------------------|--------------|-------------------------------------------------------------------------|----------------------------------------------------------------------|--------------|--------|---------------------------------------|-----------|
| สารบรรณ 🔍 ส         | เอบถาม 🗵                       |                    |                 |                     |              |                                                                         |                                                                      |              |        |                                       |           |
| 🛐 Excel 🛛 🛄 ที่     | อยู่จัดส่ง                     |                    |                 |                     |              |                                                                         |                                                                      |              |        |                                       |           |
| ค้นหาชั่นสูง        |                                |                    |                 |                     |              |                                                                         | 🛋 รูปแบบการสอบถาม                                                    |              |        |                                       |           |
| 8                   | <b>ย่เวิร์ด:</b> ระบุค่า       |                    |                 |                     |              | ขอบเขต: ทุกหน่วยงานใต้สัง 🌱                                             | ພື່ວງປະນານ                                                           |              |        |                                       |           |
| ต้นหา               | า <b>ข้อมูล:</b> ข้อมูล        | ~                  | ค่าข้อมูล: 🦡    | ะบุค่า              |              | เงื่อนไข                                                                | ไม่พบข้อมูล                                                          |              |        |                                       |           |
| ค้นหว               | าข้อมูล: ข้อมูล                | *                  | ค่าข้อมูล: 🦻    | ะบดำ                |              | 🔿 มีข้อมูลใดข้อมูลหนึ่งที่ระบุ (OR)                                     |                                                                      |              |        |                                       |           |
| ด้นหา               | พ้อมอ: พ้อมอ                   | ~                  | ต่าข้อมอ:       | 21162               |              | มีข้อมูลทั้งหมดที่ระบุ (AND)                                            |                                                                      |              |        |                                       |           |
|                     | ารับสื่อ เวิลเลล               | ~                  | No the stands   | and the second      | 178          | land B                                                                  |                                                                      |              |        |                                       |           |
| alers one           | เสราสม. บอมุล<br>เสราสม.       | -                  | utututu         | (17) <b>3</b> 14 11 | u đa da      | 10711N                                                                  |                                                                      |              |        |                                       |           |
| Diction 1           | 100m2. 11104240                | • Dimini           | onnuona. 2      | 2564: เสขหน         | 04240        | <ul> <li>จะแกบสาวระ</li> <li>สอบถาม</li> <li>เคลียร์เงื่อนไข</li> </ul> | เป็นเมือง                                                            | ໄຂນນໃຫຍ່]    |        |                                       |           |
| 📃 เลขที่หนังสือ     | วันที่หนังสือ                  | ประเภทหนังสือ      | ເຈົ້ານວະເຮື່ອນ  |                     | ชั้นความเร็ว | เรื่อง                                                                  | รายละเฉียด                                                           |              |        |                                       |           |
| 🧾 ส่ง/0001          | 15/02/2564                     | หนังสือภายใน       | นายวิโรจน์ วิรุ | พัฬชาดา             | ปกติ         | รายงานการอบรม สัมมนา1.1                                                 | รายงานการอบรม สัมมนา1.1                                              |              |        |                                       |           |
| dia/0008            | 19/04/2564                     | หนังสือภายใน       | คณะศิลปกรรม     | งศาสตร์             | ปกติ         | ເຈັບພະນີດູລາຈາຮບໍ່ແທກບໍ່ເຫົາຮ່ວມປຣະຮຸມ                                  | ทคสอบสร้างหนังสือส่ง 1.3                                             |              |        |                                       |           |
| nia/0007            | 19/04/2564                     | หนังสือภายใน       | คณะศิลปกรรม     | มศาสตร์             | ปกติ         | เรียนแช้ญอาจารย์แพทย์เข้าร่วมประชุม                                     | ทดสอบสร้างหนังสือส่ง 1.1                                             |              |        |                                       |           |
| nia/0025            | 12/05/2564                     | หนังสือภายนอก      | คณะศิลปกรรม     | งศาสตร์             | ปกติ         | ขออนุมัดิบุคลากรโนสังกัดเป็นวิทยากร edited                              | t nn 2                                                               |              |        |                                       |           |
| 📃 ส่ง/0022          | 07/05/2564                     | หนังสือภายใน       | ภาควิชาทัศนดี   | โลปี ศป             | ปกติ         | ทดสอบภาคทำหนังสือส่งไปออกเลขที่คณะ                                      | ทดสอบภาคทำหนังสือส่งไปออกเลขที่คณะ                                   |              |        |                                       |           |
| 📃 ส่ง/0023          | 10/05/2564                     | หนังสือภายใน       | คณะศิลปกรรม     | งศาสตร์             | ปกติ         | test att uu 8                                                           | test att uu 8                                                        |              |        |                                       |           |
| eia/0024            | 10/05/2564                     | หนังที่อภายใน      | คณะศิลปกรรม     | ะศาสตร์             | ปกติ         | test att uu 9                                                           | test att uu 9                                                        |              |        |                                       |           |
| nia/0002            | 02/03/2564                     | หนังสือภายใน       | คณะศิลปกรรม     | ะศาสตร์             | ปกติ         | ทดสอบหนังสือส่ง ขอเรียนเชิญร่วมงาน Thailand e-Co                        | າກຄສອນຫນັດສຶ່ອສ່າ ພອເຮັບນະນີດງຮ່ວມການ Thailand e-Commerce We         |              |        |                                       |           |
| nia/0014            | 03/05/2564                     | หนังสือภายนอก      | คณะศิลปกรรม     | ะศาสคร์             | ปกติ         | test new attach 7                                                       | test new attach 7                                                    |              |        |                                       |           |
| iii aia/0029        | 01/07/2564                     | หนังสือภายใน       | คณะศิลปกรรม     | งศาสตร์             | ปกติ         | test แนบพับนำ 1                                                         | test แนบพันน่า 1                                                     |              |        |                                       |           |
| eia/0030            | 01/07/2564                     | หนังสือภายนอก      | คณะศิลปกรรม     | งศาสตร์             | ปกคื         | ขออนุมัติบุคลากรในสังกัดเป็นวิทยากร edited                              | test แนบพับน่า 1                                                     |              |        |                                       |           |
| eia/0032            | 01/07/2564                     | หนังสือภายนอก      | คณะศิลปกรรม     | งศาสตร์             | ปกติ         | ขออนุมัติบุคลากรวินสังกัดเป็นวิทยากร edited                             | test แนบพันต่า 2                                                     |              |        |                                       |           |
| nia/0015            | 05/05/2564                     | หนังสือภายใน       | คณะศิลปกรรม     | งศาสตร์             | ปกคื         | ເຮັບພະນີດູລາຈາຮບໍ່ແທກບໍ່ເຫົາຮ່ວມປຣະຫຸມ                                  | ทคสอบอ้างถึงและสิ่งที่ส่งมาด้วย                                      |              |        |                                       |           |
| mia/0028            | 11/06/2564                     | หนังสือภายใน       | คณะศิลปกรรม     | มศาสตร์             | ปกติ         | ເຮັບພະຫຼືດູລາຈາຮບໍ່ແທກບໍ່ເຫົາຮ່ວມປຣະຫຸນ                                 | ทคสอบน่าแนบหนังสือส่ง                                                |              |        |                                       |           |
| eia/0005            | 07/04/2564                     | หนังสือภายใน       | คณะศิลปกรรม     | งศาสคร์             | ปกติ         | test สร้างส่งออกเลข นน                                                  | test สร้างส่งออกเลข นน                                               |              |        |                                       |           |
| e000/68             | 19/04/2564                     | หนังสือภายใน       | คณะศิลปกรรม     | งศาสตร์             | ปกติ         | ເຮັບແພ້ດູລາຈາຮບໍ່ແທກບໍ່ເຫົາຮ່ວມປຣະນຸມ                                   | ทคสอบสร้างหนังสือส่ง 1.4                                             |              |        |                                       |           |
| eia/0003            | 08/03/2564                     | หนังสือภายใน       | คณะศิลปกรรม     | งศาสตร์             | ปกคื         | ทดสอบหนังสือส่งตามลำดับ เรียนเชิญอาจารยัแหทย่เข้                        | ທຸຄສວນຫນັ້ນສື້ວສ່າສານເຈົ່າອັນ ເຮັບແໜ້ດູວາຈາຮບໍ່ແທກບໍ່ເນົາຮ່ວມປະສະນຸມ |              |        |                                       |           |
| 📄 ส่ง/0013          | 01/05/2564                     | หนังสือภายนอก      | คณะศิลปกรรม     | เศาสตร์             | ปกติ         | ขออนุมัติบุคลากรในสังกัดเป็นวิทยากร edited                              | test new attach 4                                                    |              |        |                                       |           |
| iii aia/0031        | 01/07/2564                     | หนังสือภายใน       | คณะศิลปกรรม     | ะศาสตร์             | ปกติ         | test แนบพืบนำ 2                                                         | test แนบกับข่า 2                                                     |              |        |                                       |           |
| m da/0010           | 21/04/2564                     | หนังสือภายนอก      | คณะศิลปกรรม     | เสาสตร์             | าไดลี        | ขออนบัติบดสากรในสังกัดเป็นวิทยากร edited                                | 555                                                                  |              |        |                                       |           |
| ∥∛ ∛ ∣หน้า          | 1 จาก 2 🕨 🌶                    | 🕴 🖑 ทั้งหมด 23 ราย | การ             |                     |              |                                                                         |                                                                      |              |        |                                       |           |
| - estatun           |                                |                    | _               | _                   | _            |                                                                         |                                                                      | _            |        |                                       | - 1 oner# |

รูปที่ 54 หน้าจอสอบถามหนังสือส่ง

หน้าจอรายงาน แสดงดังรูปที่ 55 และรูปที่ 56

- เห็นรายงานหนังสือส่ง
- ส่วนรายงานกันเลข เลือกได้เฉพาะหนังสือส่ง

| ตูไข้งาน: นายวิโรจน์ วิรุงกิษีปาคา [10002007] |                       |                          |                        |                     |                     | ผู้รับแลบหมาย: ทั้งหมด | 👻 คณะศิลปกรรมศาสตร์ | 💌 🎲 🝕    |
|-----------------------------------------------|-----------------------|--------------------------|------------------------|---------------------|---------------------|------------------------|---------------------|----------|
| สารบรรณ 🔛 รายงาน 🗵                            |                       |                          |                        |                     |                     |                        |                     |          |
| wüsifizeis 📃                                  | ຈາກກັນທີ່: 01/01/2564 | โล ถึงวันที่: 05/07/2564 | 🕞 ประเภทเลขที่หนังสือ: | 2564: เอรษณัลสือส่ง | 🗶 🗆 รวมรวยการยกเสีย | 536433N                |                     |          |
| 🗹 ทะเบียนหนังสือส่ง                           |                       | 03/07/2304               |                        | 2004. 1121101210    |                     |                        |                     |          |
| 🗌 รายงานหนังสือส่ง                            | ทะเบียนหนังสือส่ง     |                          |                        |                     |                     |                        |                     | _        |
|                                               |                       |                          |                        |                     |                     |                        |                     | _        |
|                                               |                       |                          |                        |                     |                     |                        |                     | _        |
|                                               |                       |                          |                        |                     |                     |                        |                     | _        |
|                                               |                       |                          |                        |                     |                     |                        |                     |          |
|                                               |                       |                          |                        |                     |                     |                        |                     | _        |
|                                               |                       |                          |                        |                     |                     |                        |                     | _        |
|                                               |                       |                          |                        |                     |                     |                        |                     | _        |
|                                               |                       |                          |                        |                     |                     |                        |                     | _        |
|                                               |                       |                          |                        |                     |                     |                        |                     |          |
|                                               |                       |                          |                        |                     |                     |                        |                     |          |
|                                               |                       |                          |                        |                     |                     |                        |                     |          |
|                                               |                       |                          |                        |                     |                     |                        |                     |          |
|                                               |                       |                          |                        |                     |                     |                        |                     |          |
|                                               |                       |                          |                        |                     |                     |                        |                     |          |
|                                               |                       |                          |                        |                     |                     |                        |                     |          |
|                                               |                       |                          |                        |                     |                     |                        |                     | _        |
|                                               |                       |                          |                        |                     |                     |                        |                     |          |
|                                               |                       |                          |                        |                     |                     |                        |                     |          |
|                                               |                       |                          |                        |                     |                     |                        |                     |          |
|                                               |                       |                          |                        |                     |                     |                        |                     |          |
|                                               |                       |                          |                        |                     |                     |                        |                     |          |
| รายการกันเลข 😑                                |                       |                          |                        |                     |                     |                        |                     |          |
| - autobar                                     |                       |                          |                        |                     |                     |                        |                     | -        |
| Sandon                                        |                       |                          |                        |                     |                     |                        |                     | T Logout |

#### รูปที่ 55 หน้าจอรายงานหนังสือส่ง

| SNUTURIANN. | ทนวยงาน เคมะคล  |            |                                                                                                    |                                                                      |                                                                                                    |                                        |                                  |                |
|-------------|-----------------|------------|----------------------------------------------------------------------------------------------------|----------------------------------------------------------------------|----------------------------------------------------------------------------------------------------|----------------------------------------|----------------------------------|----------------|
| /วันที่ส่ง  | หมายเหตุ/วันที่ | การปฏิบัติ | เรื่อง                                                                                                    | ถึง                                                                  | จาก                                                                                                    | ลงวันที่                               | เลขที่หนังสือ                    | ลำดับ          |
|             |                 |            | รายงานการอบรม สัมมนา1.1                                                                                                    | ผู้จัดการฝ่าย                                                        | ดนะศิลปกรรมศาสตร์ คนะศิลปกรรม<br>ศาสตร์ นายวิโรจน์ วิรห์ทชาดา                                                                                                    | 15/02/2564                             | ส่ง/0001                         |                |
|             |                 |            | ทดสอบหนังสือส่ง ขอเรียนเชิญร่วมงาน Thailand e-<br>Commerce Week 2019                                                                      | ทดสอบหนังสื่อส่ง ขอเรียนเชิญร่วมงาน<br>Thailand e-Commerce Week 2019 | จุฬาลงกรณ์มหาวิทยาลับ คนะ<br>ศิลบกรรมศาสตร์                                                                                                    | 02/03/2564                             | ส่ง/0002                         |                |
| 14          | 08/03/2564      | กร่วม      | ทดสอบหนังสือส่งคามลำดับ เรียนเชิญอาจารย์แพทย์เช่<br>ประชุม                                                                                | ผู้อำหวยการสำหักขา                                                   | จฬาลงกรณ์มหาวิทยาลัย คละ<br>ศิลปกรรมศาสตร์                                                                                                    | 08/03/2564                             | ส่ง/0003                         |                |
| 14          | 07/04/2564      |            | test สร้างส่งออกเลขนน                                                                                                    | test สร้างส่งออกเลขนน                                                | จุฬาลงกรณ์มหาวิทยาลับ คณะ<br>ศิลปกรรมศาสตร์                                                                                                    | 07/04/2564                             | ส่ง/0005                         |                |
|             |                 |            | เรียนเชิญอาจารย์แพทย์เข้าร่ามประชุม                                                                                                    | ผู้อำนวยการสำนักยา                                                   | จฬาลงกรณ์มหาวิทยาลัย ดน∞<br>ศิลปกรรมศาสตร์                                                                                                    | 19/04/2564                             | ส่ง/0007                         |                |
| 14          | 26/04/2564      |            | เรียนเชิญอาจารย์แพทย์เข้าร่วมประชุม                                                                                                    | ผู้อำหวยการสำหักขา                                                   | จฬาลงกรณ์มหาวิทยาลัย คณะ<br>ศิลปกรรมศาสตร์                                                                                                    | 19/04/2564                             | ส่ง/0008                         |                |
| i4          | 19/04/2564      |            | เรียนเป็ญอาจารย์แพทย์เข้าร่วมประชุม                                                                                                    | ผู้อำหวยการสำหักขา                                                   | จุฬาลงกรณ์มหาวิทยาลัย คละ<br>ศิลปกรรมศาสตร์                                                                                                    | 19/04/2564                             | ส่ง/0009                         |                |
| 14          | 21/04/2564      |            | ขออนุมัติบุคลากรในสังกัดเป็นวิทยากร edited                                                                                                | ดผบดี้ดผ⊭แพทยศาสตร์                                                  | จุฬาลงกรณ์มหาวิทยาลัย คณะ<br>ศิลบกรรมศาสตร์                                                                                                    | 21/04/2564                             | ส่ง/0010                         |                |
| 14          | 01/05/2564      |            | ขออนุมัติบุคลากรในสังกัดเป็นวิทยากร edited                                                                                                | คลบดี คละแพทยศาสตร์                                                  | จฬาลงกรณ์มหาวิทยาลับ คณะ<br>ศิลปกรรมศาสตร์                                                                                                    | 01/05/2564                             | ส่ง/0013                         |                |
|             |                 |            | test new attach 7                                                                                                    | test new attach 7                                                    | จุฬาลงกรณ์มหาวิทยาลัย คณะ<br>ศิลปกรรมศาสตร์                                                                                                    | 03/05/2564                             | ส่ง/0014                         |                |
| 14          | 05/05/2564      |            | เรียนเชิญอาจารย์แพทย์เข้าร่วมประชุม                                                                                                    | ผู้อำนวยการสำนักยา                                                   | จุฬาลงกรณ์มหาวิทยาลับ คณ∞<br>ศิลบกรรมศาสตร์                                                                                                    | 05/05/2564                             | ส่ง/0015                         |                |
| .4          | 07/05/2564      |            | ทดสอบภาคทำหนังสื่อส่งไปออกเลขที่คณะ                                                                                                    | ผู้อำนวยการสำนักยา                                                   | จุฬาลงกรณ์มหาวิทยาลัย คณะ<br>ศิลปกรรมศาสตร์ ภาตวิชาทัศนศิลป์<br>ศบ                                                                                                   | 07/05/2564                             | ส่ง/0022                         |                |
|             |                 |            | test att uu 8                                                                                                    | test att uu 8                                                        | จฬาลงกรณ์มหาวิทยาลับ คณะ<br>ศิลปกรรมศาสตร์                                                                                                    | 10/05/2564                             | ส่ง/0023                         |                |
|             |                 |            | test att uu 9                                                                                                    | test att uu 9                                                        | จุฬาลงกรณ์มหาวิทยาลัย คณะ<br>ศิลปกรรมศาสตร์                                                                                                    | 10/05/2564                             | ส่ง/0024                         |                |
|             |                 |            | ขออนุมัติบุตลากรในสังกัดเป็นวิทยากร edited                                                                                                | ดฉบดี้ ดฉ∞แพทยศาสตร์                                                 | จฬาลงกรณ์มหาวิทยาลัย ดน∞<br>ศิลบกรรมศาสตร์                                                                                                    | 12/05/2564                             | ส่ง/0025                         |                |
|             |                 |            | เรียนเชิญอาจารย์แพทย์เข้าร่วมประชุม                                                                                                    | ผู้อำหวยการสำหักขา                                                   | จฬาลงกรณ์มหาวิทยาลับ คณะ<br>ศิลปกรรมศาสตร์                                                                                                    | 11/06/2564                             | ส่ง/0028                         |                |
| 14          | 01/07/2564      |            | test แนบทับนำ 1                                                                                                    | test แนบทับนำ 1                                                      | จุฬาลงกรณ์มหาวิทยาลัย คณะ<br>ศิลปกรรมศาสตร์                                                                                                    | 01/07/2564                             | ส่ง/0029                         |                |
|             |                 |            | ขออนุมัติบุคลากรในสังกัดเป็นวิทยากร edited                                                                                                | คลบดี้ คละแพทยศาสตร์                                                 | จฬาลงกรณ์มหาวิทยาลับ คณะ<br>ศิลปกรรมศาสตร์                                                                                                    | 01/07/2564                             | ส่ง/0030                         |                |
|             |                 |            | ขออนุมัติบุคลากรในสังกัดเป็นวิทยากร edited                                                                                                | คณบดี คณะแพทยศาสตร์                                                  | จุฬาลงกรณ์มหาวิทยาลับ คณะ<br>ศิลปกรรมศาสตร์                                                                                                    | 01/07/2564                             | ส่ง/0030                         |                |
| i4          | 01/07/2564      |            | test แนบทับนำ 2                                                                                                    | test แนบทับนำ 2                                                      | จุฬาลงกรณ์มหาวิทยาลัย คณะ<br>ศิลปกรรมศาสตร์                                                                                                    | 01/07/2564                             | ส่ง/0031                         |                |
|             |                 |            | ขออนุมัติบุตลากรในสังกัดเป็นวิทยากร edited                                                                                                | ดฉบดี้ ดฉ∞แพทยศาสตร์                                                 | จฬาลงกรณ์มหาวิทยาลัย ดผ∞<br>ศิลบกรรมศาสตร์                                                                                                    | 01/07/2564                             | ส่ง/0032                         |                |
|             |                 |            | ขออนุมัติบุคลากรในสังกัดเป็นวิทยากร edited                                                                                                | คณบดี คณะแพทยศาสตร์                                                  | จฬาลงกรณ์มหาวิทยาลับ คณะ<br>ศิลปกรรมศาสตร์                                                                                                    | 01/07/2564                             | ส่ง/0032                         |                |
|             |                 |            | ขออนุมัติบุคลากรในสังกัดเป็นวิทยากร edited                                                                                                | ดผบดีดผ <sub>่≫</sub> แพทยศาสคร์                                     | จฬาลงกรณ์มหาวิทยาลัย คนะ<br>ศิลปกรรมศาสตร์ ภาควิชานฤมิตศิลป์<br>ศป                                                                                                   | 01/07/2564                             | ส่ง/0033                         |                |
|             |                 |            |                                                                                                    |                                                                      |                                                                                                    |                                        |                                  |                |
|             |                 |            | ขออมูมสัมุคลากจริแส่งกัด เป็นวัทยากจ edited<br>ขออมูมสัมุคลากจริแส่งกัด เป็นวัทยากจ edited<br>ขออมูมสัมุคลากจริแส่งกัด เป็นวัทยากจ edited | ดอบดี ตอะแททยศาสตร์<br>ดอบดี ตอะแททยศาสตร์<br>ดอบดี ตอะแททยศาสตร์    | คณการเมลาณหรั<br>แห้กางการแมลาณหรั<br>สิ้นการรมสามสรร<br>ผู้หางการเมลาณหรั<br>สิมการรมสามครั<br>ผู้หางการแมกวิชากามัน คณะ<br>สิ้มการรมสามสรรภาคริชานณ์มิดสิมบั<br>ศป | 01/07/2564<br>01/07/2564<br>01/07/2564 | ส่ง/0032<br>ส่ง/0032<br>ส่ง/0033 | 21<br>22<br>23 |

รูปที่ 56 ทะเบียนหนังสือส่ง

ส่วนรายงานสถิติ ก็เห็นเฉพาะหนังสือส่งเท่านั้น ดังรูปที่ 57

# คู่มือการใช้งาน LessPaper ส่วนปรับปรุง

| รบรรณ 📳 รายงานสถิติ 🗵          |                                              |                                                          | สูงบทอบหมาย.                     | ทงหมด | <ul> <li>คณะสลบกรรมสาสลร</li> </ul> | ¥ 0,0** |
|--------------------------------|----------------------------------------------|----------------------------------------------------------|----------------------------------|-------|-------------------------------------|---------|
| หนังสือส่ง — <br>หนังสือภายนอก | จากวันที่: 01/01/2564 🔲                      | ถึงวันที่: 05/07/2564 📑 🗹 รวมรายการยกเล็ก                | รายงาน 💽 excel                   |       |                                     |         |
| หนังสือภายใน                   | หนังสือส่ง(ภายนอก) 📧 หนังสือส่ง(ภาย          | lu) 🗷                                                    |                                  |       |                                     |         |
| ประจำปี                        | ประเภทหนังสือ 🔿                              | เอาทีมนังสือ วันที่ เรื่อง                               | สำนวนเอกสาร เจ้าหน้าที่รับผิดชอบ |       |                                     |         |
|                                | 4 🖂 mot                                      |                                                          | 1                                |       |                                     |         |
|                                | 🖌 📃 หนังสือภายใน                             |                                                          | 1                                |       |                                     |         |
|                                |                                              | หนังสือส่ง/0001 19/01/2584 ขออนมัติบคลากรในสังกัดเป็นวิท | 1 นายวิโรจน์ วิรพัห์ชาดา         |       |                                     |         |
|                                | 🖌 🦳 คณะศิลปกรรมศาสตร์                        |                                                          | 21                               |       |                                     |         |
|                                | พนังสือที่เจ้าหน้าที่จัดทำขึ้น               |                                                          | 1                                |       |                                     |         |
|                                | ⊳ 📃 หนังสือภายใน                             |                                                          | 17                               |       |                                     |         |
|                                | b suังสือสัญญา                               |                                                          | 1                                |       |                                     |         |
|                                | Innสารแบบฟอร์ม                               |                                                          | 1                                |       |                                     |         |
|                                | Invasta/ขอล้าง                               |                                                          | 1                                |       |                                     |         |
|                                | 🔺 😋 นายวิโรจน์ วิรูพี่ห์บาดา                 |                                                          | 1                                |       |                                     |         |
|                                | Image: 10 - 10 - 10 - 10 - 10 - 10 - 10 - 10 |                                                          | 1                                |       |                                     |         |
|                                | 4 😋 ภาควิชาทัศนศิลป์ ศป                      |                                                          | 3                                |       |                                     |         |
|                                | Image: 10 - 10 - 10 - 10 - 10 - 10 - 10 - 10 |                                                          | 3                                |       |                                     |         |
|                                | 🛯 😋 ภาควิชานฤมิลดีลป์ ศป                     |                                                          | 2                                |       |                                     |         |
|                                | 🕨 📃 หนังสือภายใน                             |                                                          | 2                                |       |                                     |         |
|                                |                                              |                                                          |                                  |       |                                     |         |
| รายงานประหยัดกระดาษ 😑          |                                              |                                                          |                                  |       |                                     |         |

รูปที่ 57 หน้าจอรายงานสถิติ

นอกจากนี้ยังสามารถกันเลขหนังสือส่งได้ด้วย ดังรูปที่ 58

| ผู้ใช้งาน: นายวิโรจน์ วิรุฟัห์ชาดา [10002007]                                                 |                                      |                               |              |                  |            | ผู้รับนอบหมาย ทั้งหมด |
|-----------------------------------------------------------------------------------------------|--------------------------------------|-------------------------------|--------------|------------------|------------|-----------------------|
| สารบรรณ                                                                                       |                                      |                               |              |                  |            |                       |
| 👜 สร้างหนังสือส่ง 🛛 123 กันเลย 🔍 สอบถาม                                                       | 📳 รายงาน 🛛 📳 รายงานสถิติ 🍡           | ด็ดตามงาน   🔍 สอบถามข้อมู     | าย้อนหลัง    |                  |            |                       |
| Refresh                                                                                       | 22 ระหว่างทาง 👸 ปีตงาน               | Samān                         |              |                  |            |                       |
| * หนังสือส่ง (85)                                                                             | 🗐 # ประเภทหนังสือ                    | เจ้าของเรื่อง                 | ชั้นความเร็ว | เรื่อง           |            | รายละเอียด            |
| เครียมหนังสือสง (24)<br>ตัดตามลงนาม (9)<br>รอเลขที่หนังสือ (6)                                | ใม่พา<br>กันเลขส่วนกลาง<br>พม่วยเวนา | and Barlanning and            |              |                  |            |                       |
| รอดำเนินการ (38)                                                                              | หน่วยงาน.                            | พณะผลบกรรมตาสตร<br>หนังสือส่ว | v steer      | อพเอขที่หนังสือ: |            |                       |
| ติดตามเสนอบันทึก (2)                                                                          | วันซึ่งันเอง:                        | ициана<br>Б. огососни 3564    | 13           | เพื่อหย่ายงาม:   | เลอทนงสอลง |                       |
| ติดตามดำเนินการ (6)<br>หนังสือเวียน                                                           | ว่ามานดับ:                           | 5 ming IMA 2504               | [hand]       | спонилости.      |            |                       |
| เสร็จสั้น                                                                                     | - Summer                             |                               |              |                  |            |                       |
| ยกเล็ก                                                                                        | Tritter II                           |                               |              |                  |            |                       |
| *   หนังสือส่งบุคคล (31)                                                                      | เลชที่ 🗢                             | เพื่อหน่วยงาน                 | เรื่องหนังส  | ใอ(ถ้ามี)        | สถานะ      |                       |
| รอดังเน็นการ (31)<br>ประวัติดงนาม<br>หนังสือเวียนภายใน<br>หนังสือเวียนภายนอก<br>หนังสือของชัน | ไม่หนาโอมูล                          |                               |              |                  |            |                       |
|                                                                                               | บันทึก ยก                            | ıân                           |              |                  |            |                       |

รูปที่ 58 หน้าจอกันเลขหนังสือส่ง

#### เลขที่หนังสือ

เจ้าหน้าที่สารบรรณ-ออกเลขที่ส่ง/คำสั่ง จะพบหน้าจอในส่วนการออกเลขที่หนังสือดังรูปที่ 59 ซึ่งสามารถออก เลขที่หนังสือส่ง/คำสั่งอย่างเดียวเท่านั้น

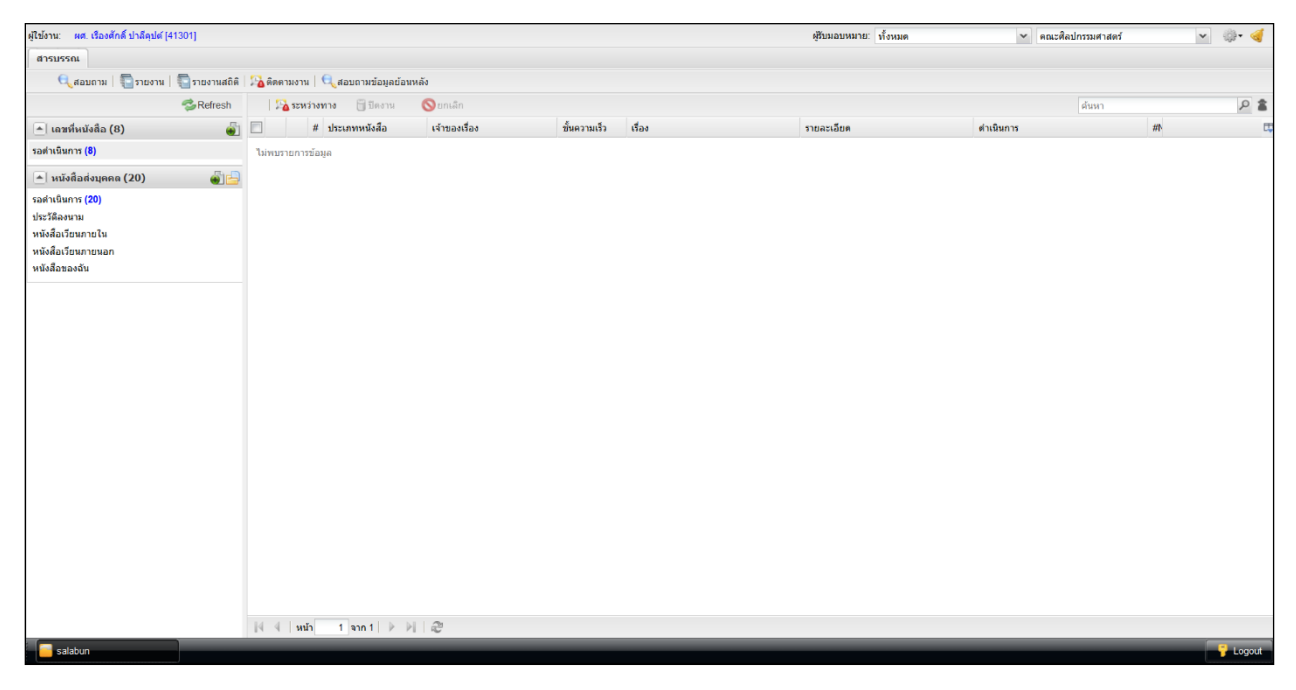

รูปที่ 59 หน้าจอเจ้าหน้าที่สารบรรณ-ออกเลขที่ส่ง/คำสั่ง

#### หัวหน้าหน่วยงาน

ดูหนังสือได้เหมือนเจ้าหน้าที่สารบรรณ แต่ดำเนินการใดๆไม่ได้ ดังรูปที่ 60 และรูปที่ 61

| Interest       (daturding interest)       (daturding interest)       (interest)         Interest       (daturding interest)       (interest)       (interest)         Interest       (interest)       (interest)       (interest)         Interest       (interest)       (interest)       (interest)         Interest       (interest)       (interest)       (interest)         Interest       (interest)       (interest)       (interest)         Interest       (interest)       (interest)       (interest)         Interest       (interest)       (interest)       (interest)         Interest       (interest)       (interest)       (interest)         Interest       (interest)       (interest)       (interest)         Interest       (interest)       (interest)       (interest)         Interest       (interest)       (interest)       (interest)         Interest       (interest)       (interest)       (interest)         Interest       (interest)       (interest)       (interest)         Interest       (interest)       (interest)       (interest)         Interest       (interest)       (interest)       (interest)         Intelees       (interes)                                                                                                    | ผู้ใช้งาน: นางศิวพร กาญจนภู (10014363)                                                                                                    |                                       |               |                     | ผู้รับมอบหมาย: ทั้งหมด | 👻 คณะศิลปกรรมศ | าสตร์ | a 🔅 - 🍕  |
|----------------------------------------------------------------------------------------------------|----------------------------------------------------------------------------------------------------|---------------------------------------|---------------|---------------------|------------------------|----------------|-------|----------|
| In the face of the construction of the intervention of the interventintervention of the intervention of the intervention of                                                                                                    | สารบรรณ                                                                                                    |                                       |               |                     |                        |                |       |          |
| Operation         Operation         Operation <t< td=""><td>   123 กันเลข 🔍 สอบถาม   📳 รายงาน  </td><td>🔄 รายงานสถิติ 📋 🔍 สอบถามข้อมูลย้อนหล่</td><td>ía</td><td></td><td></td><td></td><td></td><td></td></t<>                                                                                                    | 123 กันเลข 🔍 สอบถาม   📳 รายงาน                                                                                                    | 🔄 รายงานสถิติ 📋 🔍 สอบถามข้อมูลย้อนหล่ | ía            |                     |                        |                |       |          |
| • widebits (251)         • # itsuewolda         itsuewolda         isasuuch         das         reaculas         exdeexis         exdeexis </td <td>🐾 Refres</td> <td>h 🔰 🎦 ระหว่างทาง 📑 ปีดงาน</td> <td>🚫 មករតិក</td> <td></td> <td></td> <td>ค้นหา</td> <td></td> <td>P 🛔</td>                                                                                                    | 🐾 Refres                                                                                                    | h 🔰 🎦 ระหว่างทาง 📑 ปีดงาน             | 🚫 មករតិក      |                     |                        | ค้นหา          |       | P 🛔      |
| namedudurufult       Theremennedage         nakudurufult       Theremennedage         nakuduruful                                                                                                    | 🔺 หนังสือรับ (351)                                                                                                    | 🗐 # ประเภทหนังสือ                     | เจ้าของเรื่อง | ชั้นความเร็ว เรื่อง | รายละเอียด             | ตำเนินการ      | #1    | 0        |
| • widelase (8)           • widelase (8)                                                                                                    | າລາະປະມີການ (12)<br>ເລົ້າເປັນການ (12)<br>ທີ່ສະການທ່ານໃນການ (25)<br>ນາຍິລິສົດໃຫຍ<br>ແລ້ະເລັ້ນ<br>ອີສະການລະນານ (1)<br>າລະແຫ້ນາຍິລິສີ (1)<br>ນາຍິລິສົດໃນນາ<br>ແຫລິສ | <b>ไม่พบรายการโอมูล</b>               |               |                     |                        |                |       |          |
| • widdashavida (a)           • widdashavida (b)           • widdashavida (b)           # widdashavida (b)           # widdashavida (b)                                                                                                    | 💌 หนังสือส่ง (85)                                                                                                    |                                       |               |                     |                        |                |       |          |
| • initializationa (a)           sadiularuna (a)           biffaarun           widadaturununan           widadaturununan           widadaturununan           widadaturununan           widadaturununan           widadaturununan           widaturununan           widaturununan           widaturununan           widaturuturunun           widaturuturunun           widaturuturununununununununununununununununu                                                                                                    | 💌 หนังสือค่าสั่ง (8)                                                                                                    |                                       |               |                     |                        |                |       |          |
| รสหรับการใด<br>ประวัฒิหา<br>หน้อส้อร้องการโน<br>หน้อส้อร้องการโน<br>หน้อส้อร้ายหน้อง<br>หน้อส้อร้ายหน้อง<br>หน้องการโน<br>หน้องการโน<br>หน้องการ | 🔺 หนังสือส่งบุคคล (4)                                                                                                    |                                       |               |                     |                        |                |       |          |
| {{ ≤   subj1} i_j=n 1   ≥ >  @<br>Subbun                                                                                                    | รณ์หนึ่งเทรา (d)<br>ปรารีสองขม<br>พร้อสื่อเรียนงาลใน<br>พร้อสื่อเรียนงาลใน<br>พร้อสื่อเรียนงาลใน                                                                 |                                       |               |                     |                        |                |       |          |
| station 💡 topor                                                                                                    |                                                                                                    | ]4 4   wih1 ann 1   ▶                 | ≥ 2           |                     |                        |                |       |          |
|                                                                                                    | Salabun                                                                                                    |                                       |               |                     |                        |                |       | 🔓 Logout |

#### รูปที่ 60 หน้าจอหัวหน้าหน่วยงาน

| ผู้ใช้งาน: มางศึงหร กาญจนภู (10014363)                                                                               |                                              | ผู้รับนอบหมาย: ทั้งหมด            | <ul> <li>คณะศิลปกรรมศาสตร์</li> </ul> | × 🔅• 🍕        |
|----------------------------------------------------------------------------------------------------|----------------------------------------------|-----------------------------------|---------------------------------------|---------------|
| สารบรรณ รอดำเนินการ (%)                                                                                              |                                              |                                   |                                       |               |
|                                                                                                    |                                              |                                   |                                       | 🕞 Audit Trail |
| นนังสือ                                                                                                    |                                              |                                   |                                       |               |
| 🧧 กระกษณ์ 🖌 แสดมมีว่าง 🦼 แสดมมีลายเช่น 🖌 แสดมมี 🔹 🧱 ด้วอาร์ 🛛 📆 เป็ดเอกสาร 📆 ด้วอย่างเอกสาร                          | 0                                            |                                   |                                       | ^             |
| □                                                                                                    | สมหมาย:* น.ส.ศิริพร พัตถา                    | *                                 |                                       |               |
|                                                                                                    | วันที                                        |                                   |                                       |               |
| คณะพิสปกรรมศาสตร์ สมบัตรรษฐาติการการที่                                                                              | เลขที่: 32,                                  | ประเภทเลขที่หนังสือ:              |                                       |               |
| สามารากออการบห                                                                                                    | แวลาลงรับ: 9 กับยายน 2563 16:26              |                                   |                                       |               |
| ແຫວ້ນທີ່ 43. 🖉 🖌 🖓 🖉 🦉 🦉 ທີ່ເຕັ້ນທີ່ 15 ມີກາງລາມ (Artha 1983) abrain                                                 |                                              |                                   |                                       |               |
| วันที่ 08 มีผู้เป็นขึ้นที่ 13.34 ปีขึ้งก็เขื้อความ แต่สุดทางก่อยาณาชั้นตาอื่น                                        | อง                                           |                                   |                                       |               |
| ประเภ                                                                                                    | ทหนังสือ:* หนังสือภายใน                      | ประเภทหนังสือย่อย:                |                                       |               |
| ส่วนงาน กระแขนงาน สำนักงานกรีการหลี โทร การรไดรร การ และสลาดและสิลปกรรมศาสตร์ เจ้าชะ                                 | องหนังสือ:* tips                             | เจ้าของเรื่อง:                    | ภาควิชานอมิตศิลปิ ศป                  |               |
| ที่ กอ 6100.6/0124 วับที่ 5 มิถุนายน 2562 ๆหาลงกรณมหาวิทยาลัย                                                        | เความเร็ว:* ปกติ                             | ขึ้นความสับ:*                     | ปกติ                                  |               |
| เรื่อง ขออนมัติงเก!ระบาณพื่มเดิมผ่ายจัดสถานพี่และพิลีกรรม พิลีประสาทธิ์ตกา ปี เพราะ                                  |                                              |                                   |                                       |               |
| ลงวันห์: 04 ก.ค. 2563 เวลา 12:58 🗨 รายละเอีย                                                                         | เดเอกสาร                                     |                                   |                                       |               |
| กราบเรียน อธิการบดี                                                                                                  | ที่หนังสือ:* 43.                             | ลงวันที่:*                        | 3 กรกภาคม 2563                        |               |
| ตามที่มหาวิทยาล้อมหาจุหาลงกรณราชวิทยาลัย ได้กำหนดประกอบที่สีประสาทปริญญา ระเ                                         | รับความสับ: หัวไป                            | <ul> <li>วันที่สิ้นสด:</li> </ul> |                                       | 3             |
| ประจำปี พ.ศ.๒๕๖๒ ระหว่างวันที่ ๒๓ – ๒๖ พฤษภาคม พ.ศ.๒๕๖๒ ณ ทอประชุม มวก. ๔๘                                           | 910.* จฟ้าองกรณ์มหาวิทยาลัย คณะสื่อปกรรมสาสย | ອຣ໌ ກາອວິຢານກນີອທີ່ອາໄ ສປ         |                                       |               |
| พรรษา มหาวิทยาลัยมหาจุหาลงกรณราชวิทยาลัย ทำบลลำโทร อำเภอวังน้อย จังหวัด                                              | (float) time                                 |                                   |                                       |               |
| พระนครศรีอยุธยา ความทราบแล้ว นั้น                                                                                    | ifm: * Hor                                   |                                   |                                       |               |
| ในการนี้ ฝ่ายจัดสถานที่และพิธีกรรม ได้รับงบประมาณจากมหาวิทยาลัย จำนวน                                                | 1018. 005                                    |                                   |                                       |               |
| ๑๖๐,๐๐๐ บาท (สแสนหภทมบบาทถ่วน) ซึ่งไม่เพียงพอ คณะกรรมการฝ่ายจัดสถานที่และ                                            | อาจแจ. ระบุและสา                             |                                   |                                       |               |
| พระกรรม เหมา เราวะรุนศณะกรรมการฯ พรงพ ๑/๒๔๖๒ เมยวนพุธท ส พฤษกาคม ๒๔๖๒ ท ลงๆ                                          | 14311430:                                    |                                   | ເຫັນ                                  |               |
| บวัตถุมมมตรต่อขอนุมตรตมหม่งบวยมาณ์ เทยเซงบบรอม เณรายเต่าเทรบบงากงานบุระสาท<br>ปรีอฤยาว 4xttvin เพื่อต่ำเนินการดังนี้ |                                              |                                   |                                       |               |
| ๑. ดกแต่งสวนหน้าป้ายมหาวิทยาลัยทั้ง ๒ ฝั่ง (ป้ายภาษาไทยและภาษายังกฤษ) และ                                            | nav 5no.* 105                                |                                   |                                       |               |
| บริเวณป้ายหว้าหอประชุม มวก จำมวนเงิน ๑๒๐,๐๐๐ บาท (หนึ่งแลนสองหมื่นบาทถ้วน)                                           |                                              |                                   |                                       |               |
| Terrer Terret de la contener 17                                                                                      |                                              |                                   |                                       |               |
| Adult Incronting to solid a state in fitting                                                                         | ผู้ลงนาม:* tios                              |                                   |                                       |               |
| ประเภทการป                                                                                                    | เด่าเห็นการ: ปิดงาน                          |                                   | ×                                     |               |
|                                                                                                    | สำเนินการ: ปิดงาน                            |                                   |                                       | ~             |
| Salatun                                                                                                    |                                              |                                   |                                       | 📮 Logout      |

รูปที่ 61 หน้าจอรอดำเนินการ

#### สรุปเรื่องบทบาท

- เลขที่หนังสือส่ง/คำสั่ง สามารถออกเลขที่หนังสือทั้งหนังสือส่ง/คำสั่ง
- เลขที่หนังสือรับ ไม่มี เพราะรวมอยู่ในเจ้าหน้าที่สารบรรณ หนังสือรับ
- ติดตามงาน กับ สอบถามข้อมูลย้อนหลัง บทบาทที่เห็นคือ
  - O เจ้าหน้าที่สารบรรณ
  - O หัวหน้าหน่วยงาน
- กันเลข
  - ด เจ้าหน้าที่สารบรรณรวม กันเลขได้ทุกประเภทเลขที่หนังสือ
  - แยกไปด้วยตามบทบาท
    - เจ้าหน้าที่สารบรรณ-หนังสือรับ กันเลขเฉพาะหนังสือรับ
    - เจ้าหน้าที่สารบรรณ-หนังสือส่ง กันเลขเฉพาะหนังสือส่ง
    - เจ้าหน้าที่สารบรรณ-หนังสือคำสั่ง กันเลขเฉพาะหนังสือคำสั่ง
- สอบถาม รายงานต้อง scope ตาม ขอบเขตบทบาท เช่น
  - ด เจ้าหน้าที่-หนังสือรับ ควรสอบถาม/ออกรายงานได้แต่หนังสือรับได้อย่างเดียว
  - O เจ้าหน้าที่-หนังสือส่ง ควรสอบถาม/ออกรายงานได้แต่หนังสือส่งได้อย่างเดียว
  - ด เจ้าหน้าที่-หนังสือคำสั่ง ควรสอบถามออกรายงานได้แต่หนังสือคำสั่งได้อย่างเดียว

## การออกเลขจากเลขกันกรณีหนังสือนำแนบ

ปรับปรุงสถานการณ์กันเลขกรณีหนังสือนำแนบที่ส่งมาขอเลขส่วนกลาง และหน่วยงานออกเลขต้องสามารถค้นหา หนังสือที่ออกเลขดังกล่าวได้ด้วย

ตัวอย่าง ขั้นตอนการกันเลขจากส่วนกลาง แสดงดังรูปที่ 62

| ยู่ใช้งาน: admin (admin)            |                        |                               |                             |                        |                                                                                                    |                 |           |         |
|-------------------------------------|------------------------|-------------------------------|-----------------------------|------------------------|----------------------------------------------------------------------------------------------------|-----------------|-----------|---------|
| สารบรรณ                             |                        |                               |                             |                        |                                                                                                    |                 |           |         |
| 👜 สร้างหนึ่งสือส่ง   🎳 สร้างหนึ่งมี | เอรีม   🎳 สร้างหนึ่งมี | ไลศำสัง   🔍 สอบงาม   🖫 รายงาน | 📳 รายงานสอัติ   🏂 ติดตามงาน | 🔍 สอบอามข้อมูลข้อมหลัง |                                                                                                    |                 |           |         |
|                                     | 😤 Refresh              | 🛛 🖓 suninum 🛛 Derra           | 🚫 ansãn                     |                        |                                                                                                    |                 |           |         |
| 💌 มนังสือรับ (18)                   | <i></i>                | ติงมีระเภาหนึ่งคือ            | ເຈົ້ານອາເຈື້ອາ              | ขั้นความเร็ว เรื่อง    | stoat                                                                                                    | Lõoe            | สำเนินการ | ate #7. |
| 👻 หนังสือส่ง (12)                   | @j123                  | ไม่หมรายการข้อมูล             |                             |                        |                                                                                                    |                 |           |         |
| 💌 หนังสือสาสั่ง (1)                 |                        |                               |                             |                        |                                                                                                    |                 |           |         |
| 💌 เลษที่หนังสือ (2)                 |                        |                               |                             |                        |                                                                                                    |                 |           |         |
| 🔺 หนังสือส่งบุคคล (1)               |                        |                               | คันเลขส่วนคลาง              |                        |                                                                                                    |                 |           |         |
| รอศาเน็นการ (1)                     |                        |                               | พบ่วยงาน:                   | จฬาลงกรณ์มหาวิทยาลัย   |                                                                                                    |                 |           |         |
| ประวัติลงนาม<br>หนังสือเวียนภายใน   |                        |                               | ประเภทหนังสือ:              | หนังสือส่ง             | <ul> <li>ประเภทเลขที่หนังสือ:</li> </ul>                                                                                                    | เลขทีหนังสือส่ง | ~         |         |
| พนังสือเรียนการนอก                  |                        |                               | ວັນຈຳກັນເສຍ:                | 1 มิถุนายน 2564        | Interactive Interaction Interaction Interactio Interactio Interaction Interactio Interactio Interac |                 |           |         |
|                                     |                        |                               | ຈຳນວນກັນ:                   | 2                      |                                                                                                    |                 |           |         |
|                                     |                        |                               | กับเลข                      |                        |                                                                                                    |                 |           |         |
|                                     |                        |                               | เลซที่ -                    | เพื่อหน่วยงาน          | ເຮື້ອງຫນັງສື່ວ(ຄຳນີ)                                                                                                    | denus.          |           |         |
|                                     |                        |                               | #s 0512 00009               |                        |                                                                                                    | ขอกัน           |           |         |
|                                     |                        |                               | #s 0512 00010               |                        |                                                                                                    | ขอกัน           |           |         |
|                                     |                        |                               |                             |                        |                                                                                                    |                 |           |         |
|                                     |                        |                               |                             |                        |                                                                                                    |                 |           |         |
|                                     |                        |                               |                             |                        |                                                                                                    |                 |           |         |
|                                     |                        |                               |                             |                        |                                                                                                    |                 |           |         |
|                                     |                        |                               |                             |                        |                                                                                                    |                 |           |         |
|                                     |                        |                               |                             |                        |                                                                                                    |                 |           |         |
|                                     |                        |                               | ารับชื่อ เมือง              | 1.50                   |                                                                                                    |                 |           |         |
|                                     |                        |                               |                             |                        |                                                                                                    |                 |           |         |
|                                     |                        |                               |                             |                        |                                                                                                    |                 |           |         |
|                                     |                        |                               |                             |                        |                                                                                                    |                 |           |         |

รูปที่ 62 หน้าจอการกันเลขของส่วนกลาง

ภาควิชาทำนำแนบหนังสือส่ง ส่งมาที่คณะเพื่อให้คณะลงนามในหน้าหนังสือแนบ จากนั้นหนังสือไปออกเลขที่ ส่วนกลาง ส่วนกลางออกเลขให้โดยใช้เลขที่กันไว้ ดังรูปที่ 63

| gTsfru: admin [admin]                                                                          |                      |                                        | ญรีบมอบหมาย: ทั้งหมด     | ~ 33                |
|------------------------------------------------------------------------------------------------|----------------------|----------------------------------------|--------------------------|---------------------|
| anaraa aaaaaa * 2                                                                              |                      |                                        |                          |                     |
| 🔜 บันทึก <u>หนังสือ 🖾 ชิ้น</u> ตอนเอกสาร 🛛 ┥ ส่งคืน                                            |                      |                                        |                          |                     |
| พรังสือชา หนึ่งสือแหม                                                                          |                      |                                        |                          |                     |
| มนังสือ เอกสารถูกด้อง 💟                                                                        | ช้อมูลเอกสาร         |                                        |                          |                     |
| 🧱 กระดาษใน้ด 🖌 แสดมป์ว่าง 🥑 แสดมป์สาธเช่น 🖌 แสดมป์ 🐐 🗱 ด้วลาร์ 🔢 🔂 เม็ดแลกสาร 📆 ด้วลร่างแลกสาร | สรับผลบรณาย          |                                        |                          |                     |
| □ ク ☆ 巻 Page: 1号 of 2 + Automatic Zoom ÷                                                       | สุรับมอบหมาย:        | * น.ส.ศิริทร หัดอา                     |                          |                     |
|                                                                                                | เลขที่หนังสือ วันที่ |                                        |                          |                     |
| ออกเลรย์อยาเลีย                                                                                | เออกหนังสือ:         | * คณะคิดปกรรมศาสตร์                    | aanເສຍຈຳ້ໃນນານ:*         |                     |
| <ul> <li>มัญนายน loatbat</li> <li>วันที่กันเลช: 1 มีถุนายน 2564</li> </ul>                     | เลขา                 | Ā:                                     | ประเภทเลขที่หนังสือ:     | เลขที่หนังสือส่ง    |
| เลขที่ เพื่อหน่วยงาน เรื่องหนังสือ(ก่ามี) สงาน:                                                | ຄະເວັນດໍ             | ก็: 1 มิตุนายน 2564                    | TOLAT                    |                     |
| ## 0512 00009 Mulas                                                                            | งเรื่อง              |                                        |                          |                     |
| й. ня 0512 00010 Ашев                                                                          | ะเภทหนังสือ:         | * หนังตือภายนอก                        | ປານເທາເຫນັດສົວນ່ວນ:      |                     |
|                                                                                                | าของหนังสือ:         | * คณะคิดปกรรมศาสตร์                    | ເຈົ້າຫລະເຮື່ອງ:          | ภาควีบาทัศนศิลป์ ศป |
| สานกลางกลขอเลขให้ที่หน้าหน้าหา้งสือแบบ                                                         | ขั้นความเร็ว:        | * ปกติ                                 | ນັ້ນຂວາມສັນ:*            | ปกติ                |
| 61 6 161 161 INTIVI 11 11 661 11 6 VI VI VI 16 IVI 16N 61 11 661 61                            | เอียดเอกสาร          |                                        |                          |                     |
|                                                                                                | ระดับความสับ         | e lefete su                            | วันที่สิ้นสุด:           |                     |
| โดยระบบดิงชุดเลขที่กันไว้มาแสดงให้เลือก                                                        | 9103                 | แนะคิลปกรรมศาสตร์ ภาควิชารโคนคิลป์ ศป  |                          |                     |
|                                                                                                | เรื่อง:              | ້ ເຮັບພຣິຊຸລາຈາຮບໍ່ແຫກຍໍເຮົາຮ່ວມປຣະຊຸມ |                          |                     |
|                                                                                                |                      | * ผู้สำนวยการสำนักยา                   |                          |                     |
|                                                                                                | เลขโหม่ อ้างถึง      | a: สนุเลขที                            |                          | แล้ม                |
| ลงวันที่ ๑๙ สิงหาคม ๒๕๕๙                                                                       |                      | ประเภท เลขที่ เรื่อง                   |                          | ลงวันที             |
|                                                                                                |                      | ต่ะ <u>พร.0512/00010</u> ขออนุมัติบุ   | งลากรในสังกัดเป็นวิทยากร | 01/06/2564          |
| ตามหนังสืดที่ด้างถึง ได้แจ้งความประสงค์ขอเชิญอาจารย์แททเก็ซี่เมีรระนามด้อย่อไปนี้ เข้าร่วม     |                      |                                        |                          |                     |

รูปที่ 63 เลือกชุดเลขที่กันไว้มาใช้ออกเลข

เมื่อส่วนกลางออกเลขให้เรียบร้อยแล้ว เลขที่ออกให้จะเปลี่ยนสถานะจาก "กันเลข" มาเป็น "ออกแล้ว" ดังรูปที่ 64

| Dischiffing on a   | ดขยอนหลง                    |                                  |                 |            |       |
|--------------------|-----------------------------|----------------------------------|-----------------|------------|-------|
| เจ้าของหนังสือ:    | วันที่กันเลข: 1 มิถุนายน 25 | 64                               |                 |            | 2     |
| ชันดวามเร็ว:<br>เส | าขที่ เพื่อหน่วยงาน         | เรื่องหนังสือ(ถ้ามี)             | สถานะ           |            |       |
| ยละเอียดเอกสาร ศ   | в 0512 00009                | เรียนเชิญอาจารย์แพทย์เข้าร่ว:    | มประชุม ออกแล่  | â          |       |
| ศ                  | в 0512 00010                | 1                                | กันเลข          |            |       |
| 1011111101         |                             |                                  |                 |            |       |
| จาก:               | เมื่อสุดมอง                 | จางดดกเดขให้แด้ก                 | สถายะการ        | กับเดต     |       |
| เรอง:              | 641 [ 61 9 61 1             | 61 IN EI EI I 661 II 6 M 66661 d | 6161 1190011 19 | П 19999Л П |       |
| เรียน:             | จะแสดงว่า                   | า " ดดกแล้ว"                     |                 |            |       |
| อ้างถึง            | 12 0001111 0                |                                  |                 |            |       |
| สิ่งที่ส่งมาด้วะ   |                             |                                  |                 |            | เพิ่ม |
|                    |                             |                                  |                 |            |       |
| -                  |                             |                                  |                 |            |       |
| รายละเอยด:         |                             |                                  |                 |            |       |
|                    | ตกลง ยกเล็ก                 |                                  | กำหนดเลขเอง     | เลขโหม่    |       |
| ผู้ลงนาม:* คถ      | เบดี                        |                                  |                 |            |       |
|                    |                             |                                  |                 |            |       |

รูปที่ 64 หน้าจอสถานะการกันเลข

จากนั้นคณะกดตอบกลับด้วยหนังสือรับ หนังสือจะตอบกลับไปที่ภาควิชาที่เป็นเจ้าของหนังสือดังรูปที่ 65

| ฐ์ไข้งาน: น.ศ.กมคร่นก สุดสายชด (10016476)   |                                                                                                    |                                                                  |                                             | ผู้รับมอบหมาย: ทั้ง                      | พมค                                           | 👻 ກາດວິນາຈັນສົວກນາ ຫ                     | я 🗸                   | ©• ≼      |
|---------------------------------------------|----------------------------------------------------------------------------------------------------|------------------------------------------------------------------|---------------------------------------------|------------------------------------------|-----------------------------------------------|------------------------------------------|-----------------------|-----------|
| สารบรรณ รอดำเนินการ 🗷 รอดำเนินการ           | 5 * (A)                                                                                                    |                                                                  |                                             |                                          |                                               |                                          |                       |           |
| 會 น่าเข้าเอกสาร 🔚 บันทึกหนังสือ 🖧           | ชั้นตอนเอกสาร (0) 🖂 ส่งหนังสือ 🛛 ปีด 🚫 ยกเลิก 🤞 แตกหนังสือ                                                 |                                                                  |                                             |                                          |                                               | 852                                      | ลสอบขึ้นคอนเอกสาร   🔅 | Audit Tra |
| หนังสือน่า หนังสือแนบ                       |                                                                                                    |                                                                  |                                             |                                          |                                               |                                          |                       |           |
| หนังสือ เอกสารถูกต้อง 😏                     |                                                                                                    | </td <td></td> <td></td> <td></td> <td></td> <td></td> <td></td> |                                             |                                          |                                               |                                          |                       |           |
| 📴 กระดาษโน้ด 🖿 แสดมปีว่าง 🥩 แสดมปัต         | กยเซ็น 🖌 แสดมชิ 🔹 🧱 คัวอาร์ 🛛 📩 เปิดเอกสาร 🐔 คัวอย่างเอกสาร                                                | ต้นฉบับอยู่ที่:*                                                 | จุฬาลงกรณ์มหาวิทยาลัย คณะ                   | แพทยศาสตร์ ภาควิชารังสีวิทย              | IN W.M.                                       |                                          |                       |           |
| D P 🛧 🗣 Page:                               | 1 O of 2- + Automatic Zoom * 😝 🖬                                                                           | เอกสารนำเข้า:                                                    | ขออนุมัติเข้าร่วมประชุมริชาการ              | กิดชามส์อเป็นวันลาและไม่ 📗               | จำนวนหน้า:                                    | 2 หน้า                                   |                       |           |
|                                             |                                                                                                    | • ผู้จัดท่า:*                                                    | น.ส.กมลชนก สุดสายชล                         |                                          | ស្ត័ពិតទាំង:*                                 | น.ส.กมลชนก สุดสายชล                      |                       |           |
| คณะแทบอลาสตร                                |                                                                                                    | 🔿 การรัญกัน                                                      |                                             |                                          |                                               |                                          |                       |           |
| เลขที่รับ: 0051/2564                        |                                                                                                    | รัฐอาสารเอ็น *                                                   | da apari pa star                            |                                          |                                               |                                          |                       | ×         |
| วันที่วับ: 31 ส.ศ. 2564 เวลา                | บันทึกข้อความ                                                                                              | ระยะเวลาสัตเก็บ:*                                                | c a                                         | ×                                        | วันที่ห่าลาย/ส่งเด็บ:                         | 21 Samon 2560                            |                       |           |
|                                             |                                                                                                    |                                                                  | 51                                          |                                          |                                               | 51 801 182 2505                          |                       | Ind       |
|                                             |                                                                                                    | 🔺 การเวียนหนังสือ                                                |                                             |                                          |                                               |                                          |                       |           |
| ส่วนงาน ภาควิชาวังสี                        | วิทยา คณะแพทยศาสตร์ มหาวิทยาลัยรักษ์โลก                                                                    |                                                                  | 🗌 หนังสือ/จดหมายเวียน                       |                                          |                                               |                                          |                       |           |
| n oole                                      | วันที่ ดดสิงหาคม ๒๕๖๔                                                                                      | (C) deverte de                                                   |                                             |                                          |                                               |                                          |                       |           |
| เรือง ขออนุมิดีเข้าร่วม                     | เประชุมวิชาการโดยไม่ถือเป็นวินลาและไม่เปิกคำใช้ข่าย                                                        | antaanaa                                                         |                                             |                                          |                                               |                                          |                       |           |
|                                             |                                                                                                    | หมายเลขพลตุ:                                                     |                                             | 0                                        |                                               |                                          |                       |           |
| เวียน หัวหน้าภาควิชาวิ                      | <i>โ</i> งสีวิทยา                                                                                          | หางระบบ เมืองเข้องปละ                                            |                                             | ~                                        |                                               |                                          |                       |           |
|                                             |                                                                                                    | nuquino.                                                         |                                             |                                          |                                               |                                          |                       |           |
| สงหลงมาดวย พบงสอ                            | ต่อปรับสารวัฒบระชุมวงกการ                                                                                  |                                                                  |                                             |                                          |                                               |                                          |                       |           |
| ด้วยข้าพเจ้                                 | ้า นพ.ชลถี คำนิมิตวงศ์                                                                                     | Q1.84                                                            |                                             |                                          |                                               |                                          |                       |           |
| รักษ์โลก มีความประสง                        | เค้ขออนุมัติเข้าร่วมประชุมวิชาการ ทั่วข้อเรื่อง "The Value of in Vitro Diagnostics"                        | (*) ประวดชนตอนเอกสาร                                             |                                             |                                          |                                               |                                          |                       |           |
| ระหว่างวันที่ ๕: ๗ สิงห                     | nคม ๒๕๖๔ ณ ห้องประชุม โรงแรม แกรนด์ ลพบุรี จังหวัดลพบุรี                                                   | จึงเรียนมาเพื่อไปรด: พิจารเ                                      | ມາ 🔽 ຄືອ                                    | หลามสำเนินการ 🗌 ปีคงานหลัง               | ส่งออก ผู้ส่ง น.ส.กมลชนก                      | สุดสายชล                                 | ส่งกระจาย             |           |
| การประชุม<br>และกระวัตร (ระวัยครั้ง)        | ดังกล่าวจะเป็นประโยชน์อย่างยิ่งต่อหน่วยงาน โดยเป็นการเห็นพูนความรู้ทางวิชาการ<br>                          | # uncescine #                                                    | องค์กร                                      | วันเวลาส่ง สถ                            | กนะ วันเวลารับ<br>เหตุสันสัน 24/08/05/04/45/5 | วันที่เสร็จ<br>0.44 04/00/2554.42.50.50  | รายละเฉียดการดำ       |           |
| และจะเบลประเยจนแ<br>ดังกล่าวโตยไม่ถือเป็นวั | ละ กระบฏบทรามทางกระบฏบทราว เมารวมจากเรา เพราะของนุมทเขารวมการประพุณ<br>ในลาและไม่เป็กค่าให้จ่ายโดๆทั้งสิ้น | I PRINT WYDR MAS                                                 | MILLICATION 1895                            | 21100r2004 10.00.33 RD                   | Leman 3 roov2064 15.5                         | 01/03/2004 13:59:50                      | 0001/2004             | -         |
| จึงเรียนกา                                  | เพื่อโปรดพิจารณา จักเป็นพระคุณยิ่ง                                                                         | จึงเรียนมาเพื่อไม่รด ลงนา:                                       | ເ (ລວກເລນ) 🔽 ທີ່ຜ                           | หลามสำเนินการ 🗌 ปีดงานหลัง               | ส่งออก ผู้ส่ง น.ส.กมลชนก                      | สุดสายชล                                 | ส่งตามสำคับ           | 19        |
|                                             |                                                                                                    | # ผู้รับผิดชอบ 2 รส มพ กรรทัด ข้อเก                              | ต่าแหน่ง/ส่วนงาน<br>ค.ก.บ.6/ค.ก.ย.เหนยเสวสต | วันเวลาสง สถ<br>4 31/08/2564 15:44:39 คณ | านะ วันเวลารับ<br>อง 31/08/2564-15-4          | วันทีเสร็จ<br>5-18 - 31/08/2564-15-46-09 | รายละเฉียดการดำ       |           |
| เรยน รองคณบดีฝ่ายบริหาร                     | right                                                                                                    | 1 นางตาหลัน จันทราย                                              | นต์ ผู้อ่านวยการฝ่ายบริหาร/                 | an 31/08/2564 15:43:18 an                | na 31/08/2564 15.4                            | 3.48 31/08/2564 15:44:39                 | ลงนามแต้ว             |           |
| เหมายาน วรารเกลิดแก้กดอภัยพ                 | (รศ.นพ.สุชีท พากเทียร)                                                                                     |                                                                  |                                             |                                          |                                               |                                          |                       |           |

รูปที่ 65 หน้าจอภาควิชาเปิดหนังสือที่คณะตอบกลับ

นอกจากนี้เจ้าหน้าที่ส่วนกลางยังสามารถค้นหาหนังสือดังกล่าวได้จากหน้าจอสอบถาม และออกรายงานได้ ดังรูปที่ 66 และรูปที่ 67

| ซ้งาน: admin [ | admin]                                          |                                                                                 |                                   |                            |               |                                                                         |              |                                          | ผู้รับมอบหมาย: ทั้งหมด           |          |
|----------------|-------------------------------------------------|---------------------------------------------------------------------------------|-----------------------------------|----------------------------|---------------|-------------------------------------------------------------------------|--------------|------------------------------------------|----------------------------------|----------|
| สารบรรณ 🔍      | สอบถาม 🗷 null                                   | • (8)                                                                           |                                   |                            |               |                                                                         |              |                                          |                                  |          |
| Excel 🛛 🛄 1    | ที่อยู่จัดส่ง                                   |                                                                                 |                                   |                            |               |                                                                         |              |                                          |                                  |          |
| ค้นหาชั่นสูง   |                                                 |                                                                                 |                                   |                            |               |                                                                         |              | 🔺 รูปแบบการสอบถาม                        |                                  |          |
|                | <b>ดีย์เวิร์ด:</b> ระบุค่า                      |                                                                                 |                                   |                            |               | ขอบเขต: หน่วยงานผู้อ                                                    | อกเล: 🌱      | ชื่อรูปแบบ                               |                                  |          |
| ค้นห<br>ค้นห   | าข้อมูล: ข้อมูล คำ<br>"เล<br>าข้อมูล: ข้อมูล "เ | ในช่องคีย์เวิร์ดคันหาข้อม<br>าขที่หนังสือ" "เลขที่ลง<br>รื่อง" "เรียน" และ "ราย | มูลจาก<br>รับ" "จาก"<br>มละเอียด" | ล: ระบุค่า<br>ล: ระบุค่า   | iia           | นไข<br>มีข้อมูลใดข้อมูลหนึ่งที่ระบุ (OR)<br>มีข้อมองรั้นมาออี่สาม (AND) |              | ไม่พบข้อมูด                              |                                  |          |
| ค้นห           | าข้อมูล: ข้อมูล                                 | *                                                                               | ค่าข้อมู<br>ส่ว <i>ะว</i> ับ      | เล: ระบุค่า<br>ชื่:รับเรื่ |               | มชิยมูลทั้งหังหมุดทระบุ (AND)                                           |              |                                          |                                  |          |
| ประเภท         | มูลวันที่. ขอมูล<br>หนังสือ: หนังสือส่          | ง ❤ ประเภท                                                                      | มงงงน<br>แลบที่หนังสื             | อ: 2564: เลขทีหนังส่       | โอส่ง ×       | จัดเก็บถาวร: 🗌                                                          |              |                                          |                                  |          |
|                |                                                 |                                                                                 |                                   |                            |               | สอบถาม เคลียร์                                                          | เงื่อนไข     |                                          | บันทึกรูปแบบใหม่                 |          |
|                | วันที่หนังสือ                                   | เลขที่ลงรับ                                                                     | รหัสส                             | ชื่อสถานะ                  | ประเภทหนังสือ | เจ้าของเรื่อง                                                           | ชั้นความเร็ว | เรื่อง                                   | รายละเอียด                       |          |
| ศธ 0512 0001   | 1 06/08/2564                                    | ศธ 0512 00011                                                                   | 125                               | ติดตามดำเนินการ            | หนังสือภายใน  | คณะแพทยศาสตร์                                                           | ปกติ         | ทดสอบส่งไปออกเลขที่จุฬา2                 | ทดสอบส่งไปออกเลขที่จุฬา2         |          |
| ศธ 0512 0001   | 2 06/08/2564                                    | ศธ 0512 00012                                                                   | 123                               | รอด่าเนินการ               | หนังสือภายใน  | จุฬาลงกรณ์มหาวิทยาลัย                                                   | ปกติ         | ทดสอบลงนามออกเลข                         | ทดสอบลงนามออกเลข                 |          |
| ศธ 0512 0000   | 13/05/2564                                      | ศธ 0512 00007                                                                   | 111                               | รอดำเนินการ                | หนังสือภายนอก | ภาควิชาทัศนศิลป์ ศป                                                     | ปกติ         | ทดสอบนำแนบ ส่งไปออกเลขที่ส่วนกลาง        | ทดสอบนำแนบ ส่งไปออกเลขที่ส่      | ร่วนกลาง |
| ศธ 0512 0000   | 9 01/06/2564                                    | ศธ 0512 00009                                                                   |                                   |                            | หนังสือภายนอก | ภาควิชาทัศนศิลป์ ศป                                                     | ปกติ         | เรียนเชิญอาจารย์แพทย์เข้าร่วมประชุม      | เรียนเชิญอาจารย์แพทย์เข้าร่วมปร  | ระชุม    |
| - 0E10 000     | 3 31/08/2564                                    | as 0512 00013                                                                   |                                   |                            | หนังสือภายใน  | ภาควิชารังสีวิทยา พศ                                                    | ปกติ         | ให้ผู้ปฏิบัติงานในมหาวิทยาลัย ไปปฏิบัติง | ให้ผู้ปฏิบัติงานในบหาวิทยาลัย ไป | ໄປຄຳໂອິง |

#### รูปที่ 66 ส่วนกลางค้นหาหนังสือที่ออกเลขให้ภาควิชา

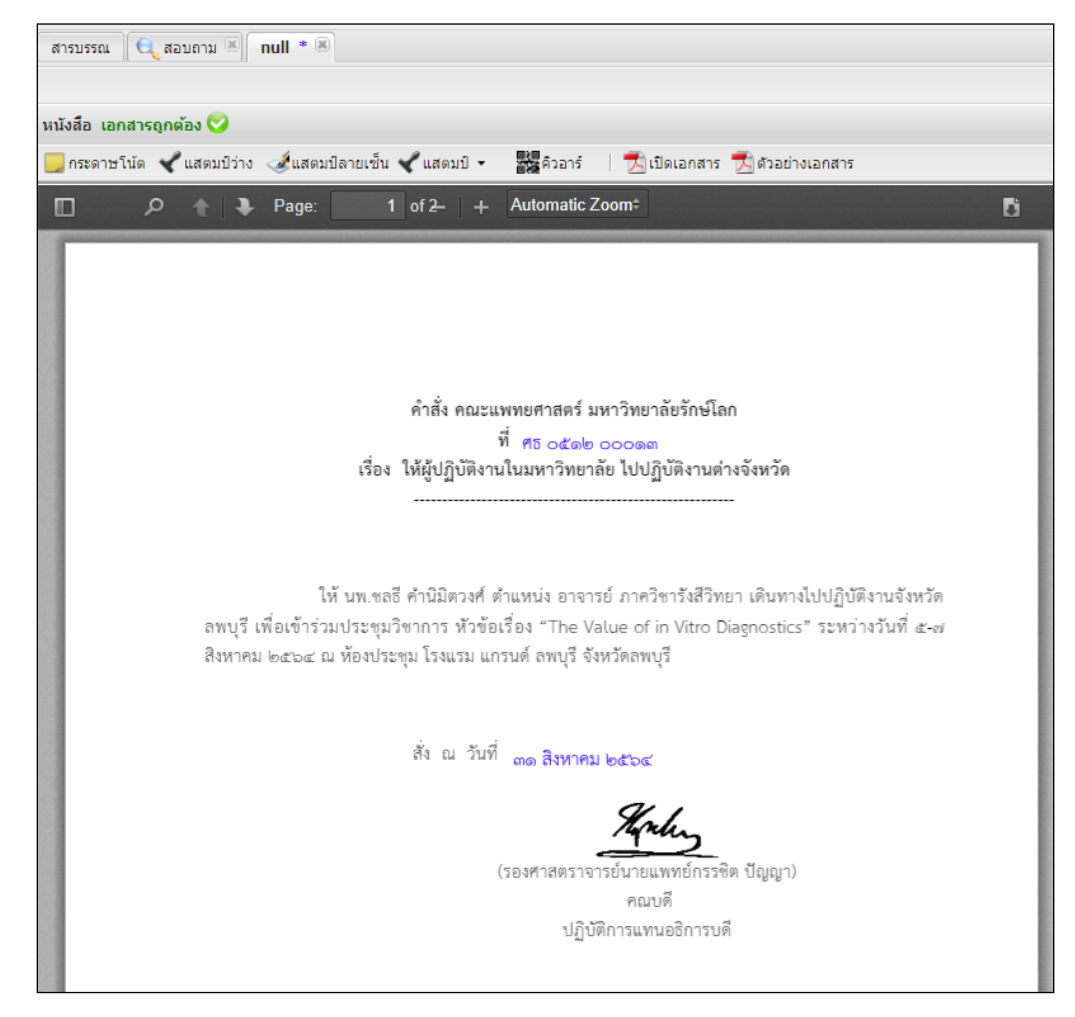

#### รูปที่ 67 เปิดหนังสือจากหน้าจอสอบถาม

# ผู้ใช้งานสามารถเสนอหนังสือได้

<u>กรณที่หนึ่ง</u> สร้างหนังสือเพื่อเสนอเป็นหนังสือรับ โดยจะส่งไปเป็นหนังสือรอลงทะเบียนรับ เพื่อรับเรื่องเข้าสู่ระบบ

้ตัวอย่าง ผู้ใช้งานเสนอหนังสือรับ โดย click ปุ่มสร้างหนังสือใน หนังสือส่งบุคคล ดังรูปที่ 68

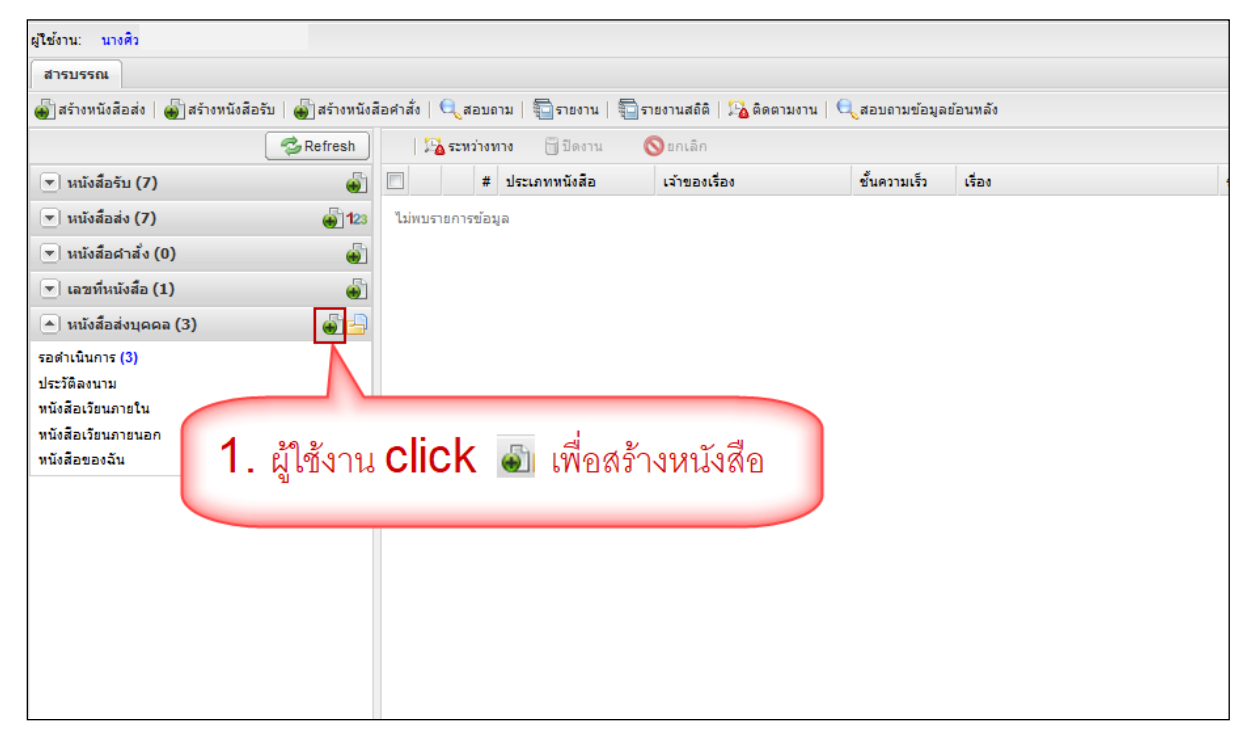

รูปที่ 68 ผู้ใช้งาน click สร้างหนังสือ

โปรแกรมจะเปิดหน้าจอให้นำเข้าเอกสาร และบันทึกข้อมูลให้เรียบร้อย จากนั้นกดปุ่ม "ส่งรอลงทะเบียนรับ" เพื่อ ส่งออกให้หน่วยงานรับเรื่องลงรับ ดังรูปที่ 69 และรูปที่ 70

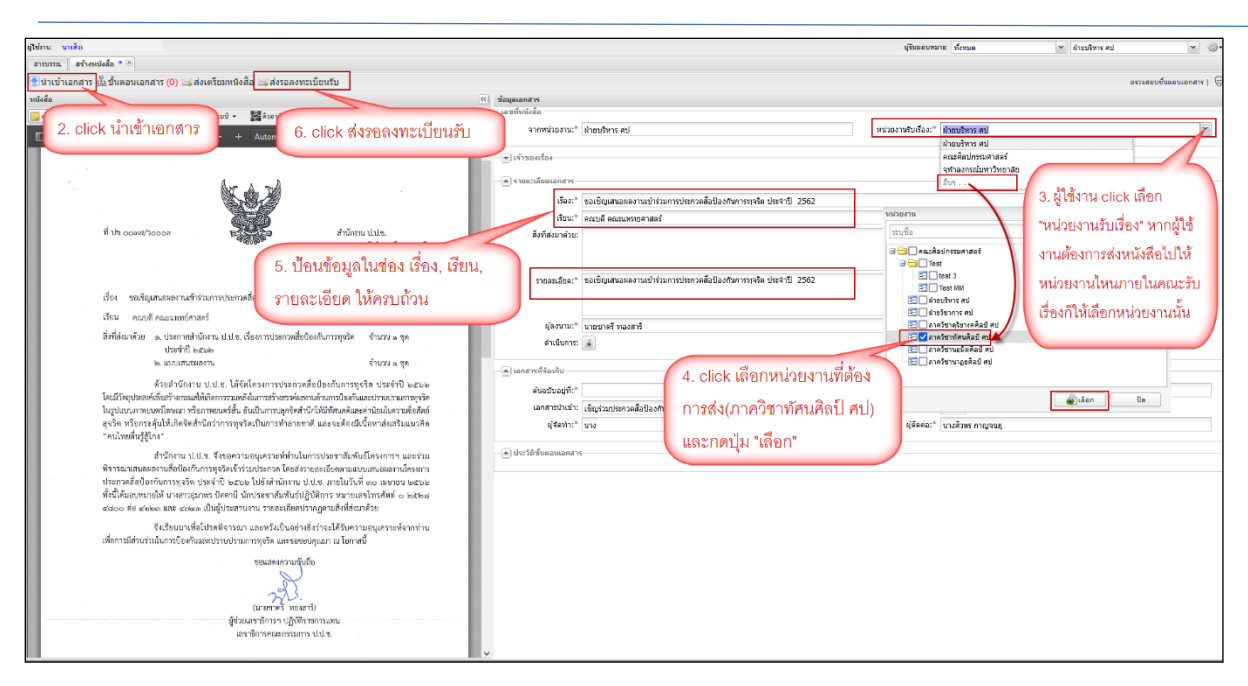

#### รูปที่ 69 ผู้ใช้งานสร้างหนังสือส่งลงทะเบียนรับ

| สารบรรณ                                                                                      |                                              |                               |                                              |                                   |                       |                          |                                                     |             |
|----------------------------------------------------------------------------------------------|----------------------------------------------|-------------------------------|----------------------------------------------|-----------------------------------|-----------------------|--------------------------|-----------------------------------------------------|-------------|
| 💣 สร้างหนังสือส่ง   🍯 สร้างหนังสื                                                            | ใอรับ   🎳 สร้างหนังสื                        | ่อคำสั่ง   🤅                  | 🔍 สอบถาม   🛅 รายงาน                          | 🛅 รายงานสถิติ   🏂 ดิดตาม          | งาน   🔍 สอบถามข้อมูลเ | ้อนหลัง                  |                                                     |             |
|                                                                                              | 😂 Refresh                                    | 1 22                          | ระหว่างทาง 📋 ปิดงาร                          | เ 🚫 ยกเลิก                        |                       |                          |                                                     |             |
| 💌 หนังสือรับ (7)                                                                             |                                              |                               | # ประเภทหนังสือ                              | เจ้าของเรื่อง                     | ชั้นความเร็ว          | เรื่อง                   | รายละเอียด                                          | ดำเนินการ   |
| 💌 นนังสือส่ง (7)                                                                             | <b>@</b> ] <b>1</b> 23                       | ไม่พบราย                      | ยการข้อมูล                                   |                                   |                       |                          |                                                     |             |
| 💌 หนังสือศาสั่ง (0)                                                                          |                                              |                               |                                              |                                   |                       |                          |                                                     |             |
| 💌 เลขที่หนังสือ (1)                                                                          |                                              |                               |                                              |                                   |                       |                          |                                                     |             |
| 🔺 หนังสือส่งบุคคล (3)                                                                        | 🖶 🖨                                          |                               |                                              |                                   |                       |                          |                                                     |             |
| รอด้าเนินการ (3)<br>ประวัติสงหาม<br>หนังสือเวียนภายใน<br>หนังสือเวียนภายนอก<br>หนังสือของฉัน |                                              |                               |                                              |                                   |                       |                          |                                                     |             |
| 7.1<br>และ<br>จาก                                                                            | หลังจากกดะ<br>เหน่วยงานวิ<br>เนั้นให้ผู้ใช้ง | ง่งหนัง<br>ับเรื่อง<br>าน cli | สือ ระบบขึ้นเ<br>มเป็นหน่วยงาท<br>ick "ตกลง" | เจ้งว่า <b>ส่งหนังสือ</b><br>ปไหน | สำเร็จ                | Info<br>ส่งหนังสือสำเร็จ | : หน่วยงานวับเรื่อง คือ ภาควิชาทัศนดิลปี ศป<br>ตกลง | <b>(X</b> ) |

#### รูปที่ 70 หน้าจอแจ้งส่งหนังสือสำเร็จ

เมื่อหนังสือถูกส่งเรียบร้อย หนังสือจะมาอยู่ที่ขั้นตอน รอลงทะเบียนรับ เพื่อให้สารบรรณหน่วยงานลงรับเรื่องเพื่อ ไปดำเนินการต่อไป ดังรูปที่ 71, รูปที่ 72 และรูปที่ 73

| ត្រីម៉ាល មន្ត្រី                                                                                                    | สูรีบมอบหมาย | มีเหมด ชาตรีชาทัศนศิลปิศป                    |
|----------------------------------------------------------------------------------------------------|--------------|----------------------------------------------|
| Ervurse.                                                                                                    |              |                                              |
| aljahmisilasi (aljahmisilasi) (aljahmisilashi) (Lessan) (Ensans) (Ensans) (Lassanda)                                                             |              |                                              |
| 🛸 Refresh wärkelte : saartus Gauliu 🕨 dru Sunne   🎉 saviteme 🚽 defen                                                                             |              | พร้าสื่อสามอยี่ ออลอิสอบรัสมสื่อมี           |
| 🖻 เหมือส้อรับ (89) 👘 🚺 🔹 วันและกับเข้า - กับที่หรือส่อ ประเททหนิงสือ เจ้าของเนื่อง ขึ้นความ เนื่อง เนื่อง                                        | <b>515</b>   | N1328,68,029 IAI 1 IAI 3. IAI AI MINITANAI T |
| รอองทะเนื้อนวัน 👔 🗾 140622564 14:39 หนังสือสารใน คณะคือปกรณศาสตร์ สำระบริหาร.ศป ปกติ ของปัญเสมอนคอานเข้าร่วมการประกวลด้อยโองกันการ คณบดิ คณะนพทธ | ก ขอเชญ      |                                              |
| sedilūunis (48)                                                                                                    |              |                                              |
| ส์สสามแสนอยู่มันสิด (2)                                                                                                    |              |                                              |
| 8 หนังสีดบารคที่ เบบ "รดดงทะเบียบรับ" เพื่อให้เจ้า                                                                                               |              |                                              |
|                                                                                                    |              |                                              |
| รม้าที่สารประกพจ.มาตกิศาทัสบสิตโอ.บอตรับ                                                                                                    |              |                                              |
|                                                                                                    |              |                                              |
|                                                                                                    |              |                                              |

### รูปที่ 71 หนังสือส่งมารอลงทะเบียนรับที่ภาควิชา

| สุโข้งาน น.ต.ศิริ                                                                                                    | ผู้รับมอบหมาย: ทั้งหมด 🛩 ภาควิชาทัศษลัลย์ ค                                    | ป 👻                |
|----------------------------------------------------------------------------------------------------|--------------------------------------------------------------------------------|--------------------|
| สารมรรณ รอลงทะเมือนรับ * *                                                                                                    |                                                                                |                    |
| 👚 ปาเข้าเอกสาร 🔲 บันทึกหนังสือ อั๊งขึ้นตอนเอกสาร 🛛 🍕 ส่งคืน                                                                                                    |                                                                                | ครวจสอบขึ้นตอนเอกส |
| หนังสือ                                                                                                    | 🧭 ข้อมูลเอกสาร                                                                 |                    |
| 🧫 กระลาษโปล 🖌 แสดมบีว่าง 🌛 แสดมปีลายเชิ้น 🖌 แสดมปี 🔹 🧱 ด้วลาร์ 🛛 📆 เปิดเลกสาร 📩 ด้วลย่างเลกสาร                                                                                                    | ผู้รับของหมาย                                                                  |                    |
| 🔟 🔎 🛊 🖡 Page: 👔 🗊 of 2— 🕂 Automatic Zoom : 😝 🖪                                                                                                    | ผู้รับมอบหมาย:* น.ส.ศิริทร พัลดา                                               |                    |
|                                                                                                    | 🔷 -เอขที่หนังสือ วันที่                                                        |                    |
|                                                                                                    | เลขที่: ประเภาแลขที่หนังสือรับ 👻                                               |                    |
| S. S. Z                                                                                                    | รับเวลาสงรับ: 14 มิคุมายม 2564 📑 15:58 🞽 รอเลข ริบสำนา                         |                    |
|                                                                                                    | (*) เข้าของเชื่อง                                                              |                    |
| ที่ ประวัติสุนที่ 2000ต เป็นสามารถ สำนักทาน ป.ป.พ.                                                                                                    | ประเภทพรังสือ:" หรังสือภายใน 10 ความไม้ click "ขอเคต"                          |                    |
| างกระว<br>สามารถการรู้อ่าเภอมืองกรการรู้<br>สามารถการรู้                                                                                                    | เจ้าของหนังสือ:* คณะศิลปกรรมศาสตร์                                             |                    |
| annumbrids encode                                                                                                    | ขั้นความเข้ว:* ปกติ 🗸 ขั้นความกับ:* ปกติ                                       |                    |
| an untitu indian                                                                                                    |                                                                                |                    |
| เรื่อง ของซิญเสนอผลงานเข้าร่วมการประกรศสีอป้องกันการพุจริต ประจำปี loatele                                                                                                    | 🔊 รายละเอียลเอกสาร                                                             |                    |
| เรียน คณะเดิ คณะแททย์ศาสตร์                                                                                                    | เลขทัพนังสือ:*                                                                 |                    |
| สังที่ส่งมาด้วย m. ประกาศสำนักงาน ป.ป.ช. เรื่องการประกวดสื่อป้องกันการพุจริต จำนวน ๑ ขุด<br>ประกังนี้ 1 คะไว                                                                                                    | ระดับความสับ: ทั่วไป 🤍 วันที่สั้นสุด: 📑                                        |                    |
| <ul> <li>๒. แบบเสนอผลงาม</li> <li>จำนวน ๑ ชุต</li> </ul>                                                                                                    | 9. ก่อนจะกดขอเลขรับให้เจ้าหน้าที่                                              |                    |
| ด้านทำนักงาน ป ป ๆ ได้อัดโดรงการประกาดสื่อป้องกับการหลริด ประกำปี ๒.๙๛๛                                                                                                    | × a , d + a .                                                                  |                    |
| โดยมีวัตถุประสงค์เพียสร้างกระแสให้เกิดการรวมหลังในการสร้างสรรค์แลงกแล้กนการป้องกันและปราบปรามการทุจริต                                                                                                    | สารบรรณบอนรายละเอยด "เลขทหน่งสอ"                                               |                    |
| ในรูปแบบมาพยนตร์โฆษณา หรือภาพยนตร์สั้น อันเป็นการปอกจิตสำนึกให้มีทัศนตดิและต่านิยมใหวามชื่อสัตย์                                                                                                    | และ "วันที่หนังสีค" ให้ครบถ้วน                                                 |                    |
| สุจริต หรือกระดุนเหเกตรดสานกว่าการทุจรดเป็นการทำถายชาติ แถะจะต่องมเนื้อหาส่งเสริมแนวติด.<br>"คนไทยสิ้นรู้ส์โกง"                                                                                                    |                                                                                |                    |
| รัง<br>สำนักงาน ป.ป.ช. อิงขอดวามอนแครวะน์ห่วนในการประชาสับพันธ์โครงการฯ และร่วม                                                                                                    |                                                                                |                    |
| พิจารณาเสนขมลงานสื่อป้องกันการทุจริตเข้าร่วมประกวด โดยส่งรายละเอียดตามแบบเสนอผลงานโครงการ                                                                                                    | รายสะเอียด:* ขอเชิญเสนอผลงานเข้าร่วมการประกวดสื่อป้องกันการทุจริด ประจำปี 2562 |                    |
| ประกวดสี่ยป้องกันการทุจริด ประจำปี ๒๕๖๒ ไปยังสำนักงาน ป.ป.ข. ภายในวันที่ ๓๐ เมษายน ๒๕๖๒                                                                                                    |                                                                                |                    |
| ทั่งนิโคมอบหมายให้ นางสาวอุมาพร ชิตตานี นักประชาสัมพันธิปฏิบัติการ หมายเลขไหรคัพที่ ๑ ๒๕๒๘<br>สวนออ ต่อ สวนออ และ สวนออ เป็นนั่งโรงสวนเวน รวยอะเอียอปรากอดวาสิ่งที่ส่งบรร้าน                                                                                                    |                                                                                |                    |
| weeks an among one wanter round from ind or a longroou or until a group of the second states of the second second se | ผู้ลงหามะ" นายชาตรี หลงสาร์                                                    |                    |

รูปที่ 72 หน้าจอลงทะเบียนรับ

| ผู้ใช้งาน: น.ส.ศิริ                                                                                                    |                                                                           | ผู้รับมอบหมาย: ทั้งหมด 👻 ภาดวิชาทัศ |
|----------------------------------------------------------------------------------------------------|---------------------------------------------------------------------------|-------------------------------------|
| สารบรรณ รอสำเนินการ 🗷                                                                                                    |                                                                           |                                     |
| 🖹 นำเข้าเอกสาร 🗋 หนังสือแนบ 🔜 บันทึกหนังสือ 🏯 ขั้นตอนเอกสาร (0) 🖂 ส่งหนังสือ 🛛 ปีต 🛇 ยกเล็ก 🕞 ตอบเ                                                                                                    | <b>บด้วยหนังสือส่ง 🖂</b> ดอบกลับด้วยหนังสือรับ                            |                                     |
| นนังสือ เอกสารถูกต้อง 🤡 🔍                                                                                                    | ข้อมูลเอกสาร                                                              |                                     |
| 📴 กระดาษโน้ต 🖌 แสดมปีว่าง 🥑 แสดมปีลายเข็น 🖌 แสดมปี 🗸 🧱 ด้วลาร์ 🔢 📆 เปิดเลกสาร 📆 ด้วลย่างเลกสาร                                                                                                    | Salaradina ita.                                                           |                                     |
| 🔲 🔎 🕆 🦆 Page: 📫 of 2 — 🕂 Automatic Zoom 🏦 🔂 📕                                                                                                    | เลขที่หนังสือ วันที                                                       |                                     |
|                                                                                                    | เลขที่: ศร.0512/00024 ประเภท                                              | กเลขที่หนังสือ: หนังสือรับ          |
| มพรับที่ #8.0512/00024                                                                                                    | ວັນແວລາລະຈະຂັນ: 14 ມີຄຸນາຍາມ 2564 15:58                                   |                                     |
| avřuří: 14 â.u. 2564 stan 16:06                                                                                                    | 🛋 เจ้าของเรือง                                                            |                                     |
|                                                                                                    | ประเภทหนังสือ:* หนังสือภายใน 💙 ประเภ                                      | ທາກພັດສົລປລຍ:                       |
| สำนักงาน ป.ป.ข.                                                                                                    | เจ้าของหนังสือ:* คณะศิลปกรรมศาสตร์                                        | เจ้าของเรื่อง: ฝ่ายบริหาร ศป        |
| 11. เจ้าหน้าที่สารบรรถเกดขอเลขรับ และ เล่มแมนุร์ อำเวลแองแมนุร์                                                                                                    | ขั้นความเร็ว:* ปกติ                                                       | ขึ้นความลับ:* ปกตี 🗸 🗸              |
| click "บันทึกหนังสือ" จากนั้นดำเนินการตาม                                                                                                    | 💌 รายละเอียดเอกสาร                                                        |                                     |
| Sector Market Sector Sector Se | เลขที่หนังสือ:* ว0003                                                     | ลงวันที่:* 11 มกราคม 2562 🛛         |
| ขนตอนตอเป                                                                                                    | ระดับความลับ: ทั่วไป                                                      | วันที่สิ้นสุด: 🖸                    |
| สการทุจริต จำนวน ๑ ชุด                                                                                                    | จาก:* จุฬาลงกรณ์มหาวิทยาลัย คณะศิลปกรรมศาสตร์ ฝ่ายบริหาร ศป               |                                     |
| ประจำปี ๒๕๖๖                                                                                                    | เรื่อง:* ขอเชิญเสนอผลงานเข้าร่วมการประกวดสื่อป้องกันการทุจริต ประ         | จำปี 2562                           |
| lo. แบบเสนอผลงาม จำนวน ๑ ชุด                                                                                                    | เรียน:* คณบดี คณะแพทยศาสคร์                                               |                                     |
| ด้วยสำนักงาน ป.ป.ช. ได้จัดโครงการประกวดสื่อป้องกันการทุจริต ประจำปี ๒๕๖๒                                                                                                    | <b>อ้างถึง:</b> ระบุเลขที่                                                | ต้นหา เพิ่ม                         |
| ไดยมีวัตถุประสงค์เพียสร้างกระแสได้แก่ตการรวมหนึ่งในการสร้างสรรค์ผลงานด้านการป้องกันและปราบปรามการทุจริต<br>ในรูปแบบบาทขอมขรีโอนอยุร หรือการของตร์ชั้น อันเริ่มการสร้างสรรค์ผลงานด้านการป้องกันและปราบปรามการทุจริต                                                                                                    | สิ่งที่ส่งมาค้วย:                                                         | เพิ่ม                               |
| สุจริด หรือกระดุ้นให้เกิดจิตสำนึกว่าการทุจริตเป็นการทำลายขาดิ และจะต้องมีเนื้อหาส่งเสริมแนวคิด                                                                                                    |                                                                           |                                     |
| "คนไทยดีนรู้สู่โกง"                                                                                                    | สี่                                                                       | 441 2562                            |
| สำนักงาน ป.ป.ช. จึงขอความอนุเคราะห์ท่านในการประชาสัมพันธ์โครงการฯ และร่วม                                                                                                    | 2.IDMEPTERS: International and I.2.1011.0225114609107941011.13.h[4341.025 | 110 6396                            |
| พิจารณาเสนอผลงานสือบ้องกันการทุจริตเข้าร่วมประกวด โดยส่งรายละเอียดตามแบบเสนอมลงานโครงการ<br>ประกวณสี่หนี้อาณันคลามหลือ ประวัติปี ๒ ๒ ๖ ไปยังสำนักการประปฏ ความในกับนี้                                                                                                    |                                                                           |                                     |
| บงอกเพลยของกนการพุทรพ บระจ ณ ขณะอย เปองสานกงาน ป.ป.ช. ภายในวนท ต่อ เมษายน ชเตอย<br>ทั้งนี้ได้มอบหมายให้ นางสาวอุมาพร ปัตตานี นักประชาสัมพันธ์ปภิบัติการ หมายเอขโพรศัพท์ ๑ (๑๔๖๔                                                                                                    | ผู้ลงนาม:* นายชาตรี ทองสาริ                                               |                                     |

รูปที่ 73 เจ้าหน้าที่สารบรรณขอเลขรับ

#### <u>กรณีที่สอง</u> สร้างหนังสือส่ง เป็นหนังสือเตรียมเพื่อรอตรวจทานและออกเลขหนังสือ

ผู้ใช้งาน: นางศิว สารบรรณ 🞳 สร้างหนังสือส่ง | 🞳 สร้างหนังสือรับ | 🎳 สร้างหนังสือคำสั่ง | 🔩 สอบถาม | 🐑 รายงาน | 🐑 รายงานสถิติ | 🌇 ติดตามงาน | 🔍 สอบถามข้อมูลย้อนหลัง Befresh 🏳 🖓 ระหว่างทาง 🚫 ยกเลิก 🗒 ปิดงาน เรื่อง 💌 หนังสือรับ (7) • # ประเภทหนังสือ เจ้าของเรื่อง ชั้นความเร็ว 💌 หนังสือส่ง (7) **6**123 ไม่พบรายการข้อมูล 💌 หนังสือคำสั่ง (0) . 💌 เลขที่หนังสือ (1) • ۲ 🔺 หนังสือส่งบุคคล (3) รอดำเนินการ (3) ประวัติลงนาม หนังสีลเวียนภายใน หนังสือเวียนภายนอก ผู้ใช้งาน click 

 เพื่อสร้างหนังสือ

 หนังสือของฉัน

ตัวอย่าง ผู้ใช้งานเสนอหนังสือรับ โดย click ปุ่มสร้างหนังสือใน หนังสือส่งบุคคล ดังรูปที่ 74

#### รูปที่ 74 ผู้ใช้งาน click สร้างหนังสือ

โปรแกรมจะเปิดหน้าจอให้นำเข้าเอกสาร และบันทึกข้อมูลให้เรียบร้อย จากนั้นกดปุ่ม "ส่งเตรียมหนังสือ" เพื่อ ส่งออกให้หน่วยงานรับเรื่องไปดำเนินการต่อ ดังรูปที่ 75 และรูปที่ 76

| ullion with                                                                                                    | เสียนอากการ เรื่อนแล                                                                                                    | Y dynabuse and Y are                      |
|----------------------------------------------------------------------------------------------------|----------------------------------------------------------------------------------------------------|-------------------------------------------|
| anners achandaña * *                                                                                                    | Access of the second                                                                                                    |                                           |
| (■ปายรับออสาร สา ซึ่งเออนเออสาร (0) (>> สลัมอรีเบเนนัลสือ >> สลังออลพรเป็นหรับ                                                                                                    |                                                                                                    | ครวงสอบขึ้นคอนเอกสาร I 🖂 Au               |
|                                                                                                    |                                                                                                    |                                           |
| uado une reg                                                                                                    |                                                                                                    |                                           |
| 2. click น้ำเข้าเอกสาร 6. click สิ่งเตรียมหนังสือ                                                                                                    | หน่วยงานรับเรื่อง:* ฝ่าเ                                                                                                    | ะบริหาร สป                                |
|                                                                                                    | สาย                                                                                                    | อบวิหาร สป                                |
| ด้วย file word หรือ pdf                                                                                                    | 80                                                                                                    | เะพิลปกรรมศาสตร์                          |
| er brouedbiesurg (*                                                                                                    | จุพิ                                                                                                    | าลงกรณ์มหาวิทยาลัย                        |
| anthreadefinetan that anathreadefinetan                                                                                                    |                                                                                                    | 3. ผู้ใช้งาน click เลือก                  |
| มการแกงนักเพื่อก 32/144 ณ กุรุนภาพ แปรกมี เรื่อง เรื่อง เรื่อง เรื่อง เรื่อง เรื่อง เรื่อง เรื่อง เรื่อง เรื่อง                                                                                                    | หน่วยงาน                                                                                                    |                                           |
| อ.เมือง จ.สมุทรปราการ 10270 เช่นนะ พนมิม พลอมพรมพายาสมร                                                                                                    | ระบุชื่อ                                                                                                    | "หน่วยงานรับเรื่อง" หากผู้ใช้             |
| Net House in Au-                                                                                                    | 🗟 🔤 🗌 คณะศิลปกรรมศาสตร์                                                                                                    | งานต้องการส่งหนังสือไปให้                 |
| 4                                                                                                    | Test                                                                                                    |                                           |
| รายสะเอียน:" ขอเรียนเป็ญบุคลากรในสังคัญปีบริทยากรในการอบรบ                                                                                                    | Test MM                                                                                                    | หน่วยงานใหนภายในคณะรับ                    |
| เรื่อน สามารถให้เป็นสินให้สานให้สาน<br>2. นายสนในสามารถใน                                                                                                    | 💽 🗍 ฝ่ายบริหาร คป                                                                                                    | เรื่องก็ให้เดือกหน่วยงานนั้น              |
| Les design for instantingueste its                                                                                                    | และเป็นการสม<br>เป็นการสมาร์ชางคลั่ง<br>เป็นการสมาร์ชางคลั่ง<br>เป็นการสมาร์ชางคลั่ง<br>เป็นการสมาร์ชางคลั่ง<br>เป็นการสมาร์ชางคลั่ง<br>เป็นการสมาร์ชางครั้ง<br>เป็นการสมาร์ชางครั้ง<br>เป็นการ์ชางครั้ง<br>เป็นการ์ชางครั้ง<br>เป็นการ์ชางครั้ง<br>เป็นการ์ชางครั้ง<br>เป็นการ์ชางครั้ง<br>เป็นการ์ชางครั้ง<br>เป็นการ์ชางครั้ง<br>เป็นการ์ชางครั้ง<br>เป็นการ์ชางการ์ชางการ์ชางการ์ชางการ์ชางการ์<br>เป็นการ์ชางการ์ชางการ์ชางการ์<br>เป็นการ์ชางการ์ชางการ์<br>เป็นการ์ชางการ์<br>เป็นการ์<br>เป็น<br>เป็นการ์<br>เป | Rad and                                   |
| เรียน คณะดีคณะแททยศาสตร์ 5. ตวอย่างที่แสดงนั้นนำเข้าด้วย file word ซึ่งจะ อุเลงนาน:* นายชาตรี ทองสารี                                                                                                    | 🚬 🗌 ภาควิชาทัศนศิลป์                                                                                                    |                                           |
| ต้องนี้อง เต้อง เอเพียงสอง เอียกอื่อ "อายอะเอียอ" เริ่มการ                                                                                                    | 🔤 🔽 ภาควิชานณ์แต่สัต                                                                                                    | 1 au                                      |
| ก้อยากใจของชื่อยา กอน ที่มีการสมุริสารกายนายาสารที่ 1 ไปส่วงสารกายนายา                                                                                                    |                                                                                                    | 5 M 5                                     |
| แต่บลงยามกระทงและหวุ่งและ แต่ถ้าน้ำเข้าด้วย file pdf ต้องป้อนรายอะเอียด 4 dick เดือกระบ่อยงรายที่ต้อง                                                                                                    |                                                                                                    |                                           |
|                                                                                                    |                                                                                                    | 💣]เดียก ชิด                               |
| เอกสารด้วยกัน เอกสารด้วยกัน 3 ช่อง คือ เรื่อง, เรียน, ราย การส่ง(ภาควิชานถมิตศิลป์ ศป                                                                                                    |                                                                                                    |                                           |
| 1. บายงร้อม หรือรัฐนา                                                                                                    | - /                                                                                                    | 11 A. A. A. A. A. A. A. A. A. A. A. A. A. |
| <ol> <li>นายสมบัติ และกอบู่ม "เลือก"</li> </ol>                                                                                                    | 41020801: 2                                                                                                    | หม่า                                      |
| เป็นผู้มีความรู้ความสามารถและมีประสบการณ์เป็นอง                                                                                                    | ยุคคตอ:" นาร                                                                                                    | 30(3)                                     |
| ของท่านเป็นวิทยากรในการอบรมดังกล่าว ในวันศุกร์ที่ ๙ กรกฎาคม พ.ศ. ๒๕๕๙ เวลา ๑๐.๐๐ - ๑๒.๐๐ น. 🕞 ประวัติวันผอนเอกสาร                                                                                                    |                                                                                                    |                                           |
| ณ ห้องประบุณญั กมรประวัติ ชั้น ๔ ภาควิชาทธาริวิทยา คณะแททยศาสตร มหาวิทยาลัยรักษ์โลก                                                                                                    |                                                                                                    |                                           |
|                                                                                                    |                                                                                                    |                                           |
| จิตริชนสาเพียไปรดที่จรรมกไห้ความอนุเคราะท์ และขอขอบทระคุณเป็นอย่างสูง มา ณ โอกาสนี                                                                                                    |                                                                                                    |                                           |
| and the second second sec |                                                                                                    |                                           |
|                                                                                                    |                                                                                                    |                                           |
| 2 ga                                                                                                    |                                                                                                    |                                           |
| (คร.วิชาย์ ตั้งจิตอนักคิน)                                                                                                    |                                                                                                    |                                           |
| คณาศึกษณะมาการครั                                                                                                    |                                                                                                    |                                           |
|                                                                                                    |                                                                                                    |                                           |

#### รูปที่ 75 หน้าจอสร้างหนังสือ

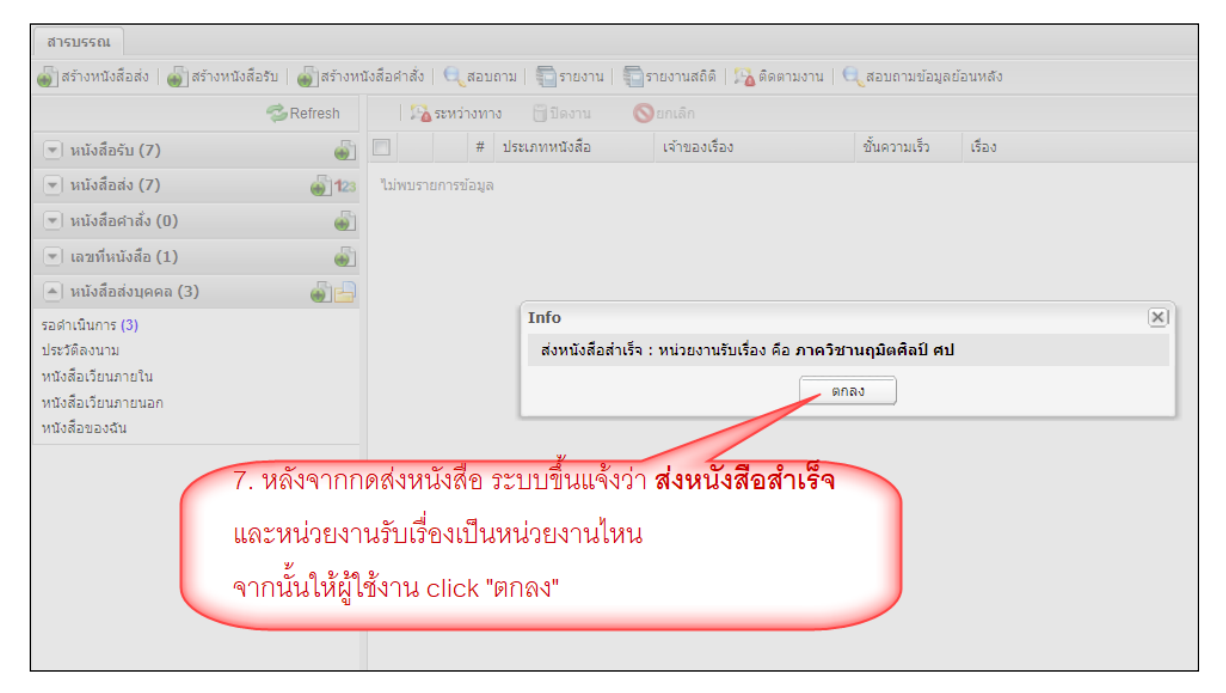

#### รูปที่ 76 หน้าจอแจ้งส่งหนังสือสำเร็จ

เมื่อหนังสือถูกส่งเรียบร้อย หนังสือจะมาอยู่ที่ขั้นตอน เตรียมหนังสือส่ง เพื่อให้สารบรรณหน่วยงานดำเนินการ ต่อไป ดังรูปที่ 77 และรูปที่ 78

| มุไข้งาน: <b>น.ศ.ศิร</b> ิ                         |                                  |                                                  |                                 |                           |              |                                     | ະ(ຈັນນອນ               | เหมาย: ทั้งหมด                        | 🛩 ดาควิชานอมิตดิลป์ ศป | 🖌 🍈 🝕 1         |
|----------------------------------------------------|----------------------------------|--------------------------------------------------|---------------------------------|---------------------------|--------------|-------------------------------------|------------------------|---------------------------------------|------------------------|-----------------|
| สารบรรณ                                            |                                  |                                                  |                                 |                           |              |                                     |                        |                                       |                        |                 |
| 🎳 สร้างหนังสือส่ง 🛛 🎳 สร้างหนังสือรับ              | น   🎳 สร้างหนังสื                | ลศาสัง   🔍 สอบถาม   🛅 รายงาน   🎙                 | 🗋 รายงานสถัติ   🎭 ดัดดามงาน   🔍 | สอบถามข้อมูลย้อนหลัง      |              |                                     |                        |                                       |                        |                 |
|                                                    | Setresh                          | หนึ่งสือส่ง : เครียมหนึ่งสือส่ง 🛛 🖋 คร           | เวจสอบ   🎦 ระหว่างทาง 🛛 🚫 ยก    | ân                        |              |                                     |                        |                                       | 2 2 5 M                | Q               |
| <ul> <li>หนังสือรับ (144)</li> </ul>               | <b>.</b>                         | 📰 🗰 เลขทีหนังสือ                                 | วันทัพนังสือ ประเภทพนังสือ      | เจ้าของเชื่อง             | ชั้นความเร็ว | เรื่อง                              | เรียน 1413.98          | ขอสงมาท ภาควชาข                       | แถมตศลป                | ผู้จัดป่า ผู    |
| <ul> <li>หนังสือส่ง (118)</li> </ul>               | £1123                            | 2 😮 🔁                                            | หรังสือภายนอก                   | ภาควิชานถุมิตศัลป์ สป     | ปกลี         | lete .                              | WH                     |                                       |                        | น.ส.วิภาคา มน   |
| ເຂຈັກນາຫວັດສົດສຸດ (9)                              |                                  | 🔟 🚥 🔁                                            | หนังสือภายใน                    | ฝ่ายบริหาร สป             | ปกติ         | 68                                  | 88                     | ดย. ข้าหเจ้า dd ศึกษาคณะ Sfacult      | / ภาค                  | นายวิโรจน์ วี น |
| ด้อตามดงบาม (0)                                    |                                  | 🗉 🔞 🔁 🖉                                          | หนังสือภายใน                    | ภาควิชานถุมิตศิลป์ สป     | ปกติ         | test nn stamp 3                     | test nn stamp 3        | test nn stamp 3                       |                        | น.ส.วิภาคา ม น  |
| รอเลขที่หนังสือ (19)                               |                                  | E 🔁                                              | หนังสือภายนอก                   | ภาควิชานถุมิตศิลป์ ศป     | ปกติ         | test remove stamp                   | test remove stamp      | test remove stamp                     |                        | น.ส.วิภาคา ม น  |
| รอสำเนินการ (69)                                   |                                  | 2                                                | หนังสือภายใน                    | ภาควิชานถุมิตศิลป์ ศป     | ปกลั         | sau or 1                            | uu or 1                | ww.or1                                |                        | น.ส.วิภาคา ม น  |
| ติดตามเสนอบันทึก (0)                               |                                  |                                                  | หนังสือภายใน                    | ภาควิชานถุมิตศัลป์ ศป     | ปกติ         | S(Title)                            | \$(Name)               | test gbg 3-1                          |                        | น.ส.วิภาคา ม น  |
| ด็ดตามดำเนินการ (21)                               |                                  |                                                  | หนังสือที่เจ้าหน้าที่           | จัด ภาควิชาบถุมิตศิลป์ ศป | ปกลี         | 1010                                | ии                     | ии                                    |                        | น.ส.วิภาคา ม น  |
| หนังสือเวียน                                       |                                  | m 🔁                                              | หนังสือประทับครา                | ภาควิชานถุมิตติลป์ สป     | ปกติ         | test ยังไม่เชิ่ม แต่รอออกเลข        | test ยังไม่เข็น แค่รออ | . test ยังไม่เข็น แต่รอออกเลข         |                        | น.ส.วิภาคา ม น  |
| เสร็จสัน                                           |                                  | 🗉 🔤 🔁                                            | หนังสือภายใน                    | ฝ่ายบริหาร คป             | ปกติ         | ขออนุมัติบุคลากรในสังกัดเป็นวิทยากร | คณบดี คณะแหทยศาสต      | หร่ ขอเรียนเขีญบุคลากรในสังกัดเป็นวิง | ายาก                   | นางศีวพร กา น   |
| 8. หนังสือมารอ<br>หน้าที่สารบรรถ<br>ตามขั้นตอนต่อไ | ที่ เมนู "เต๋<br>เของภาคริ<br>ไป | รียมหนังสือส่ง" เพื่อให้<br>เขานฤมิตศิลป์ดำเนินเ | ใเจ้า<br>การ                    |                           |              |                                     |                        |                                       |                        |                 |

### รูปที่ 77 หนังสือมารอที่เตรียมหนังสือส่ง

| สุโช่งาน แสด้ เชื่องน                                                                                                    | มาย: ทั้งหมด 🗸 ตาดวิชานอบิดดิลปิ ศป 🗸 🎲 - 🍕 |
|----------------------------------------------------------------------------------------------------|---------------------------------------------|
| สาวบารณ แต่งันแกม้งสือส่ง * 🖻                                                                                                    |                                             |
| 🕐 ม่าเข้าเอกสาร 🦳 พนังสือแบบ 🖳 มันทึกหนังสือ 🚋 ขั้นตอนแอกสาร (2) 🔄 ส่งหนังสือ                                                                                                    | ตรวจสอบขั้นตอนเอกสาร   👳 Audit T            |
| มเช่นอ                                                                                                    |                                             |
| อาการกรุ่มนั้น และแก่ง และเป็นและเป็นและเป็นเป็นของกลับเป็นการการกับเป็นการการกรุ่มเป็นการการกรุ่มเป็นการการกรุ่มเป็นการการกรุ่มเป็นการการกรุ่มเป็นการการกรุ่มเป็นการการกรุ่มเป็นการการกรุ่มเป็นการการกรุ่มเป็นการการกรุ่มเป็นการการกรุ่มเป็นการการกรุ่มเป็นการการกรุ่มเป็นการการกรุ่มเป็นการการกรุ่มเป็นการการกรุ่มเป็นการการกรุ<br>กระเมินในการกรุ่มเป็นการกรุ่มเป็นการกรุ่มเป็นการกรุ่มเป็นการกรุ่มเป็นการการกรุ่มเป็นการการกรุ่มเป็นการกรุ่มเป็นการกรุ่มเป็นการกรุ่มเป็นการกรุ่มเป็นการกรุ่มเป็นการกรุ่มเป็นการกรุ่มเป็นการกรุ่มเป็นการกรุ่มเป็นการกร<br>กระเมินในการกรุ่มเป็นการกรุ่มเป็นการกรุ่มเป็นการกรุ่มเป็นการกรุ่มเป็นการกรุ่มเป็นการกรุ่มเป็นการกรุ่มเป็นการกรุ่ม<br>กระเมินในการกรุ่มเป็นการกรุ่มเป็นการกรุ่มเป็นการกรุ่มเป็นการกรุ่มเป็นการกรุ่มเป็นการกรุ่มเป็นการกรุ่มเป็นการกรุ่                                                                                                    |                                             |
| ๆ 9 เปิดหนังสือที่ "เตรียมหนังสือส่ง" (กาะ)                                                                                                    |                                             |
|                                                                                                    |                                             |
| และกำหนดขั้นตอนเอกสาร                                                                                                    |                                             |
| ชั้นตอนมาตรฐาน: (ก่าทบตเอง 🛛 🗹 อีตอามดำเนินการ 🛙 ปีออามหลังตั้งออก 🗋 แจ้งหาง Line                                                                                                    | อกเลขที่ในนาม:* ภาควิชานณิตติลป์ ศป         |
| ( a change of the second second secon |                                             |
| จึงเรียนมาเพื่อไประเ* ตามาาน (ออกเตร) 🔮 เกรียนหายังถือ 🖲 ตามต่าคับ 🔿 กรรจาย                                                                                                    |                                             |
| ช่อดวรม:™ เหือไปหลดงนาม                                                                                                    |                                             |
|                                                                                                    | เสาของเรื่อง: " ผ่ายบริหาร ศป               |
| जं                                                                                                    | ขนความอน: ปกติ                              |
| The second second second second second second second second second second second second second second second se                                                                                                    |                                             |
| ้อ้าง และหน้ามีหลังเป็นสินชินใหญ่และ<br>                                                                                                    | กับส์สิ่งสอง                                |
| ered appföhlungen unstressingen and and an an an an an an an an an an an an an                                                                                                    | Junaușa.                                    |
| เรียน คณะมักของาน อาสตา 🦉 ทางชื่อ สำนานน่าง หามองาน stamp >                                                                                                    |                                             |
| 1 มเยอง เจาหมายสายครับ เป็นสายครับ เป็นสายครับ เป็นสายครับ เป็นสายครับ เป็นสายครับ เป็นสายครับ เป็นสายครับ เป็น                                                                                                    |                                             |
| ตัวยภาควัดาทยาชีวิทยา คณมแพทยหามอส์ มหาวิทยาลัยชัก                                                                                                    |                                             |
|                                                                                                    | нилт                                        |
| e nazi zena unazi nego zenenen en mana intere intereta una el<br>18. dela Manarezzioan di energen en erezanezzi estatulari dela dela dela dela dela dela dela dela                                                                                                    | 106u                                        |
| en une commence in the second second s                                                                                                    |                                             |
| 1. นายเชิญ ชูกิจวัฒนา                                                                                                    |                                             |
| 2. นายสมบัติ แสระมันที่                                                                                                    |                                             |
| เป็นผู้มีความหานารถและมีประสบการณ์เป็นอย่างก็อี่ง ซึ่งมีความ ยุ่งแก้กช่มตองบอกธรรรม 🗐 ขณกก อกเด็ก                                                                                                    |                                             |
| รองท่านเป็นวิทยากในการอยมะสักล่าว ในวันศุกร์ที่ ๙ กรกฎาคม พ.ศ. 🤐 🚥 🗤 🗤 🗤 🗤 🗤 🖉 🖉 🖉 🖉 🖉                                                                                                    | م                                           |
| ณ ฟ้องประชุมณัฐ กมรประวัติ ชิ้น ๔ การวิชาทอาธิวิทยา คณะแพทอศาสตร มหาวิทยาลัยรักษ์โลก ประเภทการดำเนินการ:                                                                                                    | ~                                           |
| ด้านนินการ                                                                                                    |                                             |
| จึงเรียนมาเพียไปรคที่จารณาให้ความอนูเคราะห์ และขอขอบพระคุณเป็นอย่างสูง มา ณ โอกาสนี                                                                                                    |                                             |

รูปที่ 78 หน้าจอเตรียมหนังสือส่ง

**กรณีที่สาม** สร้างหนังสือคำสั่ง เตรียมเพื่อรอตรวจทานและออกเลขหนังสือ

**ตัวอย่าง** ผู้ใช้งานเสนอหนังสือคำสั่ง โดย click ปุ่มสร้างหนังสือใน หนังสือส่งบุคคล ดังรูปที่ 79

| ผู้ใช้งาน: นางศิว                               |                                            |                             |                |          |
|-------------------------------------------------|--------------------------------------------|-----------------------------|----------------|----------|
| สารบรรณ                                         |                                            |                             |                |          |
| 🜒 สร้างหนังสือส่ง   🎳 สร้างหนังสือรับ   🎳 สร้าง | หนังสือคำสั่ง   🔍 สอบถาม   🛅 รายงาน   🗐 รา | ยงานสถิติ   🌇 ติดตามงาน   🖯 | ูสอบถามข้อมูล: | ย้อนหลัง |
| Refres                                          | sh 🛛 🧏 ระหว่างทาง 🗒 ปิดงาน 🄇               | <b>)</b> ยกเฉิก             |                |          |
| 💌 หนังสือรับ (7)                                | 🍯 🔲 # ประเภทหนังสือ                        | เจ้าของเรื่อง               | ชั้นความเร็ว   | เรื่อง   |
| 💌 หนังสือส่ง (7) 💣                              | 123 ไม่พบรายการข้อมูล                      |                             |                |          |
| 💌 หนังสือศาสั่ง (0)                             |                                            |                             |                |          |
| 💌 เลขที่หนังสือ (1)                             | <u>ال</u>                                  |                             |                |          |
| 🔺 หนังสือส่งบุคคล (3) 💣                         |                                            |                             |                |          |
| รอดำเนินการ (3)                                 |                                            |                             |                |          |
| บระวตลงนาม<br>หนังสือเวียนภายใน                 |                                            |                             |                |          |
| หนังสือเวียนภายนอก                              |                                            |                             |                |          |
| หนังสือของฉัน                                   | าน СПСК 🔳 เพอสรา                           | งหนุงสอ                     |                |          |
|                                                 |                                            |                             |                |          |
|                                                 |                                            |                             |                |          |
|                                                 |                                            |                             |                |          |
|                                                 |                                            |                             |                |          |
|                                                 |                                            |                             |                |          |
|                                                 |                                            |                             |                |          |
|                                                 |                                            |                             |                |          |

#### รูปที่ 79 ผู้ใช้งาน click สร้างหนังสือ

โปรแกรมจะเปิดหน้าจอให้นำเข้าเอกสาร และบันทึกข้อมูลให้เรียบร้อย จากนั้นกดปุ่ม "ส่งเตรียมหนังสือคำสั่ง" เพื่อส่งออกให้หน่วยงานรับเรื่องไปดำเนินการต่อ ดังรูปที่ 80 และรูปที่ 81

| สารบรรณ สร้างหนังสือ * 📧                                                                                                    |                                                                      |                                                                                        |
|----------------------------------------------------------------------------------------------------|----------------------------------------------------------------------|----------------------------------------------------------------------------------------|
| 🔮 นำเข้าเอกสาร 🏯 ขั้นตอนเอกสาร (0) 🕞 ส่งเตรียมหนังสือ 🕞 ส่งรอลงทะเบียนรับ 🕞 ส่งเตรียมหนังสือคำสั่ง                               |                                                                      | ครวจสอบขั้นคอนเอกสาร   👳 Audit Trail                                                   |
| แม้งสือ แสมป์ - 🚟 ร้อยาร์                                                                                                    | ข้อมูลเอกสาร<br>- เอราทีมนังสือ                                      |                                                                                        |
| 2. click น้ำเข้าเอกสาร dr2 = + Automatic 6. click ส่งเตรียมหนังสือคำสัง                                                          | จากหน่วยงาน:* สำเหล่งเสริมการดลาด                                    | หน่วยงานรับเรื่อง:* <mark>ผ้ายส่งเสริมการคลาด</mark><br>ผ้ายส่งเสริมการคลาด            |
|                                                                                                    | โรายละเอียดเอกสาร                                                    | กระหว่างการคลัง<br>[อันๆ                                                               |
|                                                                                                    | เรื่อง: ให้ผู้ปฏิบัติงานในบทาวิทยาลัย ไปปฏิบัติงานต่างจังหวัด        | 3. ผู้เขงาน click เลขก                                                                 |
| ศำสิ้ง คณะแททยศาสตร์ มหาวิทยาลัยรักษ์โลก<br>พื่                                                                                  | เรียน:* คณบศ์ <                                                      | ไหนระทางเพื่องกันแล้งส่อง พ.<br>โหนระทางเพื่องกันแล้งส่อง พ.                           |
| ร้อง ให้รูปฏิบิตาปนมหาวิทยาลัย โปปฏิบิตามส่างลังครัด<br>5. ป้อนเรื่อมูลให้ครบบุกกร่องที่                                         |                                                                      | ามัยกามรัพ ผู้เข้งานต่องการสัง<br>หารับการส<br>โทนศาสรรษรราชกาพ หารังสื่อไปให้หน่วยงาน |
| เห็นหนดอี่ค่ามีมองต์ ค่าแหน่อ อาจาร์อ่ มีใครี่รื่องหมายดอกจันทร์<br>อาบุรี เพื่อเข้าร่ามประบุรีราการ ทั่งร้อเรื่อง "Ibe Value อา | รายสะเม็ดด:* ให้ผู้ไปผู้บิดีงานในอยาวิทยาลัย ไปปฏิบัติงานต่างจังหวัด | <u>ระสถานสะสะ</u><br>ระช <del>ุมหายสาม</del><br>ไหนภายในคณะรับเรื่อง<br>แล้วปลูกหน่ง   |
| אפטראש אראיין איז איז איז איז איז איז איז איז איז איז                                                                            | ผู้คมหมะ" คณมส์<br>สำเนินกระ<br>การส่ง และกดปุ่ม "เลือก"             |                                                                                        |
| ลัง เมวันที่ -                                                                                                    |                                                                      |                                                                                        |
|                                                                                                    | 💌 ເລກສາວອາຈິສແກ່ນ                                                    |                                                                                        |
| (รองศาสตราจารย์นายแพทย์กรรชิด ปัญญา)<br>คณาเดี                                                                                   | <ul> <li>มระวัตรับของแอกสำร</li> </ul>                               |                                                                                        |
| ปฏิบัติการแทนอธิการหลี                                                                                                    |                                                                      |                                                                                        |
|                                                                                                    |                                                                      |                                                                                        |

รูปที่ 80 หน้าจอสร้างหนังสือคำสั่ง

| เขาสืบสาสั | . Later                                                             | August 6 Romoon 1 | Denny Den      | 1011866   🔂 604 |                            | เข้ามอย้างเหลิง  |                                                      |                                                |              |                                |                                                   |           |
|------------|---------------------------------------------------------------------|-------------------|----------------|-----------------|----------------------------|------------------|------------------------------------------------------|------------------------------------------------|--------------|--------------------------------|---------------------------------------------------|-----------|
|            | намие ( Жилика) Севелица ( Палелина) ( Чеменилан ( чели плачивенния |                   |                |                 |                            |                  |                                                      |                                                |              |                                |                                                   |           |
| หน่งส      | רוגעלא 📂 ארא ארא ארא ארא ארא ארא ארא ארא ארא אר                     |                   |                |                 |                            |                  |                                                      |                                                |              |                                |                                                   | นหา       |
|            |                                                                     | วันเวลารับเข้า    | เลขที่หนังสือ  | วันที่หนังสือ 🔺 | เลขที่ลงรับ                | วันเวลาลงรับ     | ประเภทหนังสือ                                        | เจ้าของเรื่อง                                  | ชั้นความเร็ว | จาก                            | เรื่อง                                            |           |
|            | 7                                                                   | 14/01/2565 15:26  |                |                 |                            |                  | หนังสือสั่งการ                                       | ฝ่ายส่งเสริมการตลาด                            | ปกดิ         | กระทรวงการคลัง ฝ่ายส่งเสริมการ | ให้ผู้ปฏิบัติงานในมหาวิทยาลัย ไปปฏิบัติงานต่างจัง | หวัด      |
|            | 74                                                                  | 26/11/2563 11:10  | CR48-0037/2563 | 26/11/2563      | CR48-0037/2563             | 26/11/2563 00:00 | หนังสือสัญญา                                         | สำนักงานการทะเบียน                             | ปกติ         | จุฬาลงกรณ์มหาวิทยาลัย สำนักงา  | นักเรียน ขอถอนรายวิชาหลังกำหนด courseNo \$c       | ourseName |
|            |                                                                     |                   |                |                 | Info<br>ส่งหนังที่อส่าเร็จ | 7                | .ระบบขึ้นแ<br>ากนั้นให้ผู้ใ<br>อภาครชาอายุรศ<br>ดกลง | จังส่งหนังสือสำ<br>ซ้งาน click "ตr<br>เลลร์ พร | เร็จ<br>เลง" |                                |                                                   |           |

#### รูปที่ 81 หน้าจอแจ้งส่งหนังสือสำเร็จ

เมื่อหนังสือถูกส่งเรียบร้อย หนังสือจะมาอยู่ที่ขั้นตอน เตรียมหนังสือส่ง เพื่อให้สารบรรณหน่วยงานดำเนินการ ต่อไป ดังรูปที่ 82 และรูปที่ 83

| ยุไข้งาน: <mark>น.ส</mark> . |                            |                 |                              |                      |                               |                 |                                         |         | ຢູ່ໃນນອ                    | บหมาย: ทั้งหมด     | × 1            | าควิชาลายุรศาสตร์ พล | × @• ┥          |
|------------------------------|----------------------------|-----------------|------------------------------|----------------------|-------------------------------|-----------------|-----------------------------------------|---------|----------------------------|--------------------|----------------|----------------------|-----------------|
| สารบรรณ                      |                            |                 |                              |                      |                               |                 |                                         |         |                            |                    |                | 1                    |                 |
| 🎳 สร้างหรือสือส่ง   🎳 ส      | สร้างหนังสือรับ 🛛 🎳 สร้างห | นังสือศาสัง   1 | 123 กับเลข   🔍 สอบอาม   🌷    | รายงาน 🛛 🌅 รายงานส   | ເຄີສ໌   🌇 ອັອອານຈານ   🍳 ສວນຄາ | มข้อมูลย้อนหลัง |                                         |         |                            | หนังสือส่งบาที่    | กาดกิชาด       | ายรศาสตร์            |                 |
|                              | S Refresh                  | หนังสือสาสัง    | ง : เครียนหนังสือส่ง 🛛 🖋 ครา | กลายการรูรี เกิดเป็น | เง 🚫 ยกเล็ก                   |                 |                                         |         |                            | PILONGI LIGINON IN | 31 141 3 11 11 | 14911 161019         | ۵ 🕯             |
| =) หนังสือจับ (74)           |                            |                 | # วันเวลารับเข้า             | ประเภทหนังสือ        | เจ้าของเรื่อง                 | ขึ้นความเร็ว    | เรื่อง                                  | เรียน   | รายละเสียด                 | สำเนินการ          | ผู้จัดปา       | ผูด้คลอ ความสำค      | ญ วันที่สร้าง 🖽 |
| 💌 หนังสือส่ง (45)            |                            | 2               | 14/01/2565 18:59             | หนังสือสังการ        | สำยส่งเสริมการคลาด            | ปกติ            | ให้ผู้ปฏิบิติงานในมหาวิทยาลัย ไปปฏิบิติ | คณบดี   | ไห้ผู้ปฏิบิติงานในมหาวิทยา | ล้อ ไปปฏิบิดี      | น.ส.กมลชนก     | ນສຸດນອນນາ            | 14/01/2565      |
| * หนังสือศาลัง (3)           | -                          | 02              | 02/02/2564 10:51             | หนือสือสังการ        | (ปรีนดา) ภาควิชาลายุรศาสด     | ปกติ            | แสคมปีหลุด                              | คุณแข่น | แสคมปีหลุด                 |                    | นางหรัยกา      | นางหพ้อกา            | 02/06/2560      |
| เตรียมหนังสือส่ง (2)         |                            |                 |                              |                      |                               |                 |                                         |         |                            |                    |                |                      |                 |
| ด้คลามลงนาม (0)              |                            |                 |                              |                      |                               |                 |                                         |         |                            |                    |                |                      |                 |
| รอเลขทัพบังสือ (0)           | 8 11111891                 | ารคพี่เบ        | า "เตรียงหมาไงดี             | nda"                 |                               |                 |                                         |         |                            |                    |                |                      |                 |
| รอต่าเนินการ (1)             | O. MINNELLA                | 14 11 11661     | NO SPISES VIIONS             |                      |                               |                 |                                         |         |                            |                    |                |                      |                 |
| ด้อลามเสนอบันทึก (0)         | เพื่อให้เจ้าห              | ข้าที่สาร       | ระเรรกเขตงกาดใ               | าิสา                 |                               |                 |                                         |         |                            |                    |                |                      |                 |
| สตสารอุสาธรรมการ (0)         | STALL SPIS 1 TP            | 10 17161 14     |                              | 9.0.1                |                               |                 |                                         |         |                            |                    |                |                      |                 |
| แสร็จสั้น                    | ดายรศาสต                   | ร์ดำเบิน        | การตามขั้นตคม                | เต่อไป               |                               |                 |                                         |         |                            |                    |                |                      |                 |
| ยกเล็ก                       | La igen iner               |                 |                              |                      |                               |                 |                                         |         |                            |                    |                |                      |                 |

#### รูปที่ 82 หนังสือมารอที่เตรียมหนังสือส่ง

| สารบรรณ เครียมหนังสือส่ง * 🗵                                                                              |                                                                                                    |                                      |
|----------------------------------------------------------------------------------------------------|----------------------------------------------------------------------------------------------------|--------------------------------------|
| 🔮 น่าเข้าเอกสาร 🥂 บุขึกหนังสือ 🛱 ขั้นดอนเอกสาร (2) 🛁 ส่งหนังสือ                                           | ฐสงออกเลช ⊗ยกเล็ก                                                                                                    | สรวจสอบขึ้นคอนเอกสาร   💮 Audit Trail |
| 9. เปิดหนังสือที่เตรียมหนังสือส่ง                                                                         | 10. click ส่งหนังสือ เมื่อผู้บริหารถง                                                                                     |                                      |
| และกำหนดขั้นตอนเอกสาร                                                                                     | นามหนังสือจะกลับมารอให้ออกเลข                                                                                             |                                      |
|                                                                                                    | ชั้นตอบมาตรฐาน: กำหนดเอง 💙 🇹 ติดตาบต่านนั้นการ 🔄 ปีดงานหลังส่งออก 🗌 แจ้งทาง Line 🔷 ออกและหว้านนาน:* ภาควิชาอาบุรศาสตร์ พศ | ~                                    |
|                                                                                                    | จึงอียนมาเพื่อไปของ! ดานาม (ออกเลข) 👻 เกษียนหนึ่งอื่อ 💿 ตามต่าอับ 🔘 กระจาย                                                |                                      |
| ด้ำสั่ง ตถุงานพรษศาสตร์ ห                                                                                 | ข้อความ:* เพื่อไปรดองนาม<br>ประมาทานไลล์อปอย: จำเอ็ง                                                                      | ~                                    |
| 4                                                                                                    | เจ้าของเรื่อง:* ผ่ายต่างสรีมการคลาด                                                                                       | ~                                    |
| เรื่อง ให้ผู้ปฏิบัติงานในมหาวิทยาล่                                                                       | ขึ้นความสับ:" ปกติ                                                                                                    | ~                                    |
|                                                                                                    | To แจ้งการอื่องร่                                                                                                    |                                      |
|                                                                                                    | ພັງຫມ່ວຍງານ ພົງພຸລາກາງ 🍦 ເລັດແຕ່ນ 🐐 ເລັດແລະ 🐒 ແນ                                                                          |                                      |
| ให้ นท.ชลอีคำนิมิตวงศ์ ตำแหน่ง อาจาร                                                                      | 🛛 # รายชื่อ สำนหน่อ หน่วยงาน stamp > 1                                                                                    |                                      |
| ลพบุรีเพียเขารวมประชุมวิชาการ ห่วชอเรือง "The Va<br>สิงหาคม โคสามส ณ ท้องประชุมวิชาการ ห่วชอเรือง "The Va | 📑 1 นางสารสัน จัมระกอนด์ ผู้อำนวยการสำอบริหาร สำอส่งสรีมการตลาด 🤤                                                         |                                      |
|                                                                                                    | 🚺 2 นางหร้องวน แป้นส่วย ที่วิทน้ำหน่วยงานปรีหาร ฝ่ายส่งแสรีมการตลาด 🤤                                                     |                                      |
|                                                                                                    | ส์มหา เช่น                                                                                                    |                                      |
| สังณ วันที                                                                                                |                                                                                                    | เพิ่ม                                |
|                                                                                                    | · · · · · · · · · · · · · · · · · · ·                                                                                     | Download All                         |
|                                                                                                    | 5                                                                                                    |                                      |
| (รองศาสตราจา                                                                                              | ปาร์กร์นองสมารรฐาน (ระการ์นองสมารรฐาน)                                                                                    |                                      |
| ปฏิบัติกา                                                                                                 | รายสะเอียง:** ให้รูปผู้ปลักษาในสารปี ในปฏิบัติกายในสารปัจจายสารโด                                                         |                                      |

รูปที่ 83 หน้าจอเตรียมหนังสือส่ง

### จัดเก็บเอกสาร และอายุของหนังสือ

ช่องข้อมูลวิธีการจัดเก็บ มีตัวเลือกดังนี้

- วิธีการจัดเก็บ มีตัวเลือกดังนี้
  - o ทำลายเอกสาร
  - จัดเก็บถาวร จัดเก็บเอง
  - จัดเก็บถาวร นำส่งหอจดหมายเหตุ
- ระยะเวลาจัดเก็บ มีตัวเลือกดังนี้
  - 0 1ปี
  - o 51
  - O 10 ปี
  - o 20 ปี
  - วันที่ทำลาย/ส่งเก็บ เมื่อเลือกระยะเวลาจัดเก็บแล้ว โปรแกรมจะคำนวนวันที่นี้ โดยนำไปบวกกับ วันที่หนังสือ (หรือวันที่สร้างกรณีหนังสือส่ง/คำสั่ง) อย่างไรก็ตาม เจ้าหน้าที่สามารถ replace ได้
- ทำลายเอกสาร พร้อมวันที่สามารถทำลาย แสดงดังรูปที่ 84

| 🔺 การจัดเก็บ      |             |   |                      |                 |   |
|-------------------|-------------|---|----------------------|-----------------|---|
| วิธีการจัดเก็บ:*  | ทำลายเอกสาร |   |                      |                 | * |
| ระยะเวลาจัดเก็บ:* | 5 ปี        | * | วันที่ทำลาย/ส่งเก็บ: | 26 กรกฎาคม 2569 |   |
|                   |             |   |                      |                 |   |

#### รูปที่ 84 หน้าจอทำลายเอกสาร

• จัดเก็บถาวร จัดเก็บเอง แสดงดังรูปที่ 85

| 🔺 การจัดเก็บ      |                        |   |                                      |   |
|-------------------|------------------------|---|--------------------------------------|---|
| วิธีการจัดเก็บ:*  | จัดเก็บถาวร จัดเก็บเอง |   |                                      | ~ |
| ระยะเวลาจัดเก็บ:* | 10 ปี                  | * | วันที่ทำลาย/ส่งเก็บ: 26 กรกฎาคม 2574 | • |

#### รูปที่ 85 หน้าจอจัดเก็บถาวร จัดเก็บเอง

จัดเก็บถาวร นำส่งหอจดหมายเหตุ กรมศิลปากร แสดงดังรูปที่ 86

| 🔺 การจัดเก็บ      |                               |   |                                      |   |
|-------------------|-------------------------------|---|--------------------------------------|---|
| วิธีการจัดเก็บ:*  | จัดเก็บถาวร นำส่งหอจดหมายเหตุ |   |                                      | * |
| ระยะเวลาจัดเก็บ:* | 20 ปี                         | * | วันที่ทำลาย/ส่งเก็บ: 26 กรกฎาคม 2584 | • |

#### รูปที่ 86 หน้าจอจัดเก็บถาวร นำส่งหอจดหมายเหตุ

เมื่อถึงเวลา จะมีหน้าจอในการออกรายงาน

บัญชีขอทำลายหนังสือ

- บัญชีส่งมอบหนังสือครบ 20 ปีส่งหอจดหมายเหตุ
- บัญชีส่งมอบหนังสือครบ 20 ปีขอเก็บเอง
- บัญชีฝากหนังสือ กรณีหนังสือสำคัญอายุก่อน 20 ปี กรณีนี้คือส่งหอจดหมายเหตุ ก่อน 20 ปี